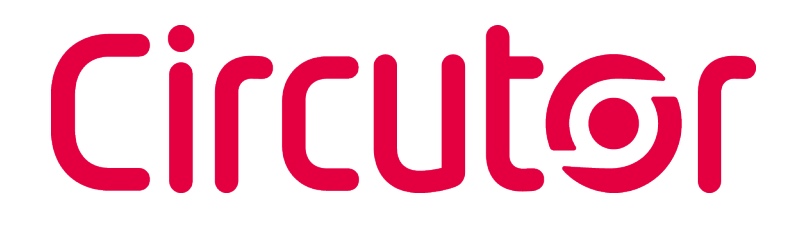

### Analyseur de réseaux portable

## **MYeBOX 150 - MYeBOX 1500**

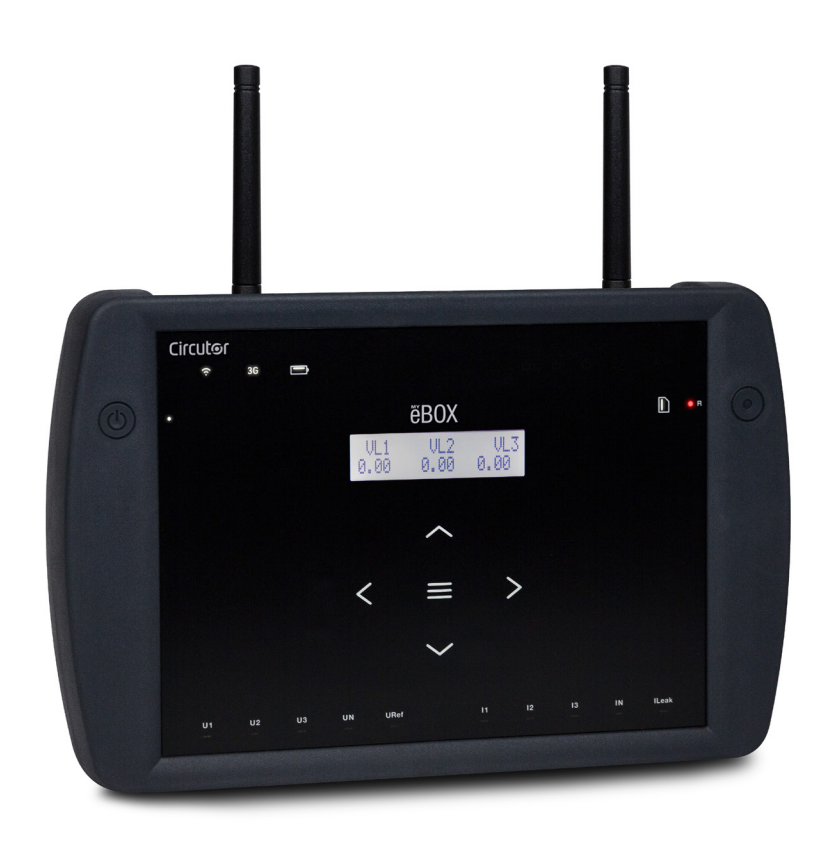

## MANUEL D'INSTRUCTIONS

(M084B01-02-19A)

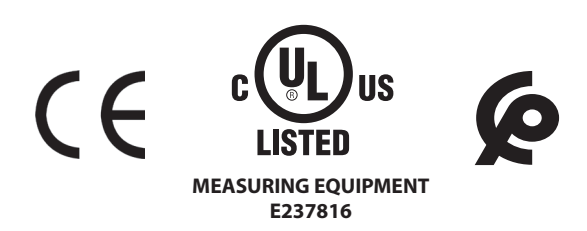

## Circutor\_\_\_\_\_

#### **PRECAUTIONS DE SECURITE**

Suivez les avertissements montrés dans le présent manuel, à travers les symboles qui sont montrés ci-après.

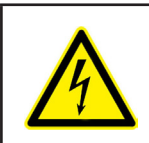

#### DANGER

Indique l'avertissement d'un risque dont peuvent être dérivés des dommages personnels ou matériels.

Circutor

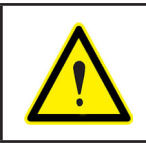

#### **ATTENTION**

Indique qu'il faut prêter une attention spéciale au point indiqué.

## Si vous devez manipuler l'équipement pour votre installation, mise en marche ou maintenance, prenez en compte que :

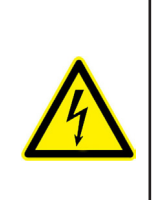

Une manipulation ou une installation incorrecte de l'équipement peut occasionner des dommages, tant personnels que matériels. En particulier, la manipulation sous tension peut produire la mort ou des blessures graves par électrocution au personnel qui le manipule. Une installation ou maintenance défectueuse comporte en outre un risque d'incendie. Lisez attentivement le manuel avant de raccorder l'équipement. Suivez toutes les instructions d'installation et de maintenance de l'équipement, tout au long de la vie de ce dernier. En particulier, respectez les normes d'installation indiquées dans le Code Électrique National.

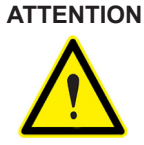

#### ITION Consulter le manuel d'instructions avant d'utiliser l'équipement

Dans le présent manuel, si les instructions précédées de ce symbole ne sont pas respectées ou réalisées correctement, elles peuvent occasionner des dommages personnels ou endommager l'équipement et/ou les installations.

CIRCUTOR, SA, se réserve le droit de modifier les caractéristiques ou le manuel du produit, sans préavis.

#### LIMITATION DE RESPONSABILITÉ

**CIRCUTOR, SA,** se réserve le droit de réaliser des modifications, sans préavis, du dispositif ou des spécifications de l'équipement, exposées dans le présent manuel d'instructions.

**CIRCUTOR, SA,** met à la disposition de ses clients, les dernières versions des spécifications des dispositifs et les manuels les plus actualisés sur son site web.

www.circutor.com

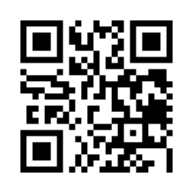

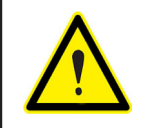

**CIRCUTOR,SA,** recommande d'utiliser les câbles et les accessoires originaux livrés avec l'équipement.

# Circutor\_\_\_\_\_

#### CONTENU

| PRECAUTIONS DE SECURITE                                                                                                    | 3                                                                                                    |
|----------------------------------------------------------------------------------------------------|----------------------------------------------------------------------------------------------------|
|                                                                                                    |                                                                                                    |
|                                                                                                    | <br>2                                                                                                    |
|                                                                                                    | 00<br>2                                                                                                    |
|                                                                                                    | 0                                                                                                    |
|                                                                                                    | ،<br>و                                                                                                    |
|                                                                                                    | 40                                                                                                    |
| 2.4 DECOMMANDATIONS DECALADIES                                                                                                    | 10                                                                                                    |
|                                                                                                    | 10                                                                                                    |
| 3.2 INSTALLATION DE LA DATTERIE                                                                                                    | 11                                                                                                    |
|                                                                                                    | 13<br>49                                                                                                    |
|                                                                                                    | 13                                                                                                    |
| 3.4INITEDUX 400V ~ PSU ADAPTER : ADAPTATEUR D'ALIMENTATION                                                                                                    | 14                                                                                                    |
|                                                                                                    | 10                                                                                                    |
|                                                                                                    | 16                                                                                                    |
| 3.7 BURNES DE L'EQUIPEMENT                                                                                                    | 17                                                                                                    |
| 3.7.1 MYEBOX 150                                                                                                    | 1/                                                                                                    |
| 3.7.2 MYEBUX 1500                                                                                                    | 18                                                                                                    |
| 3.8 SCHEMAS DE CONNECTIQUE                                                                                                    | 20                                                                                                    |
| 3.8.1 MESURE DE RESEAU TRIPHASE AVEC CONNEXION À 4 FILS, MYEBOX 150                                                                                                    | 20                                                                                                    |
| 3.8.2 MESURE DE RESEAU TRIPHASE AVEC CONNEXION A 4 FILS, MYEBOX 1500                                                                                                    | 21                                                                                                    |
| 3.8.3 MESURE DE RESEAU TRIPHASE AVEC CONNEXION A 3 FILS, MYEBOX 150 et                                                                                                    |                                                                                                    |
| MYeBOX1500.                                                                                                    | 22                                                                                                    |
| 3.8.4 MESURE DE RESEAU TRIPHASE AVEC CONNEXION A 3 FILS ET CONNEXION ARON, MY                                                                                                    | e-                                                                                                    |
| BOX 150 et MYeBOX 1500                                                                                                    | 23                                                                                                    |
| 3.8.5 MESURE DE RESEAU TRIPHASE AVEC CONNEXION A 3 FILS, MYeBOX 150                                                                                                    | 24                                                                                                    |
| 3.8.6 MESURE DE RESEAU TRIPHASE AVEC CONNEXION A 3 FILS, MYeBOX 1500                                                                                                    | 25                                                                                                    |
| 3.8.7 MESURE DE RESEAU BIPHASE AVEC CONNEXION A 2 FILS, MYeBOX 150 et MYeBOX                                                                                                    |                                                                                                    |
| 1500                                                                                                    | 26                                                                                                    |
|                                                                                                    |                                                                                                    |
| 3.8.8 MESURE DE RÉSEAU MONOPHASÉ DE PHASE À NEUTRE À 2 FILS, MYeBOX 150                                                                                                    | 27                                                                                                    |
| 3.8.8 MESURE DE RÉSEAU MONOPHASÉ DE PHASE À NEUTRE À 2 FILS, MYeBOX 150<br>3.8.9 MESURE DE RÉSEAU MONOPHASÉ DE PHASE À NEUTRE À 2 FILS, MYeBOX 1500                                                                                                    | 27<br>28                                                                                                    |
| 3.8.8 MESURE DE RÉSEAU MONOPHASÉ DE PHASE À NEUTRE À 2 FILS, MYeBOX 150<br>3.8.9 MESURE DE RÉSEAU MONOPHASÉ DE PHASE À NEUTRE À 2 FILS, MYeBOX 1500<br>3.8.10 DÉTAIL DE CONNEXION DE LA MESURE DE COURANT                                                                                                    | 27<br>28<br>29                                                                                                    |
| 3.8.8 MESURE DE RÉSEAU MONOPHASÉ DE PHASE À NEUTRE À 2 FILS, MYeBOX 150<br>3.8.9 MESURE DE RÉSEAU MONOPHASÉ DE PHASE À NEUTRE À 2 FILS, MYeBOX 1500<br>3.8.10 DÉTAIL DE CONNEXION DE LA MESURE DE COURANT<br>3.8.11 CONNEXION DU COURANT DE FUITE, ILeak. (Modèle MYeBOX 1500)                                                                                                    | 27<br>28<br>29<br>29                                                                                                    |
| 3.8.8 MESURE DE RÉSEAU MONOPHASÉ DE PHASE À NEUTRE À 2 FILS, MYeBOX 150<br>3.8.9 MESURE DE RÉSEAU MONOPHASÉ DE PHASE À NEUTRE À 2 FILS, MYeBOX 1500<br>3.8.10 DÉTAIL DE CONNEXION DE LA MESURE DE COURANT<br>3.8.11 CONNEXION DU COURANT DE FUITE, ILeak. (Modèle MYeBOX 1500)<br>3.9 ENREGISTREMENT ET ACTUALISATION DE L'ÉQUIPEMENT                                                                                                    | 27<br>28<br>29<br>29<br>30                                                                                                    |
| <ul> <li>3.8.8 MESURE DE RÉSEAU MONOPHASÉ DE PHASE À NEUTRE À 2 FILS, MYeBOX 150</li> <li>3.8.9 MESURE DE RÉSEAU MONOPHASÉ DE PHASE À NEUTRE À 2 FILS, MYeBOX 1500</li> <li>3.8.10 DÉTAIL DE CONNEXION DE LA MESURE DE COURANT</li></ul>                                                                                                    | 27<br>28<br>29<br>29<br>30<br>31                                                                                                    |
| 3.8.8 MESURE DE RÉSEAU MONOPHASÉ DE PHASE À NEUTRE À 2 FILS, MYeBOX 150<br>3.8.9 MESURE DE RÉSEAU MONOPHASÉ DE PHASE À NEUTRE À 2 FILS, MYeBOX 1500<br>3.8.10 DÉTAIL DE CONNEXION DE LA MESURE DE COURANT.<br>3.8.11 CONNEXION DU COURANT DE FUITE, ILeak. (Modèle MYeBOX 1500)<br>3.9 ENREGISTREMENT ET ACTUALISATION DE L'ÉQUIPEMENT<br>4 FONCTIONNEMENT<br>4.1 PRINCIPE DE FONCTIONNEMENT                                                         | 27<br>28<br>29<br>29<br>30<br>31<br>31                                                                                                    |
| 3.8.8 MESURE DE RÉSEAU MONOPHASÉ DE PHASE À NEUTRE À 2 FILS, MYeBOX 150<br>3.8.9 MESURE DE RÉSEAU MONOPHASÉ DE PHASE À NEUTRE À 2 FILS, MYeBOX 1500<br>3.8.10 DÉTAIL DE CONNEXION DE LA MESURE DE COURANT.<br>3.8.11 CONNEXION DU COURANT DE FUITE, ILeak. (Modèle MYeBOX 1500)<br>3.9 ENREGISTREMENT ET ACTUALISATION DE L'ÉQUIPEMENT<br>4 FONCTIONNEMENT<br>4.1 PRINCIPE DE FONCTIONNEMENT<br>4.2 PARAMÈTRES DE MESURE                             | 27<br>28<br>29<br>30<br>31<br>31<br>32                                                                                                    |
| <ul> <li>3.8.8 MESURE DE RÉSEAU MONOPHASÉ DE PHASE À NEUTRE À 2 FILS, MYeBOX 150</li> <li>3.8.9 MESURE DE RÉSEAU MONOPHASÉ DE PHASE À NEUTRE À 2 FILS, MYeBOX 1500</li> <li>3.8.10 DÉTAIL DE CONNEXION DE LA MESURE DE COURANT</li></ul>                                                                                                    | 27<br>28<br>29<br>30<br>31<br>31<br>32<br>33                                                                                                    |
| <ul> <li>3.8.8 MESURE DE RÉSEAU MONOPHASÉ DE PHASE À NEUTRE À 2 FILS, MYeBOX 150</li></ul>                                                                                                    | 27<br>28<br>29<br>30<br>31<br>31<br>32<br>33<br>35                                                                                                    |
| <ul> <li>3.8.8 MESURE DE RÉSEAU MONOPHASÉ DE PHASE À NEUTRE À 2 FILS, MYeBOX 150</li> <li>3.8.9 MESURE DE RÉSEAU MONOPHASÉ DE PHASE À NEUTRE À 2 FILS, MYeBOX 1500</li> <li>3.8.10 DÉTAIL DE CONNEXION DE LA MESURE DE COURANT</li></ul>                                                                                                    | 27<br>28<br>29<br>30<br>31<br>31<br>32<br>33<br>35<br>36                                                                                                    |
| <ul> <li>3.8.8 MESURE DE RÉSEAU MONOPHASÉ DE PHASE À NEUTRE À 2 FILS, MYeBOX 150</li></ul>                                                                                                    | 27<br>28<br>29<br>30<br>31<br>31<br>32<br>33<br>35<br>36<br>37                                                                                                    |
| <ul> <li>3.8.8 MESURE DE RÉSEAU MONOPHASÉ DE PHASE À NEUTRE À 2 FILS, MYeBOX 150</li> <li>3.8.9 MESURE DE RÉSEAU MONOPHASÉ DE PHASE À NEUTRE À 2 FILS, MYeBOX 1500</li> <li>3.8.10 DÉTAIL DE CONNEXION DE LA MESURE DE COURANT.</li> <li>3.8.11 CONNEXION DU COURANT DE FUITE, ILeak. (Modèle MYeBOX 1500)</li></ul>                                                                                                    | 27<br>28<br>29<br>30<br>31<br>31<br>31<br>32<br>33<br>35<br>36<br>37<br>37                                                                                                    |
| <ul> <li>3.8.8 MESURE DE RÉSEAU MONOPHASÉ DE PHASE À NEUTRE À 2 FILS, MYeBOX 150</li> <li>3.8.9 MESURE DE RÉSEAU MONOPHASÉ DE PHASE À NEUTRE À 2 FILS, MYeBOX 1500</li> <li>3.8.10 DÉTAIL DE CONNEXION DE LA MESURE DE COURANT</li></ul>                                                                                                    | 27<br>28<br>29<br>30<br>31<br>31<br>31<br>32<br>33<br>35<br>36<br>37<br>37<br>39                                                                                                    |
| <ul> <li>3.8.8 MESURE DE RÉSEAU MONOPHASÉ DE PHASE À NEUTRE À 2 FILS, MYeBOX 150</li> <li>3.8.9 MESURE DE RÉSEAU MONOPHASÉ DE PHASE À NEUTRE À 2 FILS, MYeBOX 1500</li> <li>3.8.10 DÉTAIL DE CONNEXION DE LA MESURE DE COURANT.</li> <li>3.8.11 CONNEXION DU COURANT DE FUITE, ILeak. (Modèle MYeBOX 1500)</li> <li>3.9 ENREGISTREMENT ET ACTUALISATION DE L'ÉQUIPEMENT.</li> <li>4 FONCTIONNEMENT</li> <li>4.1 PRINCIPE DE FONCTIONNEMENT</li></ul> | 27<br>28<br>29<br>30<br>31<br>31<br>32<br>33<br>35<br>36<br>37<br>37<br>37<br>39<br>41                                                                                                    |
| <ul> <li>3.8.8 MESURE DE RÉSEAU MONOPHASÉ DE PHASE À NEUTRE À 2 FILS, MYeBOX 150</li> <li>3.8.9 MESURE DE RÉSEAU MONOPHASÉ DE PHASE À NEUTRE À 2 FILS, MYeBOX 1500</li> <li>3.8.10 DÉTAIL DE CONNEXION DE LA MESURE DE COURANT</li></ul>                                                                                                    | 27<br>28<br>29<br>30<br>31<br>31<br>32<br>35<br>36<br>36<br>37<br>37<br>37<br>39<br>41                                                                                                    |
| <ul> <li>3.8.8 MESURE DE RÉSEAU MONOPHASÉ DE PHASE À NEUTRE À 2 FILS, MYeBOX 150</li> <li>3.8.9 MESURE DE RÉSEAU MONOPHASÉ DE PHASE À NEUTRE À 2 FILS, MYeBOX 1500</li> <li>3.8.10 DÉTAIL DE CONNEXION DE LA MESURE DE COURANT</li></ul>                                                                                                    | 27<br>28<br>29<br>30<br>31<br>31<br>32<br>35<br>36<br>37<br>37<br>37<br>37<br>37<br>39<br>41<br>41<br>42                                                                                                    |
| <ul> <li>3.8.8 MESURE DE RÉSEAU MONOPHASÉ DE PHASE À NEUTRE À 2 FILS, MYeBOX 150</li></ul>                                                                                                    | 27<br>28<br>29<br>30<br>31<br>31<br>31<br>32<br>33<br>35<br>36<br>37<br>37<br>37<br>37<br>37<br>39<br>41<br>42<br>42                                                                                           |
| <ul> <li>3.8.8 MESURE DE RÉSEAU MONOPHASÉ DE PHASE À NEUTRE À 2 FILS, MYeBOX 150</li></ul>                                                                                                    | 27<br>28<br>29<br>30<br>31<br>31<br>31<br>32<br>33<br>35<br>36<br>37<br>37<br>37<br>39<br>41<br>41<br>42<br>42<br>42                                                                                           |
| <ul> <li>3.8.8 MESURE DE RÉSEAU MONOPHASÉ DE PHASE À NEUTRE À 2 FILS, MYeBOX 150</li></ul>                                                                                                    | 27<br>28<br>29<br>30<br>31<br>31<br>31<br>32<br>33<br>35<br>36<br>37<br>37<br>37<br>39<br>41<br>41<br>42<br>42<br>42<br>49                                                                                     |
| <ul> <li>3.8.8 MESURE DE RÉSEAU MONOPHASÉ DE PHASE À NEUTRE À 2 FILS, MYeBOX 150</li></ul>                                                                                                    | 27<br>28<br>29<br>30<br>31<br>31<br>32<br>33<br>35<br>36<br>37<br>37<br>39<br>41<br>41<br>42<br>42<br>42<br>42<br>42<br>42<br>42                                                                               |
| <ul> <li>3.8.8 MESURE DE RÉSEAU MONOPHASÉ DE PHASE À NEUTRE À 2 FILS, MYeBOX 150</li> <li>3.8.9 MESURE DE RÉSEAU MONOPHASÉ DE PHASE À NEUTRE À 2 FILS, MYeBOX 1500</li> <li>3.8.10 DÉTAIL DE CONNEXION DE LA MESURE DE COURANT.</li> <li>3.8.11 CONNEXION DU COURANT DE FUITE, ILeak. (Modèle MYeBOX 1500)</li></ul>                                                                                                    | 27<br>28<br>29<br>30<br>31<br>31<br>32<br>35<br>36<br>36<br>37<br>37<br>37<br>37<br>37<br>37<br>39<br>41<br>42<br>42<br>42<br>42<br>42<br>42<br>53                                                             |
| <ul> <li>3.8.8 MESURE DE RÉSEAU MONOPHASÉ DE PHASE À NEUTRE À 2 FILS, MYeBOX 150</li></ul>                                                                                                    | 27<br>28<br>29<br>30<br>31<br>31<br>32<br>35<br>36<br>37<br>37<br>37<br>37<br>37<br>37<br>37<br>37<br>37<br>37<br>39<br>41<br>42<br>42<br>42<br>42<br>42<br>51<br>54                                           |
| <ul> <li>3.8.8 MESURE DE RÉSEAU MONOPHASÉ DE PHASE À NEUTRE À 2 FILS, MYeBOX 150</li> <li>3.8.9 MESURE DE RÉSEAU MONOPHASÉ DE PHASE À NEUTRE À 2 FILS, MYeBOX 1500</li></ul>                                                                                                    | 27<br>28<br>29<br>30<br>31<br>31<br>31<br>32<br>33<br>35<br>36<br>37<br>37<br>37<br>37<br>37<br>37<br>37<br>37<br>37<br>37<br>37<br>37<br>39<br>41<br>42<br>42<br>42<br>42<br>51<br>55                         |
| <ul> <li>3.8.8 MESURE DE RÉSEAU MONOPHASÉ DE PHASE À NEUTRE À 2 FILS, MYeBOX 150</li></ul>                                                                                                    | 27<br>28<br>29<br>30<br>31<br>31<br>31<br>32<br>33<br>35<br>36<br>37<br>37<br>37<br>37<br>37<br>37<br>37<br>37<br>37<br>37<br>37<br>39<br>41<br>42<br>42<br>42<br>42<br>51<br>53<br>56                         |
| <ul> <li>3.8.8 MESURE DE RÉSEAU MONOPHASÉ DE PHASE À NEUTRE À 2 FILS, MYeBOX 150</li></ul>                                                                                                    | 27<br>28<br>29<br>30<br>31<br>31<br>32<br>35<br>36<br>37<br>37<br>37<br>37<br>37<br>37<br>37<br>37<br>37<br>37<br>37<br>37<br>37<br>37<br>39<br>41<br>42<br>42<br>42<br>42<br>51<br>55<br>57                   |
| <ul> <li>3.8.8 MESURE DE RÉSEAU MONOPHASÉ DE PHASE À NEUTRE À 2 FILS, MYeBOX 150</li></ul>                                                                                                    | 27<br>28<br>29<br>30<br>31<br>31<br>32<br>35<br>36<br>37<br>37<br>39<br>41<br>42<br>42<br>42<br>42<br>42<br>42<br>42<br>51<br>53<br>54<br>55<br>56<br>57<br>58                                                 |
| <ul> <li>3.8.8 MESURE DE RÉSEAU MONOPHASÉ DE PHASE À NEUTRE À 2 FILS, MYeBOX 150</li></ul>                                                                                                    | 27<br>28<br>29<br>29<br>30<br>31<br>31<br>32<br>33<br>35<br>36<br>37<br>37<br>39<br>41<br>42<br>42<br>42<br>42<br>42<br>42<br>51<br>53<br>54<br>55<br>56<br>57<br>58<br>60                                     |
| <ul> <li>3.8.8 MESURE DE RÉSEAU MONOPHASÉ DE PHASE À NEUTRE À 2 FILS, MYeBOX 150</li></ul>                                                                                                    | 27<br>28<br>29<br>30<br>31<br>31<br>32<br>35<br>36<br>37<br>37<br>37<br>37<br>37<br>37<br>37<br>37<br>37<br>37<br>37<br>37<br>39<br>41<br>42<br>42<br>42<br>42<br>53<br>54<br>55<br>56<br>57<br>58<br>60<br>61 |

## -Circutor

| 6.1.2 PRIMAIRE DE TENSION                                           | . 62  |
|---------------------------------------------------------------------|-------|
| 6.1.3 SECONDAIRE DE TENSION                                         | . 62  |
| 6.1.4 ECHELLE DES PINCES DE PHASE                                   | . 63  |
| 6.1.5 PRIMAIRE DU TRANSFORMATEUR DE COURANT                         | . 63  |
| 6.1.6 ECHELLE DE LA PINCE DE NEUTRE                                 | . 64  |
| 6.1.7 PRIMAIRE DU TRANSFORMATEUR DE COURANT DE NEUTRE               | . 64  |
| 6.1.8 ECHELLE DE LA PINCE POUR LA MESURE DU COURANT DE FUITE, ILeak | . 65  |
| 6.1.9 PRIMAIRE DU TRANSFORMATEUR DE COURANT DE FUITE                | . 65  |
| 6.1.10 FREQUENCE                                                    | . 66  |
| 6.1.11 SAUVEGARDER                                                  | . 66  |
| 6.1.12 SORTIR                                                       | . 66  |
| 6.2 MENU DE CONFIGURATION : DEVICE PROFILE SETUP                    | . 67  |
| 6.2.1 NOM DE L'EQUIPEMENT                                           | . 67  |
| 6.2.2 NOM DE LA MESURE                                              | . 67  |
| 6.2.3 TYPE D'INSTALLATION                                           | . 68  |
| 6.2.4 SAUVEGARDER                                                   | .68   |
| 6.2.5 SORTIR                                                        | .68   |
| 6.3 MENU DE CONFIGURATION : QUALITY SETUP                           | . 69  |
| 6.3.1 SURTENSION, SWELL                                             | .69   |
| 6.3.2 CREUX, SAG                                                    | . 69  |
| 6.3.3 COUPURE, INTERRUPTION                                         | . 70  |
| 6.3.4 IRANSITOIRES, DISTURB                                         | . 70  |
| 6.3.5 SAUVEGARDER                                                   | . /1  |
|                                                                     | . /1  |
| 6.4 MENU DE CONFIGURATION : COMMUNICATIONS SETUP                    | . /1  |
| 6.4.1 CONFIGURATION WI-FI                                           | . 72  |
| 6.4.2 SSID                                                          | . / Z |
|                                                                     | . / 3 |
|                                                                     | . 73  |
|                                                                     | . 74  |
| 6.4.0 APN, NOM DU POINT D'AGGES                                     | . 74  |
|                                                                     | . 74  |
|                                                                     | .75   |
|                                                                     | .75   |
|                                                                     | .70   |
| 6.4.11 SORTIR                                                       | .70   |
| 6.5.1 - EEEACEMENT TOTAL DE LA BASE DE DONNÉES                      | .70   |
| 6.5.2 SALIVEGADDED                                                  | . / / |
| 6.5.3 - SORTIR                                                      | 78    |
| 6.6 - MENU DE CONFIGURATION · RESET FACTORY SETUR                   | 78    |
| 6 6 1 - TÉLÉCHARGER LA CONFIGURATION PAR DÉFAUT                     | 78    |
| 6 6 2 - SALIVEGARDER                                                | 79    |
| 6 6 3 - SORTIR                                                      | 79    |
| 7 - COMMUNICATIONS SANS FILS                                        | 80    |
| 7.1 ENVIRONNEMENT D'UTILISATION ET SANTÉ                            | .80   |
| 7.2 EMPLACEMENT DES ANTENNES                                        | .81   |
| 7.3 - COMUNICATIONS WI-FI                                           | .81   |
| 7.4 COMMUNICATIONS 3G (Modèle MYeBOX 1500)                          | .82   |
| 7.4.1 INSERTION DE LA CARTE SIM                                     | .82   |
| 8 APPLICATION MOBILE MYEBOX                                         | .83   |
| 9 MYeBOX Cloud                                                      | .83   |
| 10 ACTUALISATION DU LOGICIEL                                        | .83   |
| 10.1 ACTUALISATION À TRAVERS USB                                    | .83   |
| 10.2 ACTUALISATION À TRAVERS L'APPLICATION MOBILE                   | .84   |
| 11 CARACTÉRISTIQUES TECHNIQUES                                      | .85   |
| 12 MAINTENANCE ET SERVICE TECHNIQUE                                 | .89   |
| 13 GARANTIE                                                         | . 89  |
| 14 CERTIFICAT CE                                                    | .90   |

#### HISTORIQUE DES RÉVISIONS

Circutor——

| Tableau | 1: Historique | des révisions. |
|---------|---------------|----------------|
|---------|---------------|----------------|

| Date  | Révision       | Description                                                                             |  |  |
|-------|----------------|-----------------------------------------------------------------------------------------|--|--|
| 10/16 | M084B01-02-15A | Version initiale                                                                        |  |  |
| 12/16 | M084B01-02-16A | Changements dans paragraphes:<br>1 3.2 3.5 11.                                          |  |  |
| 10/17 | M084B01-02-17A | Changements dans paragraphes:<br>3.2 3.5 3.8 4.2 4.2.1 4.5.2 4.8.2.3 5.6 6.1 6.3.4 11 1 |  |  |
| 02/18 | M084B01-02-18A | Changements dans paragraphes:<br>3.2 3.4 11.                                            |  |  |
| 06/18 | M084B01-02-18B | Changements dans paragraphes:<br>4.2 4.8.2.3 5 5.1 5.4 5.7 6.1.1 - 7.3 7.4 11.          |  |  |
| 06/19 | M084B01-02-19A | Changements dans paragraphes:<br>3.4 3.6 4.2.1 4.8.2.3 6.4.4 6.4.8 10 11.               |  |  |

#### SYMBOLES

#### Tableau 2: Symboles.

| Symbole                                  | Description                                                                                                    |
|------------------------------------------|----------------------------------------------------------------------------------------------------|
| CE                                       | Conformément à la directive européenne pertinente.                                                                                                    |
| LISTED<br>MEASURING EQUIPMENT<br>E237816 | Certificat UL                                                                                                    |
| ¢                                        | Conformément à la directive CMiM                                                                                                    |
|                                          | Catégorie de sécurité de l'équipement : Classe II                                                                                                    |
| X                                        | Équipement sous la directive européenne 2012/19/EC. À la fin de sa vie utile, ne laissez pas l'équipement dans un conteneur d'ordures ménagères. Il faut suivre la réglementation locale relative au recyclage des équipements électroniques. |
|                                          | Courant continu.                                                                                                    |
| ~                                        | Courant alternatif.                                                                                                    |

**Note :** Les images des équipements ne sont qu'à titre d'illustration et elles peuvent différer de l'équipement original.

#### **1.- VÉRIFICATIONS À LA RÉCEPTION**

À la réception de l'équipement, veuillez vérifier les points suivants :

- a) L'équipement correspond aux spécifications de votre commande.
- b) L'équipement n'a pas subi de dommages durant le transport.
- c) Réalisez une inspection visuelle externe de l'équipement avant de le connecter.

Circutor

d) Vérifiez qu'il est bien équipé de :

#### Kit A\_MYeBOX 150 et Kit A\_MYeBOX 1500 :

- Un guide d'installation.
- 1 batterie.
- 1 adaptateur d'alimentation de CA.
- 1 antenne Wi-Fi.
- 1 antenne 3G (Kit A\_MYeBOX 1500).
- 1 câble µUSB.
- Marqueurs MYeBOX de 9 couleurs.
- Connecteur aérien entrées numériques / sorties de transistor (**Kit A\_MYeBOX 1500**).

#### Kit MYeBOX 150 et Kit MYeBOX 1500 :

- Un guide d'installation.
- 1 batterie.
- 1 adaptateur d'alimentation de CA.
- 1 antenne Wi-Fi.
- 1 antenne 3G (Kit MYeBOX 1500).
- 1 câble µUSB.
- Marqueurs **MYeBOX** de 9 couleurs.
- 4 câbles de tension UL 600V CAT III (5 dans Kit MYeBOX 1500).
- 4 pinces crocodiles UL 600V CAT III (5 dans Kit MYeBOX 1500).
- Connecteur aérien entrées numériques / sorties de transistor (Kit MYeBOX 1500).
- Housse de transport.

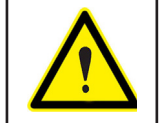

Si vous observez un problème de réception, contactez immédiatement le transporteur et/ou le service après-vente de **CIRCUTOR**.

#### 2.- DESCRIPTION DU PRODUIT

Circutor.

Le **MYeBOX** est un analyseur portable qui mesure, calcule et affiche les principaux paramètres de toute installation électrique (monophasée, deux phases avec et sans neutre, triphasée équilibrée ou déséquilibrée et par connexion sur ARON).

**MYeBOX** permet la configuration totale à distance et l'affichage de paramètres électriques sur un Smartphone ou une tablette grâce à une application mobile qui est connectée à votre réseau Wi-Fi.

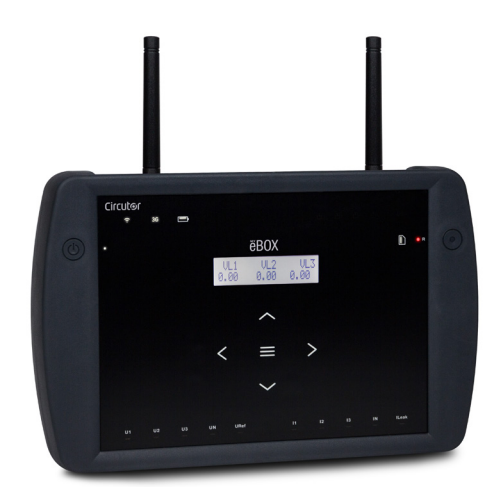

Il existe 2 modèles de l'équipement :

✓ MYeBOX 150.
 ✓ MYeBOX 1500.

Le modèle MYeBOX 150 dispose de :

- 4 entrées pour la mesure de tension, L1, L2, L3 et N.
- 4 entrées pour la mesure de courant, L1, L2, L3 et N.

- **5 touches et 2 boutons**, qui permettent de se déplacer sur les différents écrans et de réaliser la programmation de l'équipement.

- **14 DEL** d'indication : allumage, état de la batterie, enregistrement, connexion des entrées de mesure, état de la mémoire et connexion Wi-Fi.

- Display LCD, pour afficher les paramètres.

- Communications Wi-Fi.

- 1 connecteur **µUSB** pour pouvoir se connecter et télécharger des données sur un PC.

Le modèle MYeBOX 1500 dispose de :

- 5 entrées pour la mesure de tension, L1, L2, L3 et N et tension de référence, URef.

- 5 entrées pour la mesure de courant, L1, L2, L3, N et courant de fuite.

- **5 touches** et 2 **boutons** qui permettent de se déplacer sur les différents écrans et de réaliser la programmation de l'équipement.

- 21 DEL d'indication : allumage, état de la batterie, enregistrement, connexion des entrées de mesure, état de la mémoire. connexion Wi-Fi et connexion 3G.

- Display LCD, pour afficher les paramètres.
- 2 entrées numériques.

- 2 sorties de transistor

- Communications **3G**.
- Communications **Wi-Fi**.

- 1 connecteur **µUSB** pour pouvoir se connecter et télécharger des données sur un PC.

Circutor

L'application mobile **MYeBOX** permet la programmation complète du **MYeBOX** à distance, la configuration de la mesure, l'affichage des paramètres les plus importants et l'envoi des enregistrements à **MYeBOX Cloud**.

#### **3.- INSTALLATION DE L'EQUIPEMENT**

Circutor

3.1.- RECOMMANDATIONS PRÉALABLES

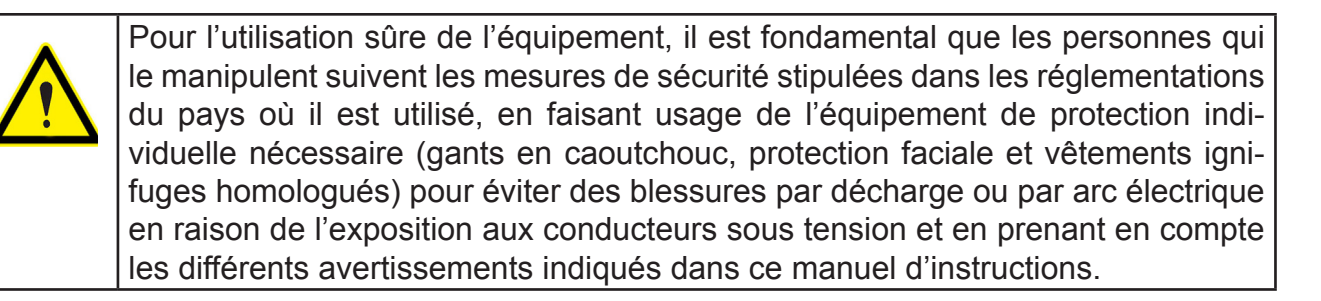

L'installation de l'équipement **MYeBOX** doit être réalisée par du personnel autorisé et qualifié.

Avant de manipuler, modifier les connexions ou remplacer l'équipement, il faut retirer l'alimentation et débrancher la mesure. Manipuler l'équipement alors qu'il est connecté est dangereux pour les personnes.

Il est fondamental de maintenir les câbles en parfait état pour éliminer tous accidents ou dommages à des personnes ou à des installations.

Limiter le fonctionnement de l'équipement à la catégorie de mesure, tension ou valeurs de courant spécifiées.

Le fabricant de l'équipement ne se rend pas responsable de tous dommages qui se produiraient dans le cas où l'utilisateur ou l'installateur n'aurait pas respecté les avertissements et/ ou recommandations indiqués dans ce manuel ni des dommages dérivés de l'utilisation de produits ou d'accessoires non originaux ou d'autres marques.

Examinez l'équipement avant chaque utilisation. Vérifiez qu'il n'y ait pas de fissures et qu'il ne manque pas des parties de la carcasse.

Dans le cas de détecter une anomalie ou une panne sur l'équipement, il ne faut réaliser aucune mesure avec ce dernier.

Vérifier l'ambiance dans laquelle nous nous trouvons avant de commencer une mesure. Ne pas réaliser de mesures dans des ambiances dangereuses, explosives, humides ou mouillées.

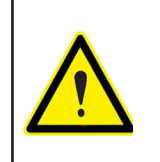

Avant d'effectuer toute opération de maintenance, réparation ou manipulation de l'une quelconque des connexions de l'équipement, il faut déconnecter l'appareil de toute source d'alimentation tant de la propre alimentation de l'équipement que de la mesure.

Lorsque vous suspectez un mauvais fonctionnement de l'équipement, contactez le service après-vente.

#### 3.2.- INSTALLATION DE LA BATTERIE

| Ne démontez pas ni ne modifiez pas la batterie.<br>La garantie ne couvre aucune batterie qui ne serait pas celle livrée par <b>Circutor,</b><br>ni non plus aucune batterie démontée ou modifiée.                                                                                                    |
|----------------------------------------------------------------------------------------------------|
| <ul> <li>Il existe un danger d'explosion si elle est installée sous une forme incorrecte.</li> <li>Pour éviter de possibles dommages : <ul> <li>Installez seulement les batteries fournies ou recommandées par Circutor.</li> <li>Maintenez la batterie éloignée du feu ou de foyers à hautes températures.</li> <li>Ne tentez pas de la démonter.</li> <li>Ne l'exposez pas à l'eau.</li> <li>Ne la court-circuitez pas.</li> <li>Ne cognez pas la batterie.</li> </ul> </li> </ul> |
| Lorsque vous éliminerez la batterie, observez les ordonnances ou les disposi-<br>tions locales.<br>Ne pas éliminer avec les déchets domestiques. À la fin de sa vie utile, déposez<br>le produit dans un point de ramassage spécifique des appareils électriques ou<br>électroniques.                                                                                                    |
| Pour éviter les décharges électriques, débranchez les bornes de mesure et d'ali-<br>mentation avant d'ouvrir le couvercle.<br>N'utilisez pas l'équipement si le couvercle n'est pas posé.                                                                                                    |

Le couvercle de la batterie se trouve sur la partie arrière de l'équipement, Figure 1.

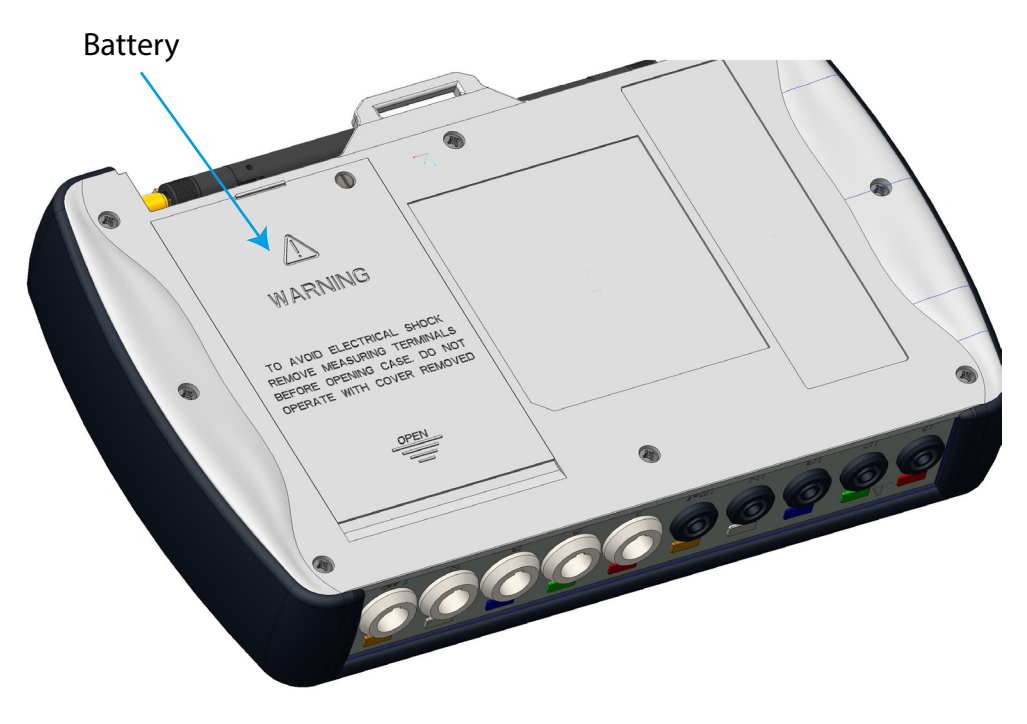

Figure 1: Position de la batterie.

Dévissez la vis de fixation du couvercle avec un tournevis à pointe plate et déplacez le couvercle jusqu'à sa séparation de l'équipement. (Figure 2)

Circutor

## Circutor\_\_\_\_

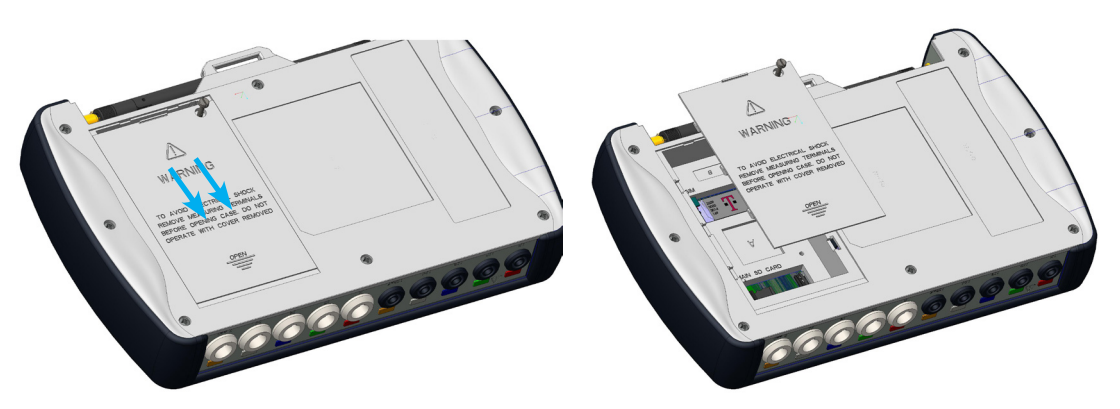

Figure 2: Extraction du couvercle de la batterie.

Connectez la batterie, Figure 3.

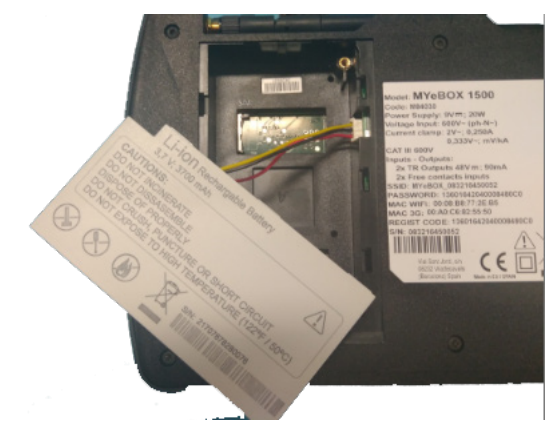

Figure 3:Connectez la batterie.

Insérez le câble de connexion à l'intérieur du couvercle de la batterie, Figure 4.

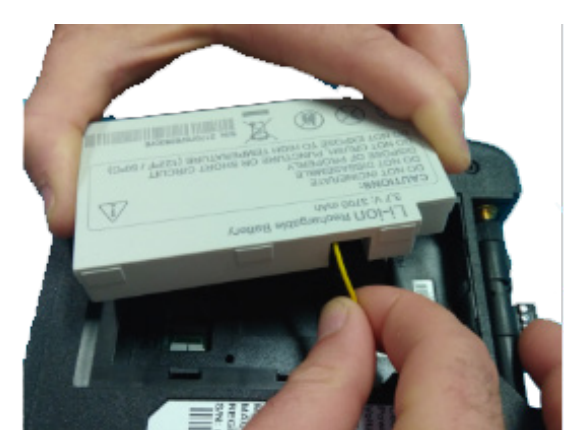

Figure 4:Insérez le câble de connexion à l'intérieur du couvercle de la batterie.

Introduire la batterie, dans sa position correcte et refermer le couvercle. (Figure 5)

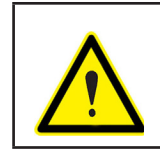

Prendre soin de ne pas pincer les câbles de la batterie à l'heure de l'introduire.

## Circutor

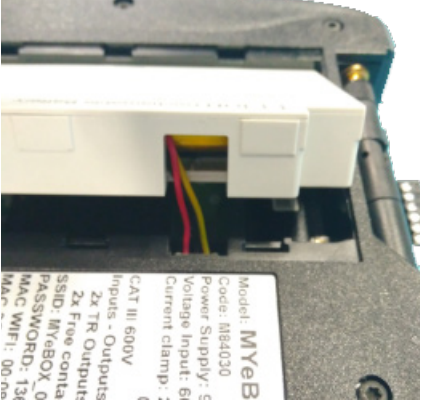

Figure 5: Insertion de la batterie.

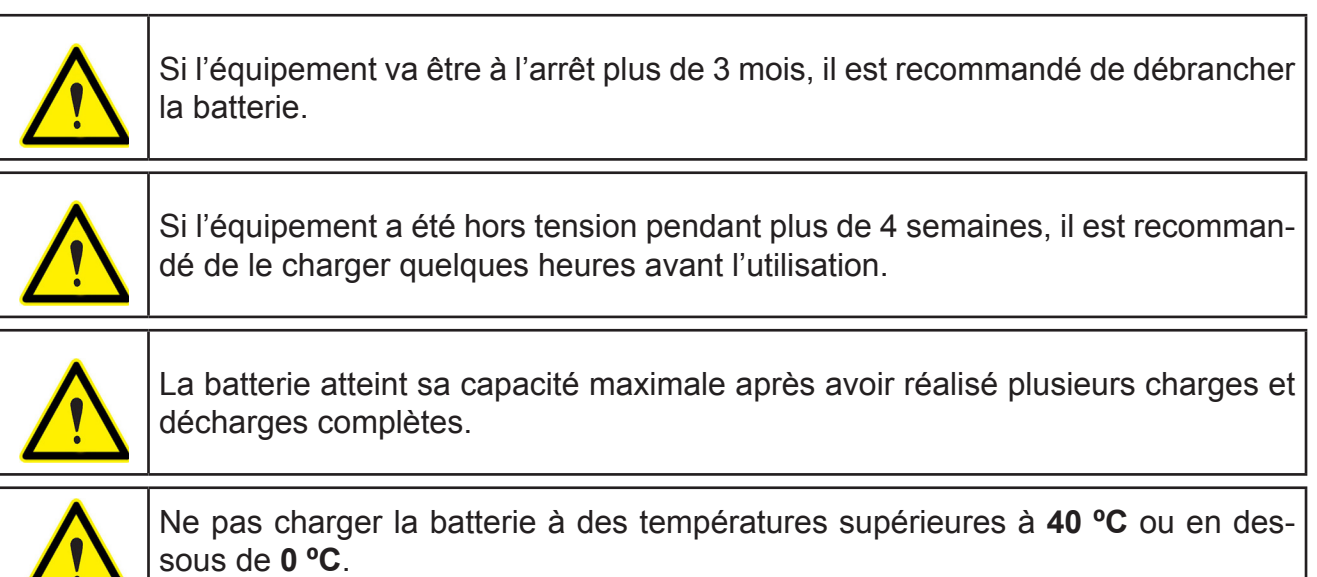

Le chargeur de batterie sélectionné n'est pas destiné à l'extérieur.

#### 3.3.- INSTALLATION

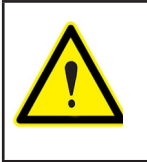

Avec l'équipement connecté, les bornes, l'ouverture de capots ou l'élimination d'éléments peut donner accès aux parties dangereuses au toucher. L'équipement ne doit pas être utilisé avant que son installation ne soit complètement terminée.

#### 3.3.1.- COURROIE DE FIXATION

Le **MYeBOX** dispose, en option, d'une courroie de fixation.

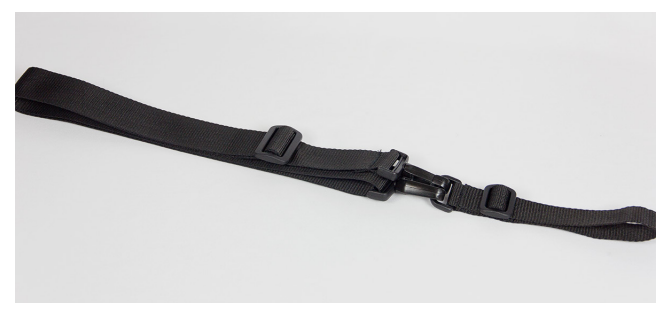

Figure 6: Courroie de fixation.

Pour installer la courroie sur l'équipement, suivez les étapes suivantes :

Circutor-

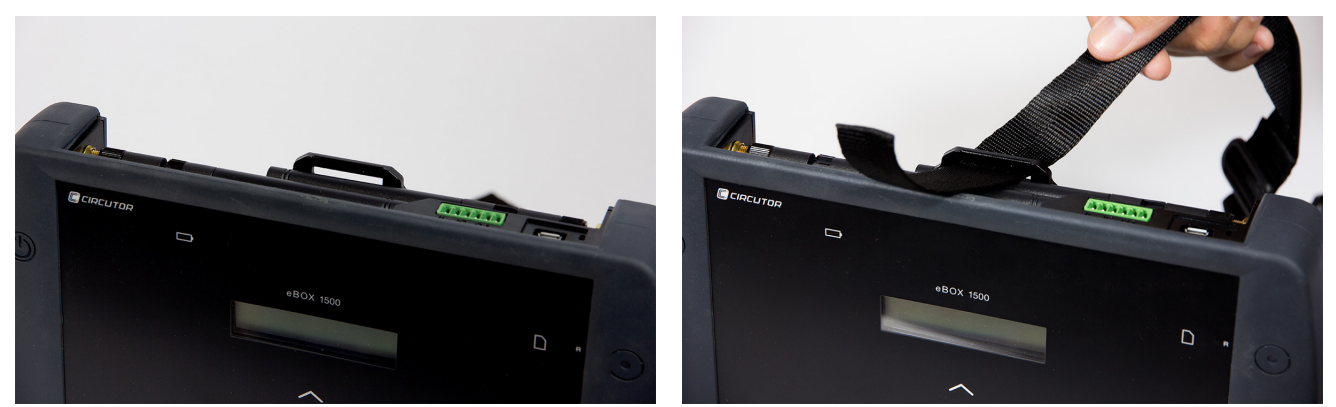

Figure 7: Installation de la courroie de fixation : Étapes 1 et 2.

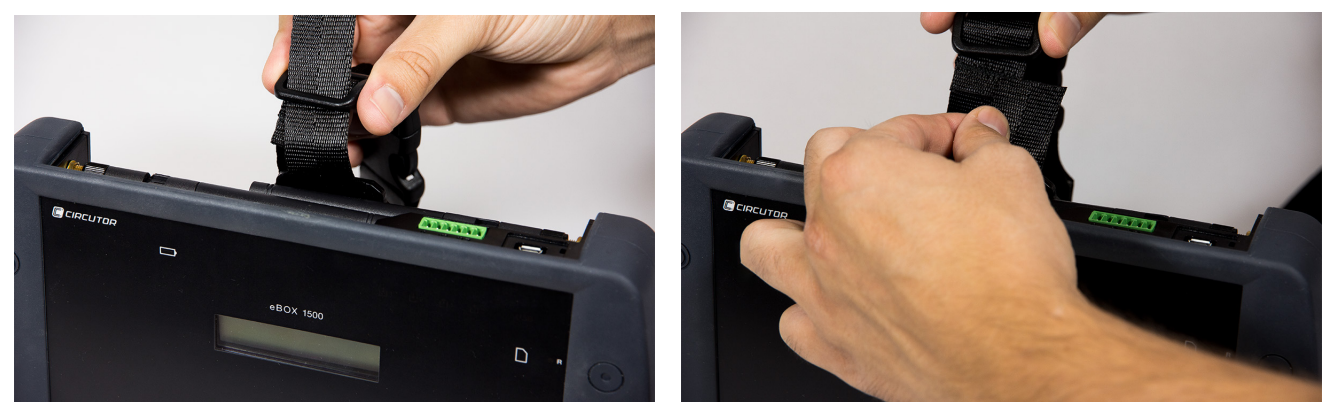

Figure 8: Installation de la courroie de fixation : Étapes 3 et 4.

#### 3.4.-MYeBOX 480V ~ PSU ADAPTER : ADAPTATEUR D'ALIMENTATION

Note : L'adaptateur d'alimentation MYeBOX 480V ~ est un accessoire vendu séparément.

MYeBOX 480V~ PSU ADAPTER est un adaptateur universel d'alimentation d'une grande efficience, conçu pour alimenter et charger l'analyseur de réseaux portable MYeBOX. Conçu pour CAT IV 300V, il fonctionne de 230V ... 480V ~ .

L'adaptateur inclut des câbles banane, qui permettent leur connexion dans la majeure partie des installations, et un câble adaptateur pour le raccorder à l'analyseur MYeBOX.

| CARACTÉRISTIQUES TECHNIQUES |             |  |  |
|-----------------------------|-------------|--|--|
| Source d'alimentation       |             |  |  |
| Entrée                      |             |  |  |
| Tension nominale            | 230 480 V ~ |  |  |
| Fréquence                   | 47 63 Hz    |  |  |
| Consommation                | 8 47 VA     |  |  |
| Catégorie de l'installation | CAT IV 300V |  |  |
| Sortie                      |             |  |  |
| Tension maximum de sortie   | 370 Vcrête  |  |  |
| Courant maximum de sortie   | 1.5 Acrête  |  |  |

#### Tableau 3:Caractéristiques techniques MYeBOX 480V~ PSU ADAPTER

| Tableau 5 (Suile). Caracteristiques techniques intedox 400v~ PSU ADAPTE | Tableau 3 ( | (Suite): | Caractéristiqu | les techniques | <b>MYeBOX</b> | 480V~ | PSU ADAPTE |
|-------------------------------------------------------------------------|-------------|----------|----------------|----------------|---------------|-------|------------|
|-------------------------------------------------------------------------|-------------|----------|----------------|----------------|---------------|-------|------------|

Circutor

| Caractéristiques ambiantes                                                                                                    |                       |  |  |
|----------------------------------------------------------------------------------------------------|-----------------------|--|--|
| Température de travail                                                                                                    | 0°C +40°C             |  |  |
| Température de stockage     -20°C +70°C                                                                                                    |                       |  |  |
| Humidité relative5 95 %                                                                                                    |                       |  |  |
| Altitude maximale                                                                                                    | 2000 m                |  |  |
| Degré de protection IP30                                                                                                    |                       |  |  |
| Caractéristiques mécaniques                                                                                                    |                       |  |  |
| Dimensions                                                                                                    | 78.8 x 78.8 x 53.1 mm |  |  |
| <b>Poids</b> 168 g.                                                                                                    |                       |  |  |
| Enveloppe ABS (UL-94-V0)                                                                                                    |                       |  |  |
| Normes                                                                                                    |                       |  |  |
| UNE-EN 61010-1:2011, UNE-EN 61000-6-2:2006, UNE-EN 61010-6-4:2007, UL 61010-1 3rd Edition 2012-05-11, CAN/CSA-C22.2 No. 61010-1-12 3rd Edition 2012-05 |                       |  |  |

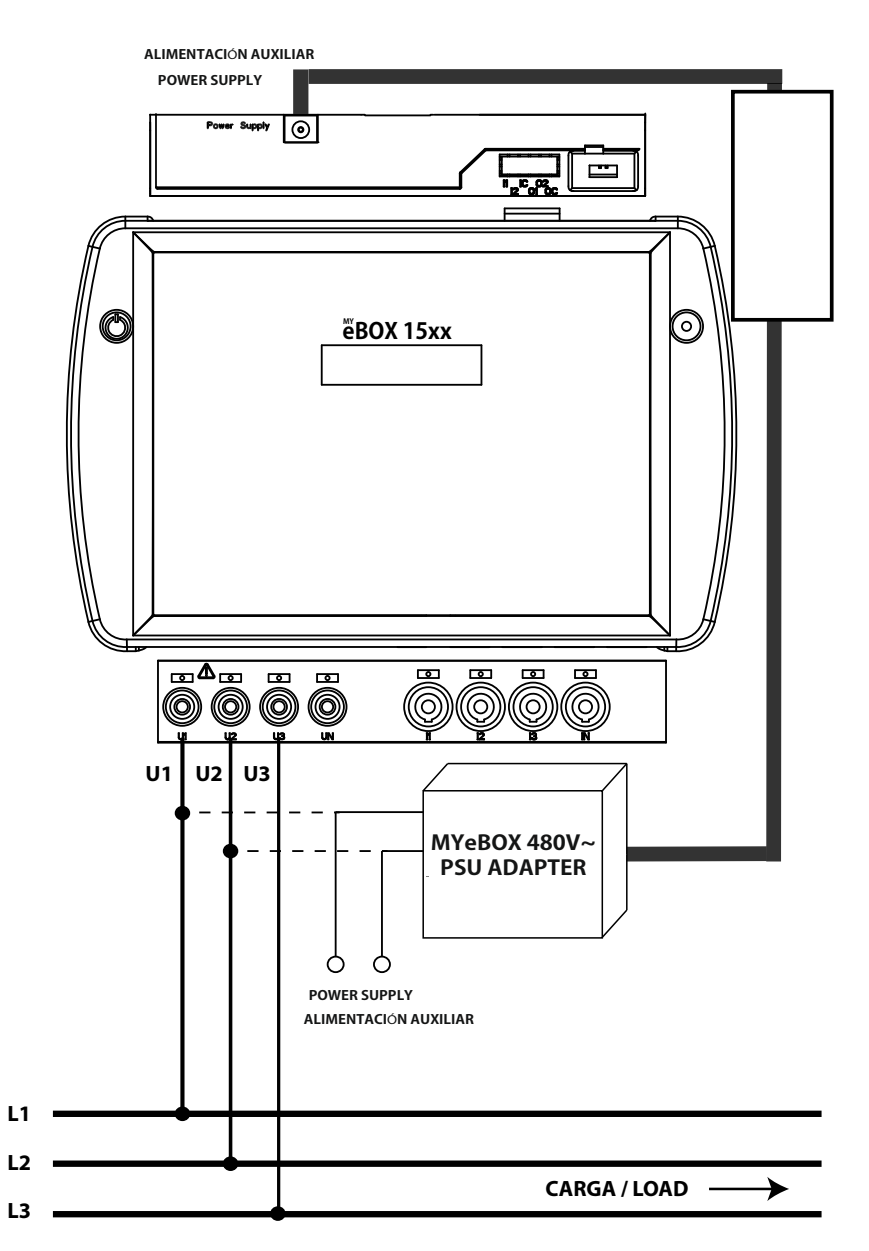

Figure 9: Connexion de MyeBOX 480 ~ PSU ADAPTER.

#### 3.5.- CÂBLES DE TENSION

Circutor.

Pour réaliser la mesure de tension, il faut utiliser des câbles de connexion de 600V CAT III et à double isolement.

Les kits Kit B\_MYeBOX 150 et Kit B\_MYeBOX 1500 sont livrés avec les câbles nécessaires :

- Câbles de tension UL 600V CAT III, double isolement ou supérieur.
- Pinces crocodiles UL 600V CAT III

Des marqueurs en couleur sont livrés avec les équipements, pour pouvoir identifier les canaux de mesure selon la norme de chaque pays.

| Phase  | Couleur du câble |  |
|--------|------------------|--|
| L1     | Marron           |  |
| L2     | Noir             |  |
| L3     | Gris             |  |
| N      | Bleu clair       |  |
| l Leak | Grenat           |  |
| Terre  | Vert / Jaune     |  |

Tableau 4: Couleur des câbles : Européen (IEC 60445 :2010).

#### 3.6.- PINCES DE COURANT

La mesure de courant peut être réalisée à travers des pinces de courant ou des transformateurs.

L'équipement reconnaît automatiquement les pinces qui sont connectées et affiche sur le menu de configuration les paramètres nécessaires pour leur configuration correcte. (« 6.1.- MENU DE CONFIGURATION : MEASURE SETUP »)

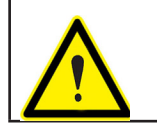

Il faut utiliser les pinces IEC 61010-2-032.

#### ✓ Mesure courant de phase et de neutre :

Tableau 5: Pinces et transformateurs pour la mesure du courant de phase et du courant de neutre.

| Туре                   | Échelle | Rang de mesure | Précision (1)                           |
|------------------------|---------|----------------|-----------------------------------------|
| CPG-5                  | -       | 0.05 5A        | 0.2 % (3 % 120 % ln)                    |
| CPG-100                | -       | 1 100 A        | 0.2 % (3 % 120 % ln)                    |
| CPRG-500               | -       | 1 500 A        | 0.2 % (3 % 120 % ln)                    |
| CPRG-1000              | -       | 1 1000 A       | 0.2 % (3 % 120 % ln)                    |
| CPG-200/2000           | LOW     | 1 200 A        | 0.2 % (3 % 120 % ln)                    |
|                        | HI      | 10 2000 A      | 0.2 % (3 % 120 % ln)                    |
|                        | LOW     | 100 A          | 1 % (10 % 200 % ln)                     |
| FLEX-Rxxx              | MEDIUM  | 1000 A         | 1 % (10 % 200 % ln)                     |
|                        | HI      | 10000 A        | 1 % (10 % 200 % ln)                     |
| Transformateur/ 0 333V | -       | 1% 200% In     | 1 % (1 % 19 % ln)<br>0.5% (20% 120% ln) |
| Transformateur/ 0 250A | _       | 1% 200% In     | 0.5 % (1 % 200 % ln)                    |

<sup>(1)</sup> Précisions données avec les conditions suivantes de mesure pour entrée 2V : exclusion des erreurs apportées par les pinces et les transformateurs de courant, plage de température de 5...45 °C, Facteur de puissance de 0...1.

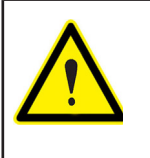

Les 3 pinces de phase, L1, L2 et L3 doivent être du même type. Dans le cas contraire, un événement d'erreur est enregistré dans le fichier EVA et il est permis de réaliser des mesures, l'équipement utilisant les caractéristiques de la pince qui a été installée sur la L1.

Circutor

#### ✓ Mesure de courant de fuites, ILeak (Modèle MYeBOX 1500) :

| Туре              | Échelle | Rang de mesure | Précision <sup>(2)</sup> |
|-------------------|---------|----------------|--------------------------|
| CFG-5             | -       | 0.01 5A        | 0.2 % (3 % 200 % ln)     |
| CFG-10            | -       | 0.02 10 A      | 0.2 % (3 % 200 % ln)     |
| Transformateur WG | -       | 1 % 500 % In   | 1 % (10 % 200 % ln)      |

#### Tableau 6: Pinces et transformateurs pour la mesure de Courant de fuites.

<sup>(2)</sup> Précisions données avec les conditions suivantes de mesure pour entrée 2V : exclusion des erreurs apportées par les pinces et les transformateurs de courant, plage de température de 5...45 °C, Facteur de puissance de 0...1.

Note : Les transformateurs doivent être connectés à l'équipement avec les connecteurs et I'EEPROM correspondante pour qu'ils soient fonctionnels.

#### 3.7.- BORNES DE L'ÉQUIPEMENT

#### 3.7.1.- MYeBOX 150

| Tableau 7:Liste de bornes de la face inférieure du MYeBOX 150. |                                     |  |
|----------------------------------------------------------------|-------------------------------------|--|
| Bornes de l'équipement de la face inférieure du MYeBOX 150.    |                                     |  |
| 1 : U1, Entrée de tension L1                                   | 5: I1, Entrée de courant L1         |  |
| 2 : U2, Entrée de tension L2                                   | 6 : I2, Entrée de courant L2        |  |
| 3: U3, Entrée de tension L3                                    | 7: I3, Entrée de courant L3         |  |
| 4 : UN, Neutre des entrées de tension                          | 8 : IN, Entrée de courant de Neutre |  |
| 1 2 3 4                                                        | 5 6 7 8                             |  |
|                                                                |                                     |  |

Figure 10: Bornes MYeBOX 150, face inférieure

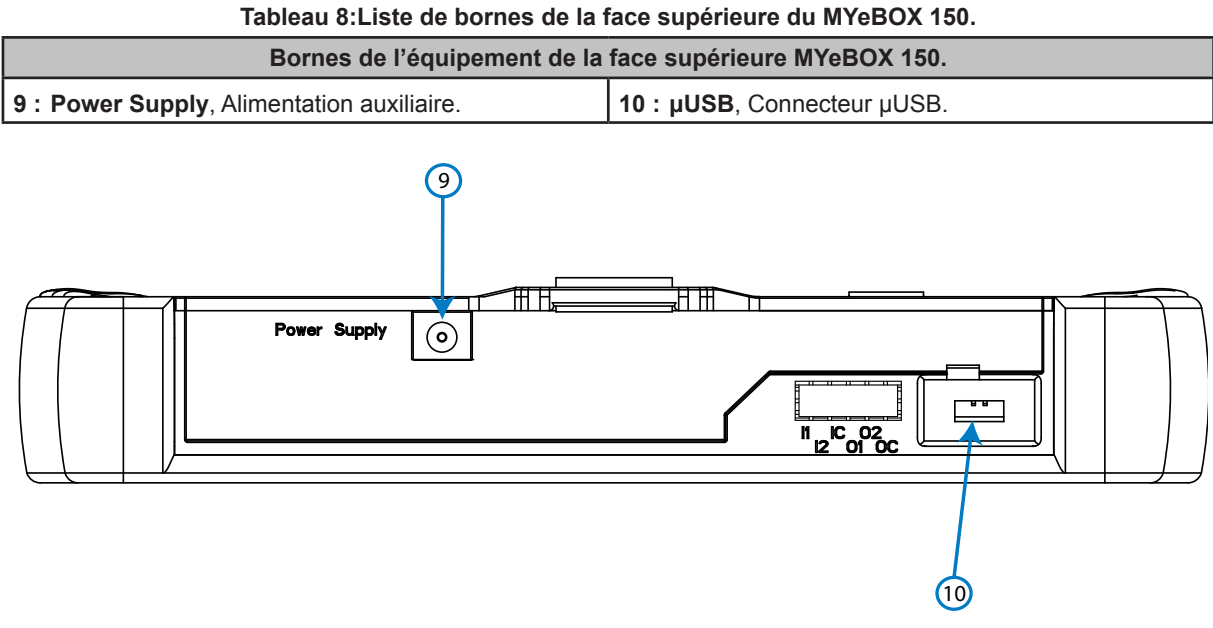

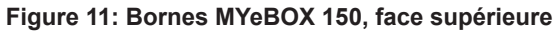

#### 3.7.2.- MYeBOX 1500

Г

Circutor-

Tableau 9: Liste de bornes de la face inférieure du MYeBOX 1500.

| Bornes de l'équipement de la face interfedre du MTEBOX 1500.                                       |                                     |  |
|----------------------------------------------------------------------------------------------------|-------------------------------------|--|
| 1 : U1, Entrée de tension L1                                                                       | 6 : I1, Entrée de courant L1        |  |
| <b>2 : U2</b> , Entrée de tension L2 <b>7 : I2</b> , Entrée de courant L2                          |                                     |  |
| <b>3 : U3</b> , Entrée de tension L3 <b>8 : I3</b> , Entrée de courant L3                          |                                     |  |
| 4 : UN, Neutre des entrées de tension                                                              | 9 : IN, Entrée de courant de Neutre |  |
| <b>5 : URef</b> Entrée de la tension de référence. <b>10 : ILeak</b> , Entrée de courant de fuites |                                     |  |

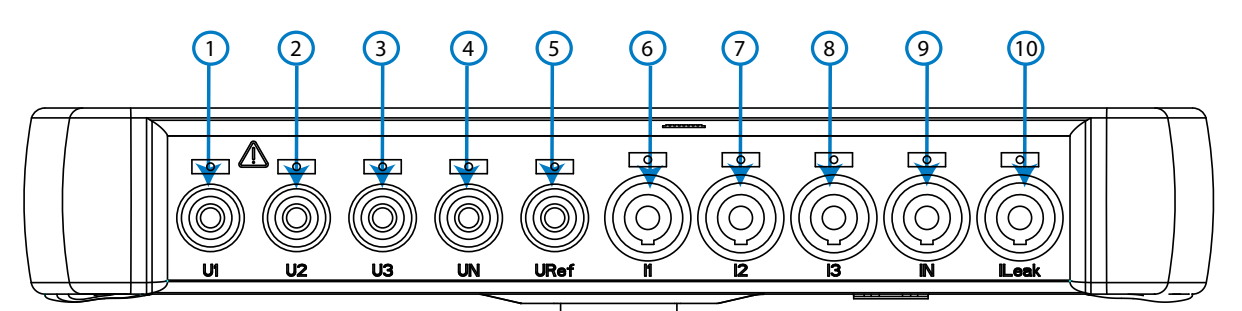

Figure 12: Bornes MYeBOX 1500, face inférieure

| Bornes de l'équipement de la face supérieure MYeBOX 1500.                                   |                                             |  |
|---------------------------------------------------------------------------------------------|---------------------------------------------|--|
| <b>11 : Power Supply</b> , Alimentation auxiliaire. <b>15 : O1</b> , Sortie de transistor 1 |                                             |  |
| 12 : I1, Entrée numérique 1                                                                 | 16 : O2, Sortie de transistor 2             |  |
| 13 : I2, Entrée numérique 2                                                                 | 17 : OC, GND pour les sorties de transistor |  |
| 14 : IC, GND pour les entrées numériques                                                    | 18 : μUSB, Connecteur μUSB.                 |  |

Tableau 10: Liste de bornes de la face supérieure du MYeBOX 1500.

# 1 1 1 1 Power Supply Image: Comparison of the second second

Circutor

Figure 13: Bornes MYeBOX 1500, face supérieure

# Circutor——

#### 3.8.- SCHÉMAS DE CONNECTIQUE

#### 3.8.1.- MESURE DE RÉSEAU TRIPHASÉ AVEC CONNEXION À 4 FILS, MYeBOX 150.

**Type d'installation (Circuit Select)**<sup>(3)</sup>: 3 Phases + Neutre.

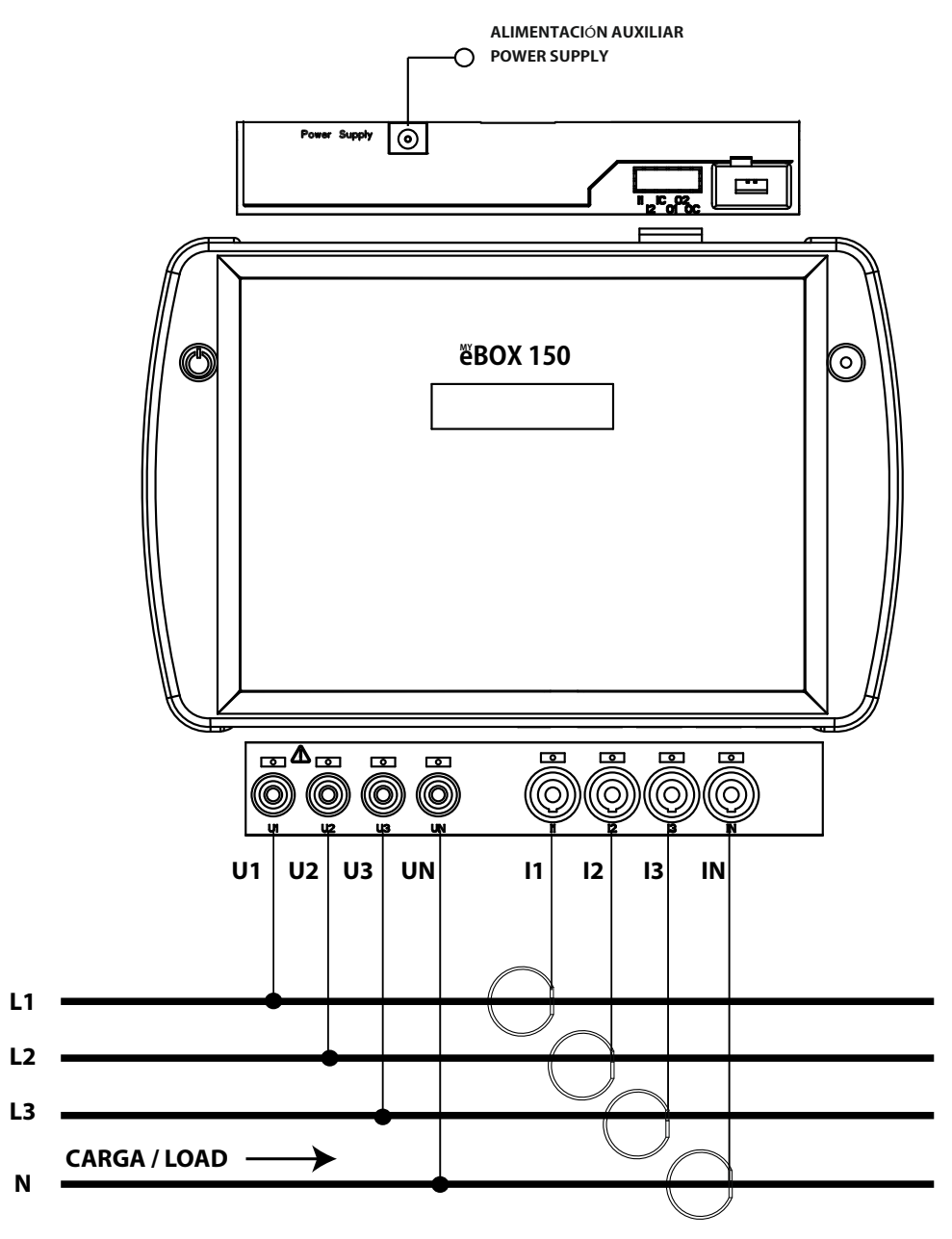

Figure 14: Mesure triphasée avec connexion à 4 fils (MYeBOX 150)

Note : Voir section « 3.8.10.- DÉTAIL DE CONNEXION DE LA MESURE DE COURANT. » <sup>(3)</sup> Voir « 5.2.- MENU D'AFFICHAGE : DEVICE PROFILE » 3.8.2.- MESURE DE RÉSEAU TRIPHASÉ AVEC CONNEXION À 4 FILS, MYeBOX 1500.

Circutor

**Type d'installation (Circuit Select)**<sup>(4)</sup> : 3 Phases + Neutre.

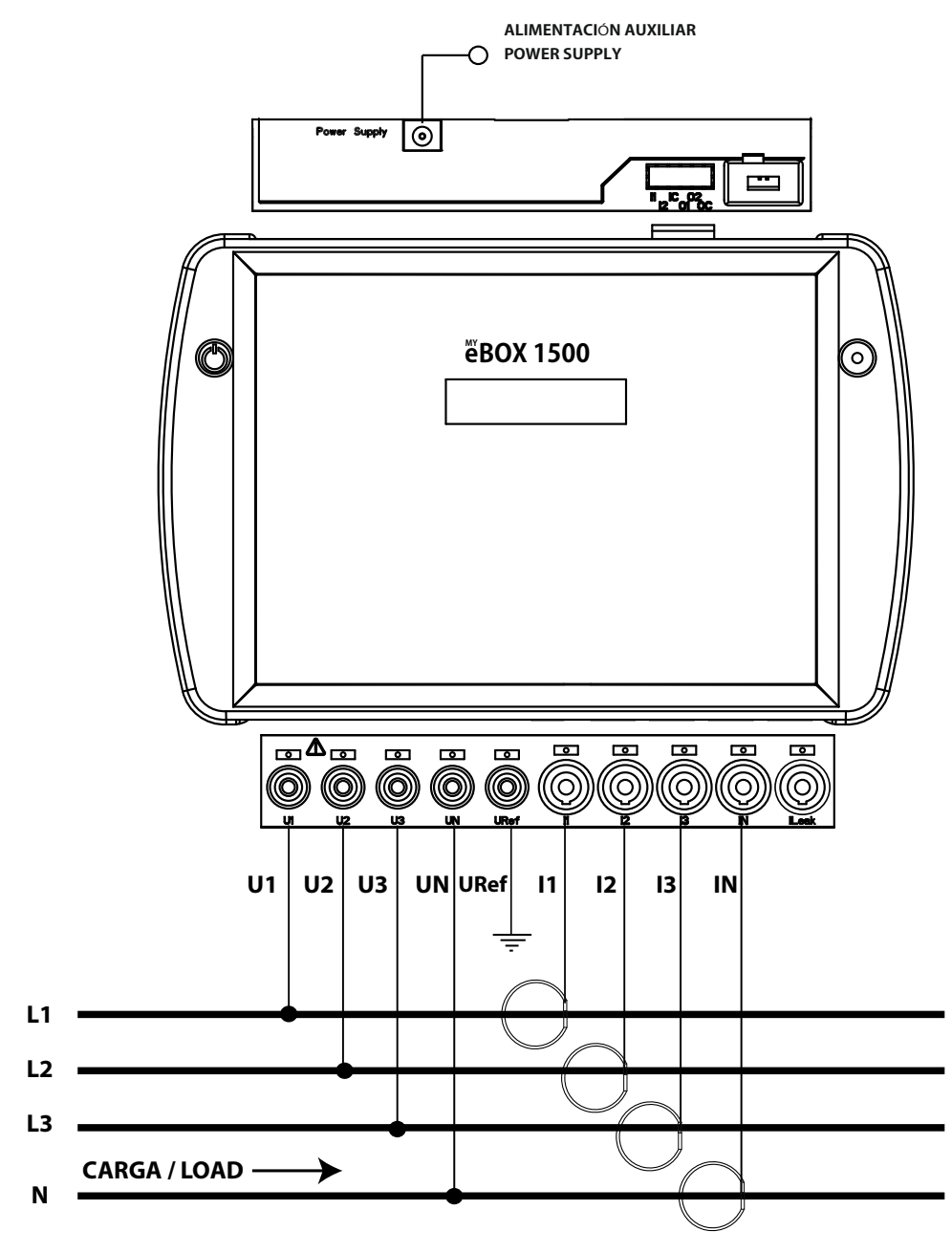

Figure 15: Mesure triphasée avec connexion à 4 fils (MYeBOX 1500)

Note : Voir section « 3.8.10.- DÉTAIL DE CONNEXION DE LA MESURE DE COURANT. »

(4) Voir « 5.2.- MENU D'AFFICHAGE : DEVICE PROFILE »

3.8.3.- MESURE DE RÉSEAU TRIPHASÉ AVEC CONNEXION À 3 FILS, MYeBOX 150 et MYeBOX1500.

Type d'installation (Circuit Select)<sup>(5)</sup>: 3 Phases.

Circutor-

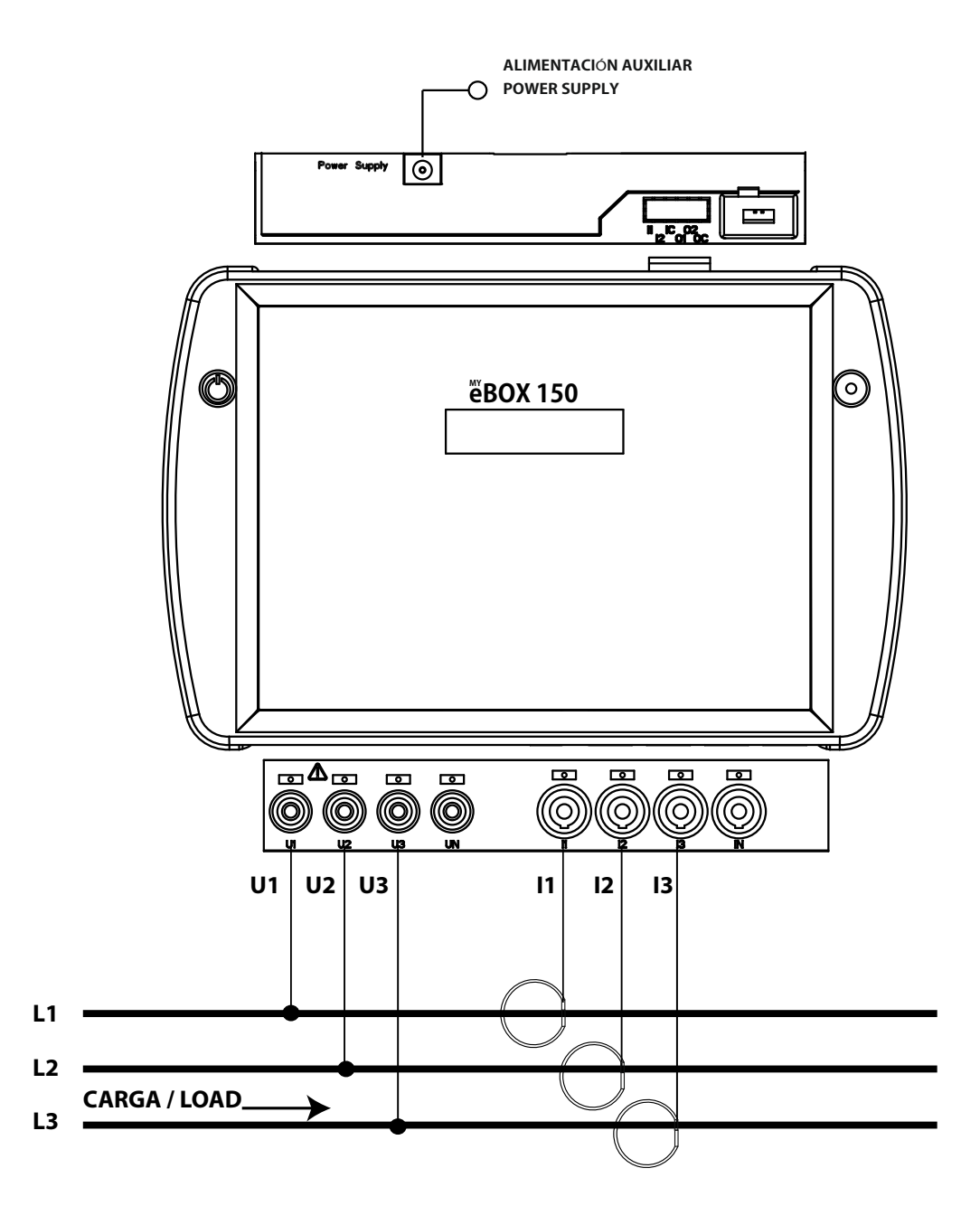

Figure 16: Mesure triphasée avec connexion à 3 fils (MYeBOX 150. MYeBOX 1500).

Note : Voir section « 3.8.10.- DÉTAIL DE CONNEXION DE LA MESURE DE COURANT. » <sup>(5)</sup> Voir « 5.2.- MENU D'AFFICHAGE : DEVICE PROFILE »

## 3.8.4.- MESURE DE RÉSEAU TRIPHASÉ AVEC CONNEXION À 3 FILS ET CONNEXION ARON, MYeBOX 150 et MYeBOX 1500

Circutor

Type d'installation (Circuit Select)<sup>(6)</sup> : Aron.

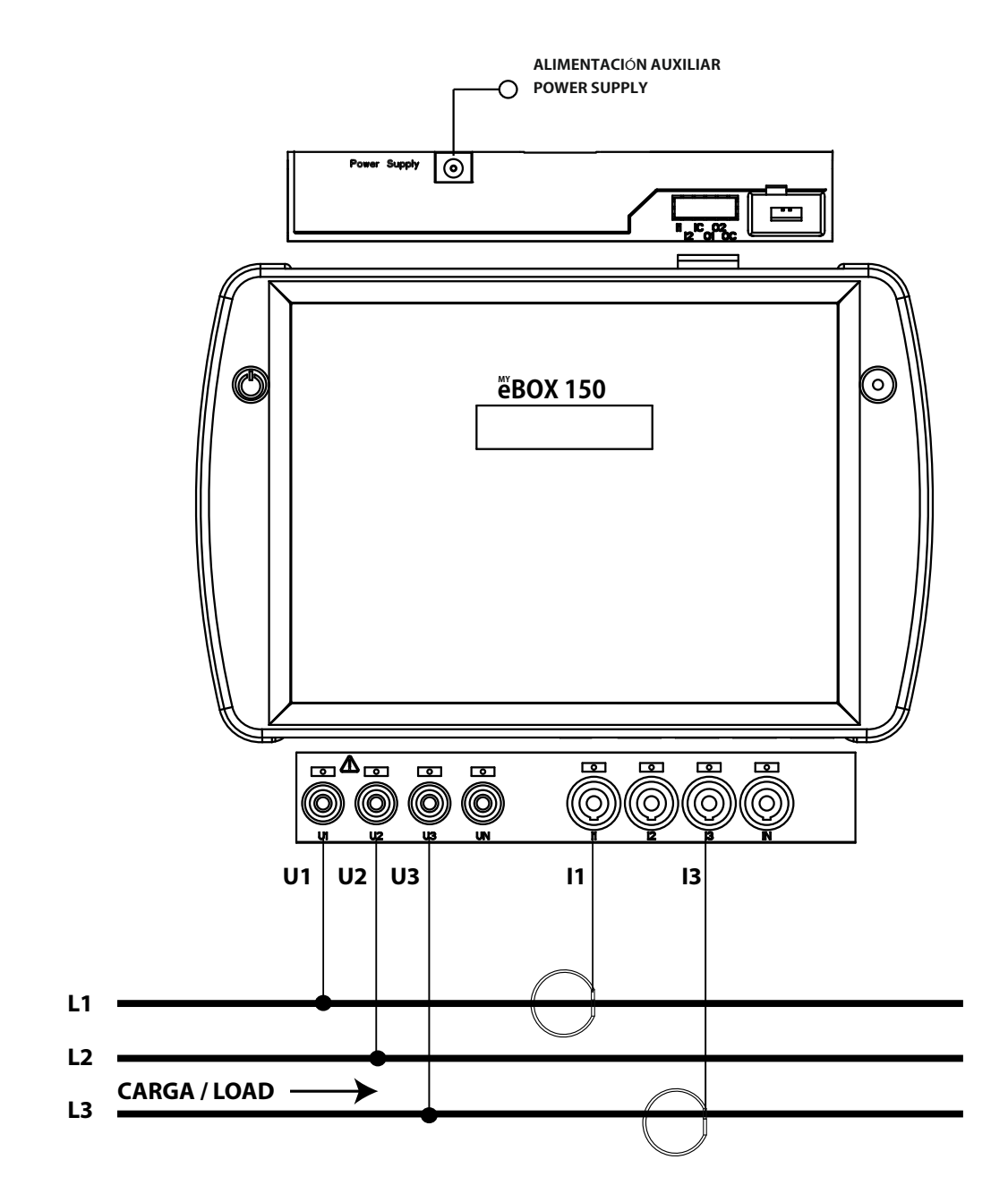

Figure 17: Mesure triphasée avec connexion à 3 fils et connexion ARON (MYeBOX 150, MYeBOX 1500).

Note : Voir section « 3.8.10.- DÉTAIL DE CONNEXION DE LA MESURE DE COURANT. » <sup>(6)</sup> Voir « 5.2.- MENU D'AFFICHAGE : DEVICE PROFILE » 3.8.5.- MESURE DE RÉSEAU TRIPHASÉ AVEC CONNEXION À 3 FILS, MYeBOX 150.

**Type d'installation (Circuit Select)**<sup>(7)</sup>: 2 Phases + Neutre.

Circutor.

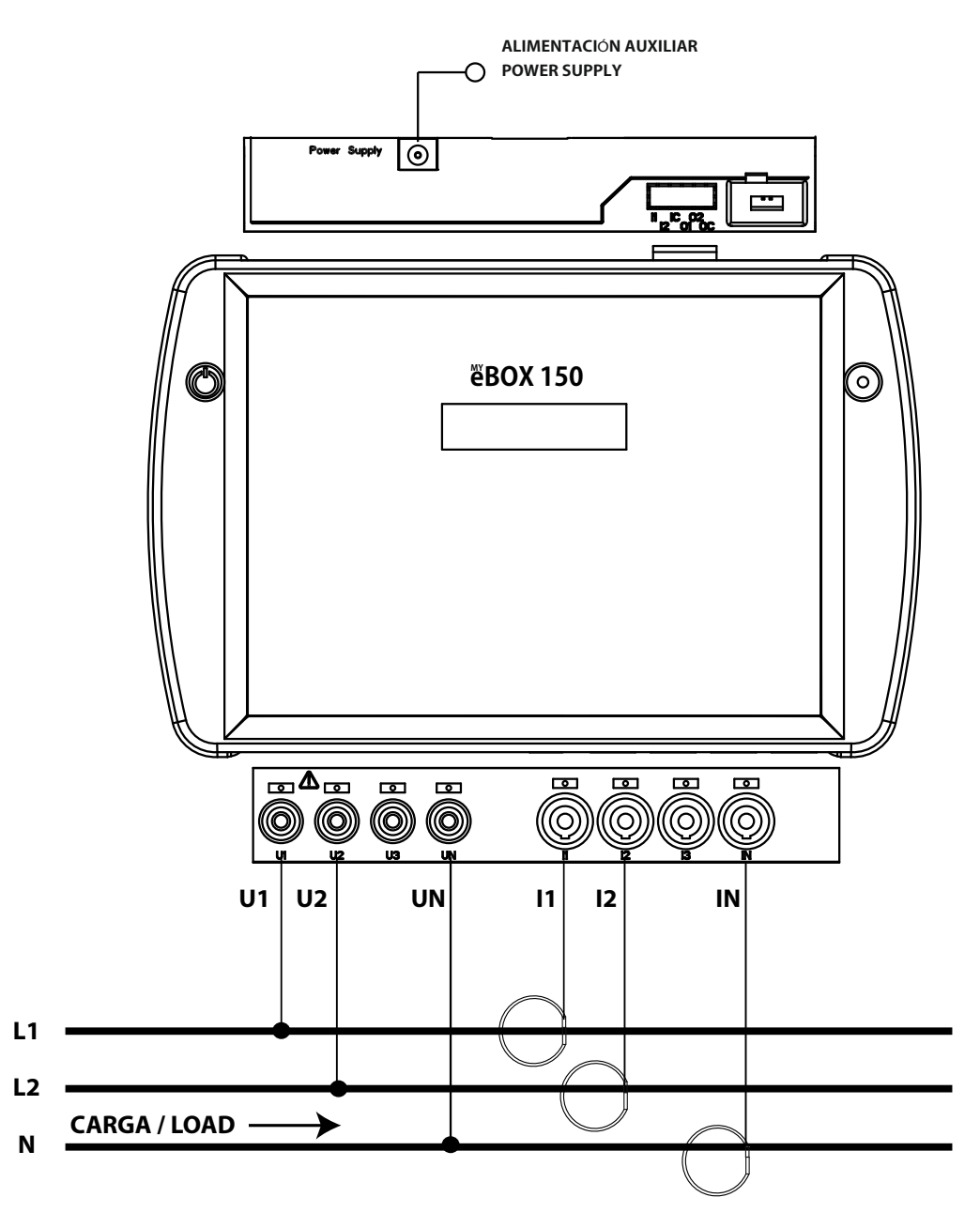

Figure 18: Mesure biphasée avec connexion à 3 fils (MYeBOX 150)

Note : Voir section « 3.8.10.- DÉTAIL DE CONNEXION DE LA MESURE DE COURANT. » <sup>(7)</sup> Voir « 5.2.- MENU D'AFFICHAGE : DEVICE PROFILE » 3.8.6.- MESURE DE RÉSEAU TRIPHASÉ AVEC CONNEXION À 3 FILS, MYeBOX 1500.

Circutor

Type d'installation (Circuit Select)<sup>(8)</sup>: 2 Phases + Neutre.

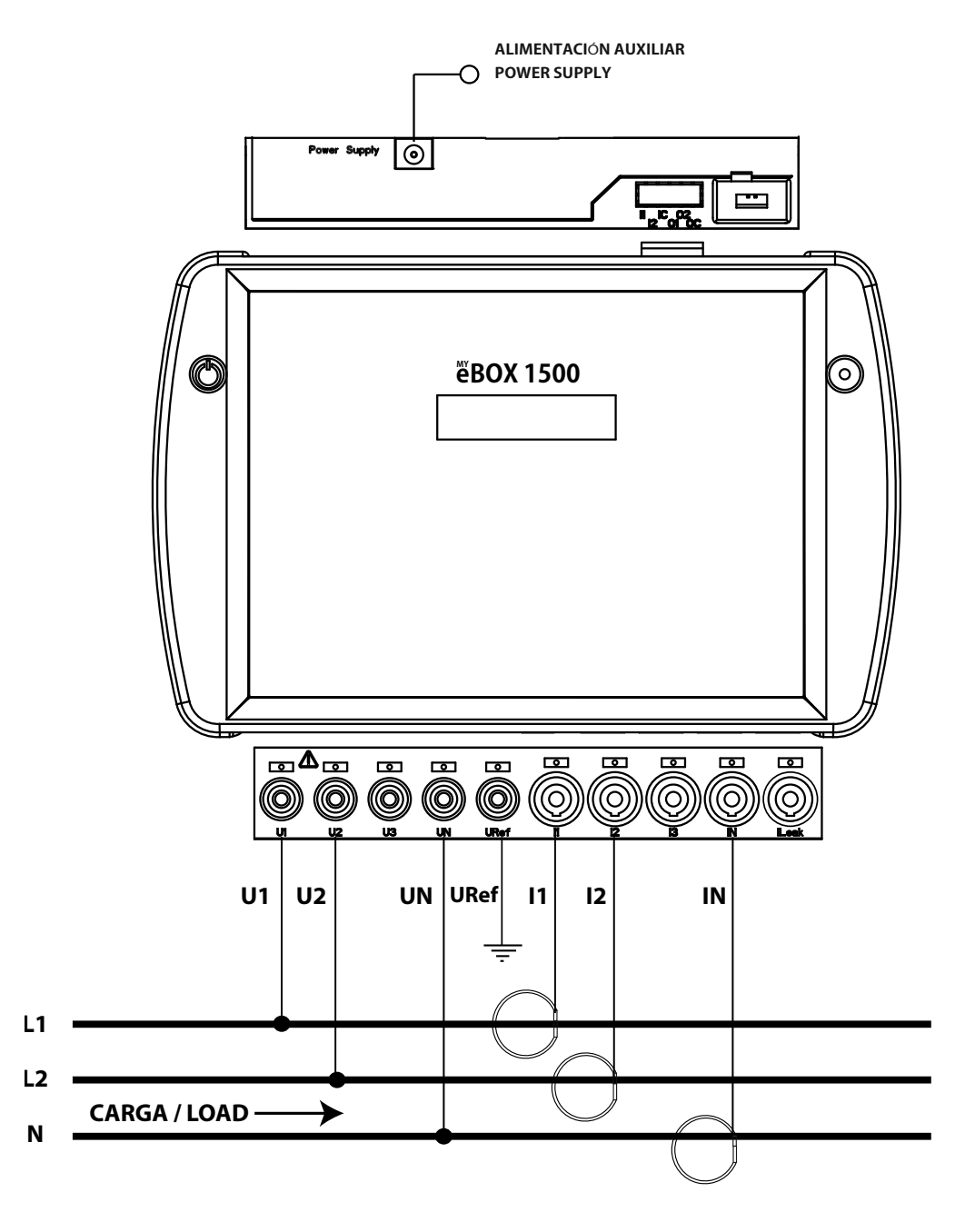

Figure 19: Mesure biphasée avec connexion à 3 fils (MYeBOX 1500)

Note : Voir section « 3.8.10.- DÉTAIL DE CONNEXION DE LA MESURE DE COURANT. » <sup>(8)</sup> Voir « 5.2.- MENU D'AFFICHAGE : DEVICE PROFILE » 3.8.7.- Mesure de Réseau Biphasé avec connexion à 2 fils, MYeBOX 150 et MYeBOX 1500.

Type d'installation (Circuit Select)<sup>(9)</sup>: 2 Phases.

Circutor.

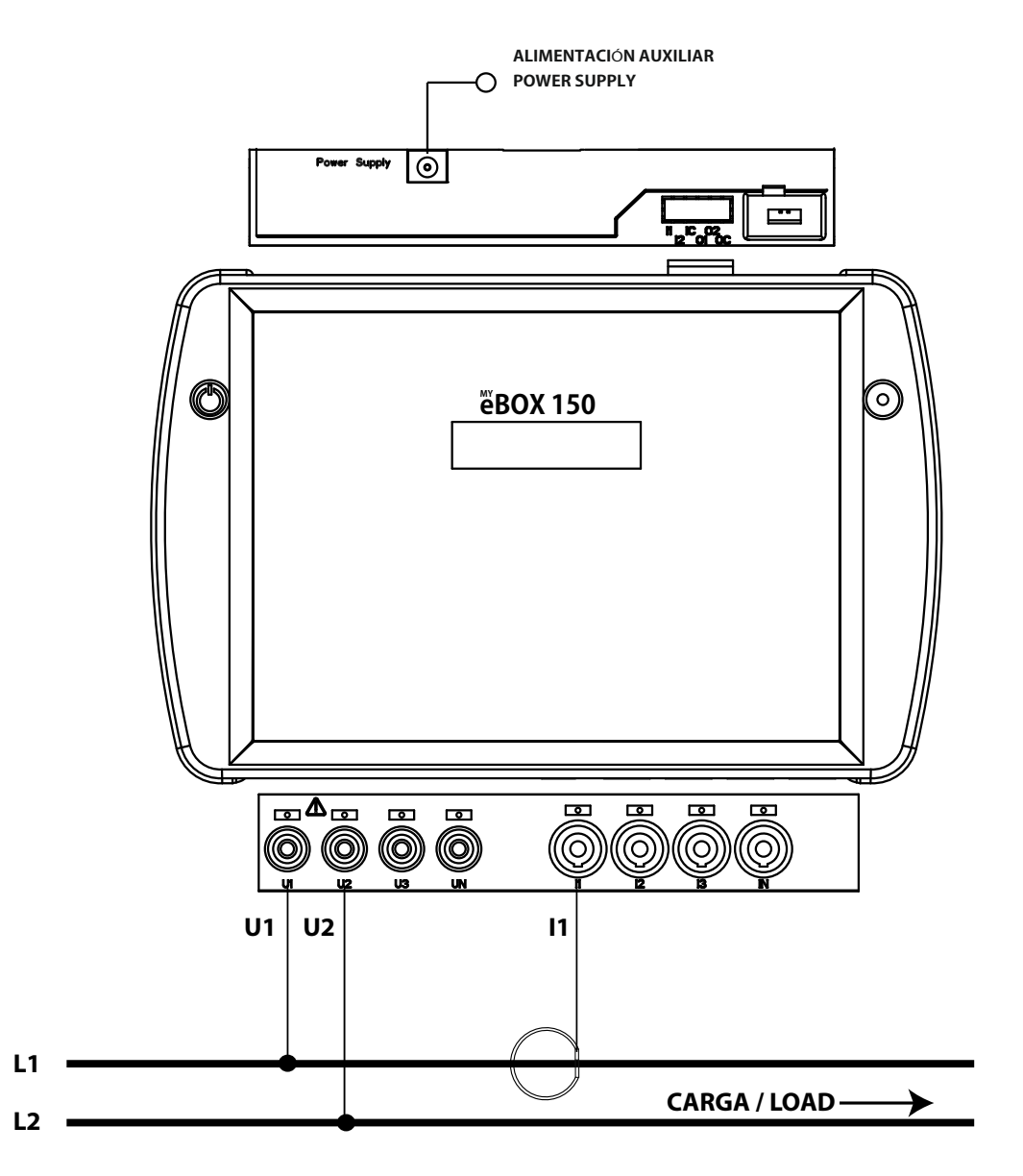

Figure 20: Mesure biphasée avec connexion à 2 fils (MYeBOX 150. MYeBOX 1500).

Note : Voir section « 3.8.10.- DÉTAIL DE CONNEXION DE LA MESURE DE COURANT. » (9) Voir « 5.2.- MENU D'AFFICHAGE : DEVICE PROFILE » 3.8.8.- Mesure de Réseau monophasé de phase à neutre à 2 fils, MYeBOX 150.

**Type d'installation (Circuit Select)**<sup>(10)</sup> : 1 Phases + Neutre.

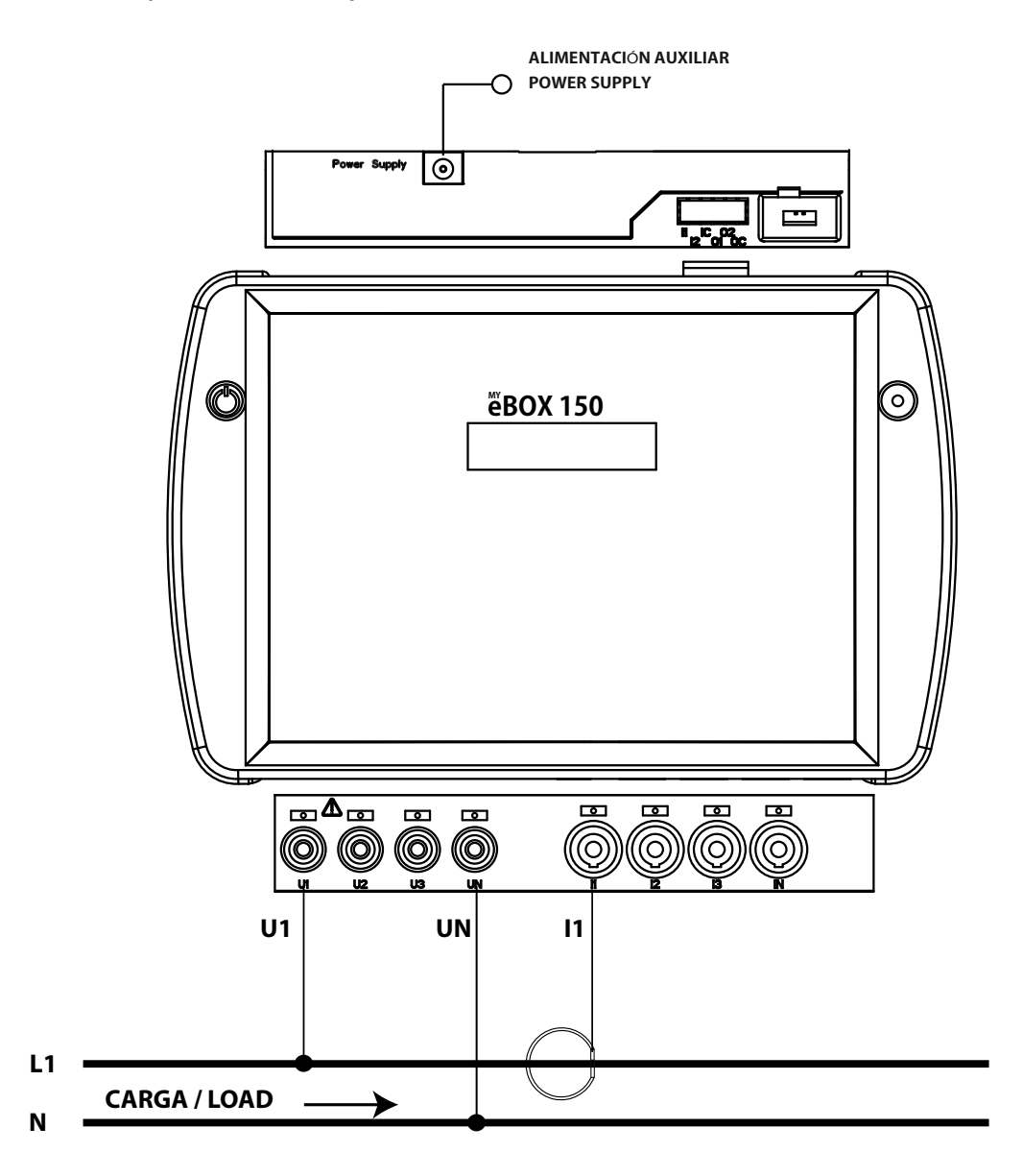

Figure 21: Mesure monophasée de phase à neutre à 2 fils (MYeBOX 150).

Note : Voir section «3.8.10.- DÉTAIL DE CONNEXION DE LA MESURE DE COURANT.»

(10) Voir « 5.2.- MENU D'AFFICHAGE : DEVICE PROFILE »

Circutor

3.8.9.- Mesure de Réseau monophasé de phase à neutre à 2 fils, MYeBOX 1500.

Type d'installation (Circuit Select)<sup>(11)</sup>: 1 Phases + Neutre.

Circutor.

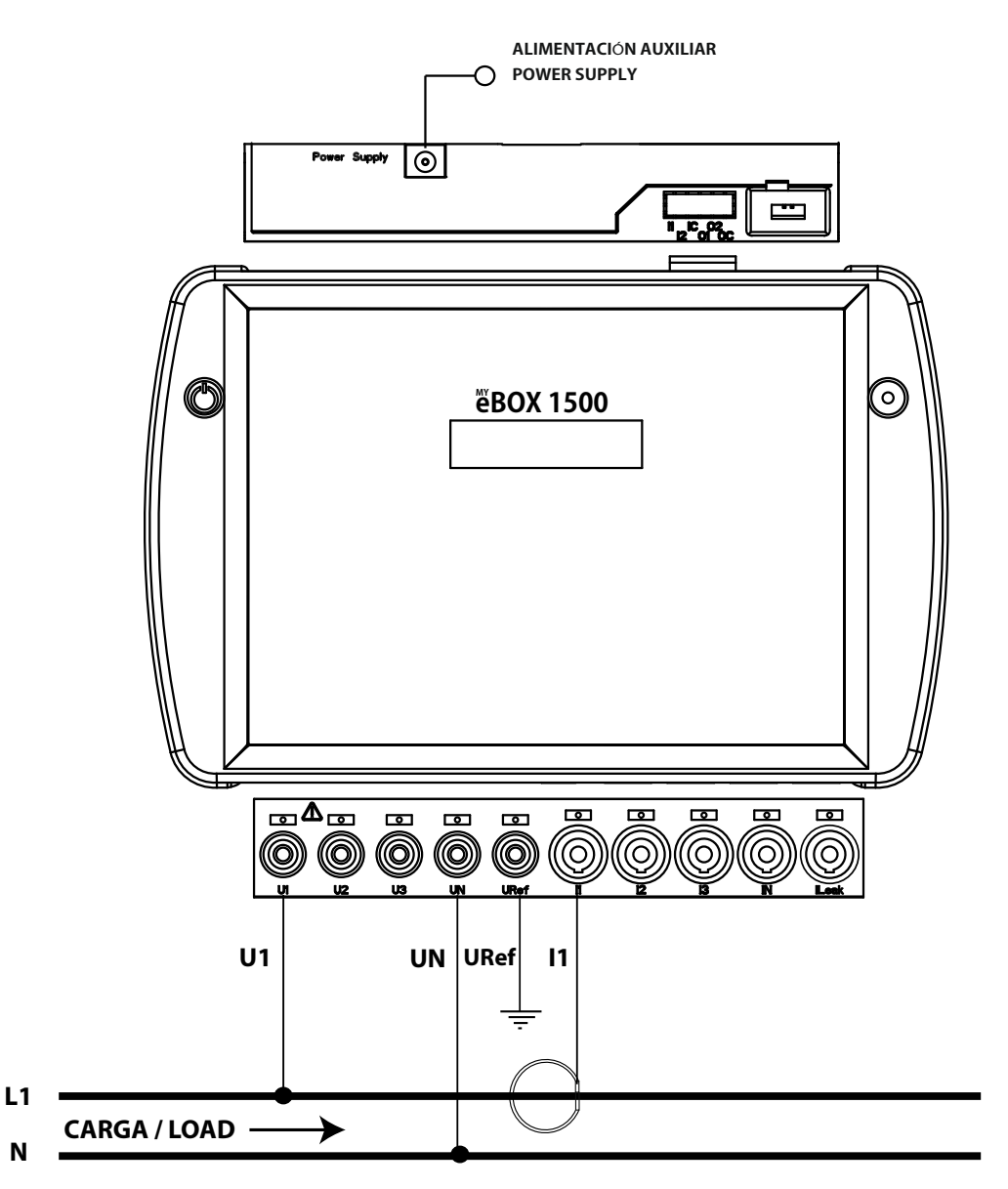

Figure 22: Mesure monophasée de phase à neutre à 2 fils (MYeBOX 1500).

Note : Voir section « 3.8.10.- DÉTAIL DE CONNEXION DE LA MESURE DE COURANT. » (11) Voir « 5.2.- MENU D'AFFICHAGE : DEVICE PROFILE » 3.8.10.- DÉTAIL DE CONNEXION DE LA MESURE DE COURANT.

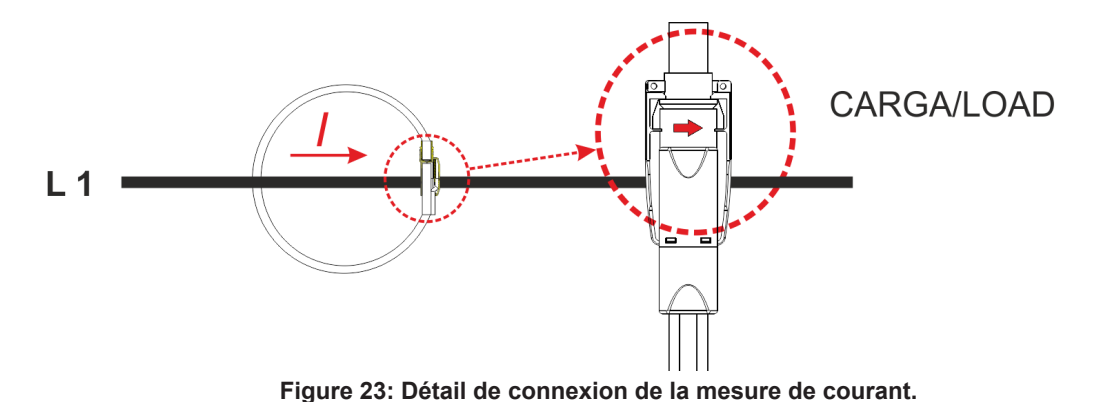

#### 3.8.11.- CONNEXION DU COURANT DE FUITE, ILeak. (Modèle MYeBOX 1500)

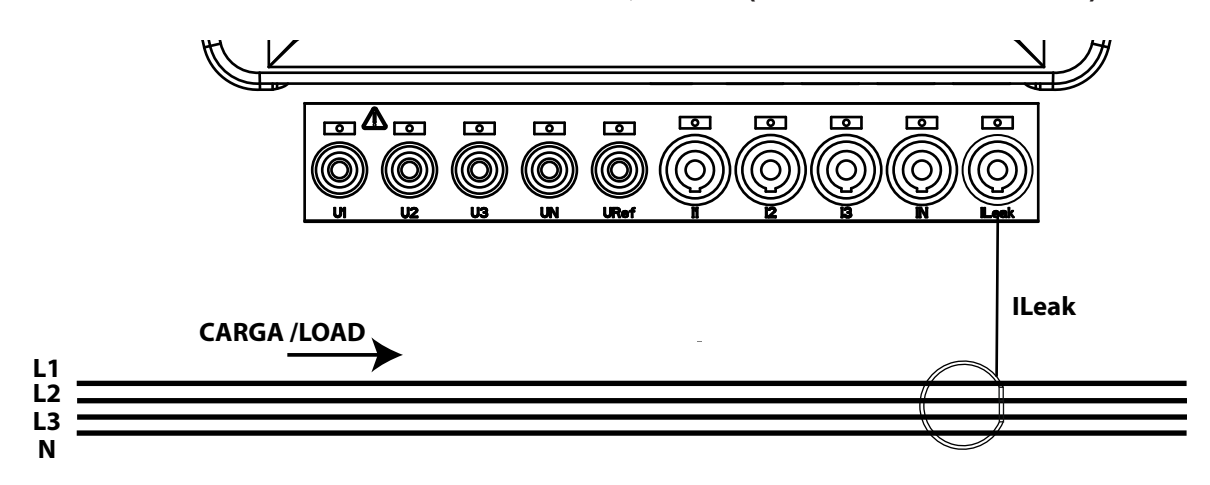

Figure 24: Connexion du courant de fuites, ILeak (MYeBOX 1500).

Circutor

#### 3.9.- ENREGISTREMENT ET ACTUALISATION DE L'ÉQUIPEMENT

Avant d'utiliser l'équipement pour la première fois, il faut :

Circutor.

1.- Réaliser l'enregistrement de MYeBOX sur le site www.myebox.es

2.- Inscrire l'équipement sur un réseau avec connexion à internet.

**3.-** Télécharger la dernière version de l'application mobile MYeBOX, que l'on peut trouver sur App Store et Google Play.

4.- Se connecter à l'équipement depuis l'application mobile.

**5.-** Une fois que l'équipement est connecté à l'application, il faut vérifier s'il existe une version plus actualisée du micrologiciel de l'équipement. S'il existe une nouvelle version de micrologiciel, l'application montre le message de la **Figure 25** 

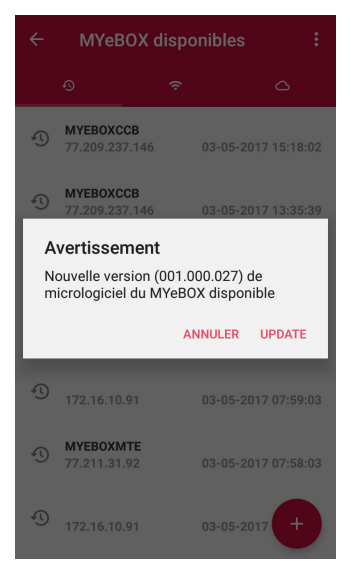

Figure 25: Écran de l'application MyEBOX indiquant une nouvelle version.

Pour télécharger et installer la nouvelle version, accéder sur **Configuration** à l'option **Micrologiciel** et cliquer sur **Démarrer**. L'équipement téléchargera le paquet et commencera automatiquement l'actualisation.

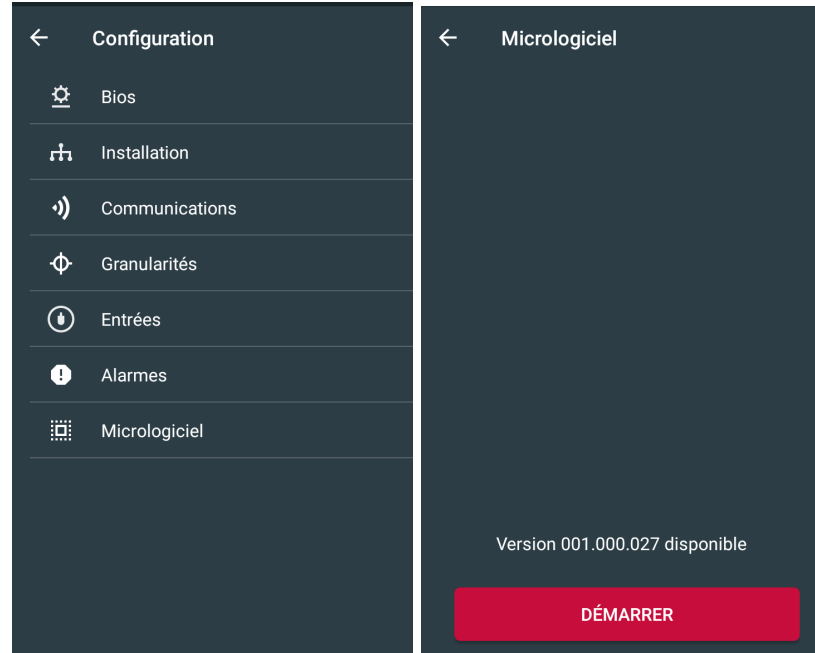

Figure 26: Écran d'actualisation du micrologiciel de MYeBOX.

#### **4.- FONCTIONNEMENT**

#### 4.1.- PRINCIPE DE FONCTIONNEMENT

Le **MYeBOX** est un analyseur de réseaux portable sur les quatre quadrants (consommation et génération).

Circutor

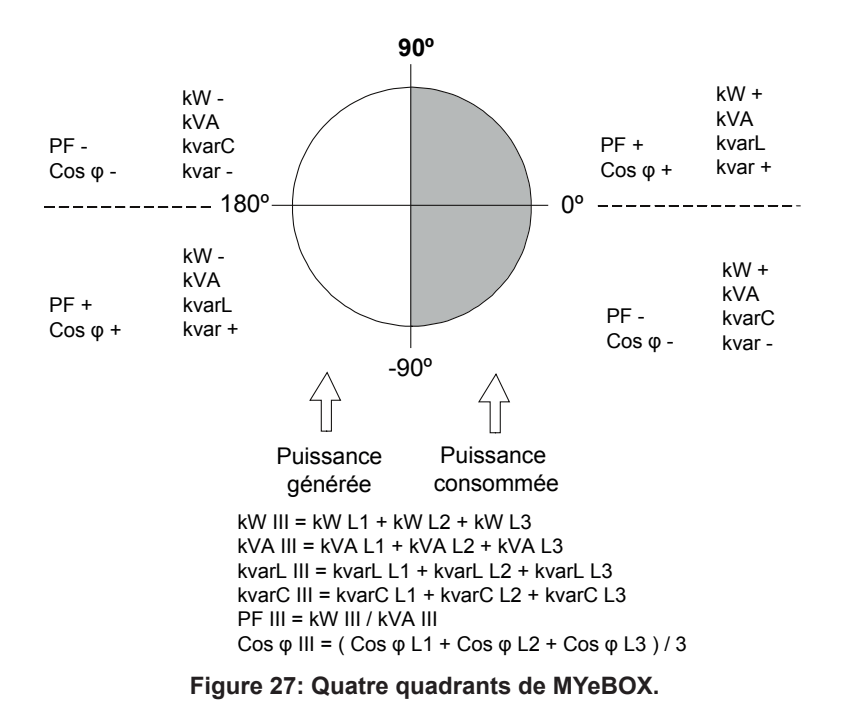

Outre les fonctions de base de tout analyseur, le **MYeBOX** :

✓ Permet la configuration et l'affichage des données :

- À distance, par tablette ou smartphone, en utilisant une application mobile.
- Local, à travers le display et le clavier capacitif de l'équipement.

✓ Dispose d'une base de données pour l'enregistrement de tous les paramètres et événements réalisés par l'équipement.

✓ Dispose d'une mémoire MicroSD où sauvegarder les fichiers **STD**, **EVA** y **EVQ** des enregistrements de la base de données.

✓ Intègre comme équipement de série les communications Wi-Fi.

✓ Intègre comme équipement de série, dans les modèles MYeBOX 1500, des communications 3G.

✓ Dispose d'une batterie de lithium qui assure l'autonomie de l'équipement pour enregistrer les chutes de tension sur l'installation et envoyer l'alarme correspondante.

#### 4.2.- PARAMÈTRES DE MESURE

L'équipement mesure et enregistre différents types de paramètres :

✓ Paramètres électriques.

Circutor\_

✓ Paramètres de qualité (**EVQ**), tels que surtensions, creux et coupures selon EN50160.

✓ Formes d'onde de différents canaux.

Tous les paramètres de mesure sont affichés sur l'application mobile **MYeBOX**, **Tableau 11**. Tableau 11: Paramètres de mesure du MYeBOX.

| Paramètre                                                     | Unités  | Phases<br>L1, L2, L3 | Ν            | Total<br>III |
|---------------------------------------------------------------|---------|----------------------|--------------|--------------|
| Tension phase-neutre <sup>(12)</sup>                          | Vph-N   | ✓                    | $\checkmark$ | $\checkmark$ |
| Tension phase-phase (12)                                      | Vph-ph  | ✓                    |              | ~            |
| Courant <sup>(12)</sup>                                       | A       | ✓                    | $\checkmark$ | ~            |
| Courant de fuites                                             | A       | ✓                    |              | ✓            |
| Fréquence (12)                                                | Hz      | √(L1)                |              |              |
| Puissance active <sup>(12)</sup>                              | kW      | ✓                    |              | ✓            |
| Puissance apparente (12)                                      | kVA     | ✓                    |              | ~            |
| Puissance réactive inductive (12)                             | kvarL   | ✓                    |              | ~            |
| Puissance réactive capacitive (12)                            | kVArC   | ✓                    |              | ~            |
| Facteur de puissance <sup>(12)</sup>                          | PF      | ✓                    |              | ~            |
| Facteur de crête                                              | CF      | ✓                    |              |              |
| K-factor                                                      | -       | ✓                    |              |              |
| Cos φ <sup>(12)</sup>                                         | φ       | ✓                    |              | ~            |
| THD % Tension                                                 | % THD V | ✓                    | $\checkmark$ |              |
| THD % Courant                                                 | % THD A | ✓                    | $\checkmark$ |              |
| Décomposition harmonique Tension<br>(jusqu'au 50º harmonique) | harm V  | ~                    | $\checkmark$ |              |
| Décomposition harmonique Courant<br>(jusqu'au 50° harmonique) | harm A  | ~                    | $\checkmark$ |              |
| Flicker Instantané                                            | Pinst   | $\checkmark$         | $\checkmark$ |              |
| Flicker PST                                                   | Pst     | ✓                    | $\checkmark$ |              |
| Énergie active                                                | kWh     | ✓                    |              | ✓            |
| Énergie réactive inductive                                    | kvarLh  | ✓                    |              | $\checkmark$ |
| Énergie réactive capacitive                                   | kvarCh  | ✓                    |              | ~            |
| Énergie apparente                                             | kVAh    | ✓                    |              | ✓            |
| Déséquilibre de tension (12)                                  | -       |                      |              | ~            |
| Asymétrie de tension (12)                                     | -       |                      |              | ~            |
| Déséquilibre de courant                                       | -       |                      |              | ~            |
| Asymétrie de courant                                          | -       |                      |              | ~            |
| Demande maximale de courant                                   | A       | ✓                    |              | ~            |
| Demande maximale de puissance active                          | kW      |                      |              | ~            |
| Demande maximale de puissance apparente                       | kVA     |                      |              | $\checkmark$ |
| Formes d'onde                                                 | -       | ✓                    | $\checkmark$ | $\checkmark$ |
| Représentation en phases                                      | -       | ✓                    | $\checkmark$ | ~            |

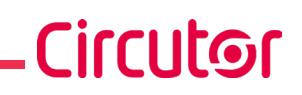

| Unités            | Tarif T1-T2                                  |  |  |  |
|-------------------|----------------------------------------------|--|--|--|
| hours             | $\checkmark$                                 |  |  |  |
| COST              | $\checkmark$                                 |  |  |  |
| kgCO <sub>2</sub> | $\checkmark$                                 |  |  |  |
|                   | Unités<br>hours<br>COST<br>kgCO <sub>2</sub> |  |  |  |

Tableau 11 (Suite) : Paramètres de mesure du MYeBOX.

<sup>(12)</sup> Paramètres qui sont affichés sur le display de l'équipement.

#### 4.2.1.- PARAMÈTRES DE QUALITÉ

Pour le contrôle de la qualité d'alimentation, il faut définir les niveaux de tension, en véritable valeur efficace, à partir desquels l'équipement doit enregistrer un événement. Selon la norme EN-61000-4-30, il faut calculer la valeur efficace de toutes les magnitudes de CA pour chaque cycle, en rafraîchissant tous les ½ cycles. Si la valeur efficace dépasse certains seuils programmés, on dit qu'**un événement** s'est produit.

L'équipement détecte des événements de qualité tels que surtensions, creux, coupures de tension et transitoires. Sur la **Figure 28** un exemple de ces événements est montré.

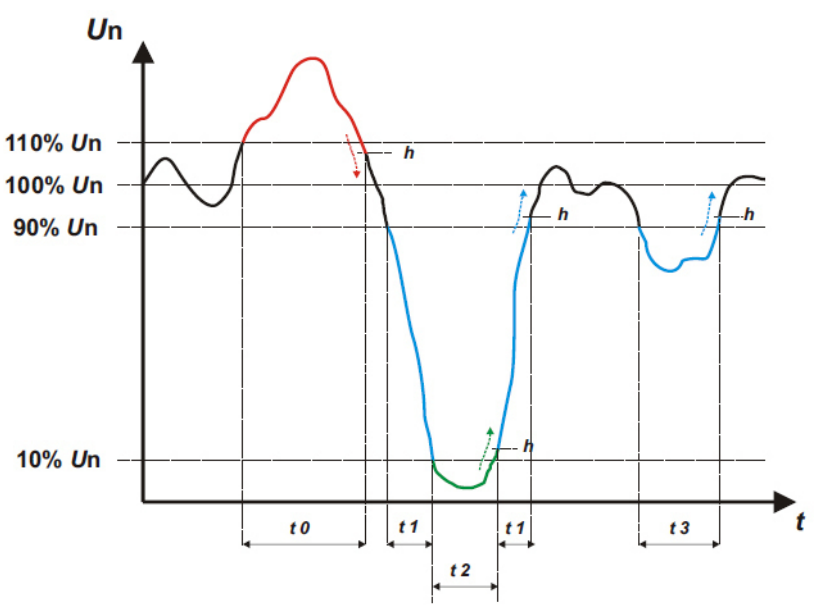

Figure 28: Exemple d'événements de Qualité.

#### ✓ Surtension

Dans l'intervalle de temps **t0** de la **Figure 28** un événement de surtension est montré. La durée de l'événement est égale au temps pendant lequel le signal se trouve au-dessus de la valeur seuil configurée (« *6.3.1.- SURTENSION, SWELL »*), sur cet exemple, c'est 110 % de la tension nominale, plus le temps que met le signal à descendre de la valeur, incluant une hystérèse de 2 %.

#### ✓ Creux de tension

Dans les intervalles de temps t1 et t3 de la Figure 28 deux creux de tension sont montrés. La durée de l'événement est égale au temps pendant lequel le signal se trouve en dessous de la valeur seuil configurée (« 6.3.2.- CREUX, SAG »), sur cet exemple, c'est 90 % de la tension nominale.

#### ✓ Coupure de tension

Dans l'intervalle de temps t2 de la Figure 28 un événement de coupure ou d'interruption est

## Circutor\_

montré. La durée de l'événement est égale au temps pendant lequel le signal se trouve en dessous de la valeur seuil configurée (« *6.3.3.- COUPURE, INTERRUPTION »*), sur cet exemple, c'est 10 % de la tension nominale, plus le temps que met le signal à monter en valeur, incluant une hystérèse de 2%.

#### ✓ Transitoires

Les transitoires sont détectés en vérifiant que la différence entre un échantillon et l'autre ne dépasse pas la valeur de la rampe maximale nominale multipliée par le coefficient du niveau de distorsion sélectionné par l'utilisateur (« *6.3.4.- TRANSITOIRES, DISTURB »*). Dans notre cas, 128 échantillons par cycle.

La rampe maximale nominale, est la valeur de la tangente maximale calculée à partir d'une valeur nominale sélectionnée par l'utilisateur. Sur une onde sinusoïdale, cette rampe maximale est donnée par définition sur le passage par 0 et, par conséquent, nous calculons comme rampe maximale la valeur du sinusoïde entre le point d'échantillonnage 0 (passage par 0) et le point 1(premier échantillon).

Les transitoires sont vérifiés et sauvegardés phase par phase. Les 3 phases de tension sont vérifiées séparément et la détection d'un transitoire provoque la sauvegarde des 15 cycles de forme d'onde de la variable qui l'a provoqué.

#### Exemple :

La **Figure 29** montre les perturbations détectées en configurant un coefficient de distorsion de **5.0** 

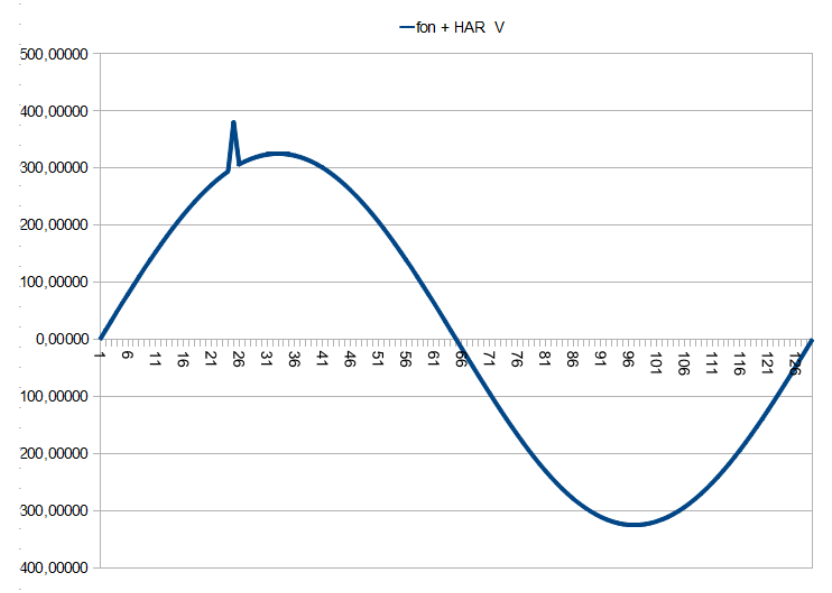

Figure 29: Transitoires détectés avec un coefficient de distorsion de 5.0.

La Figure 30 montre les perturbations détectées en configurant un coefficient de distorsion de 90.0

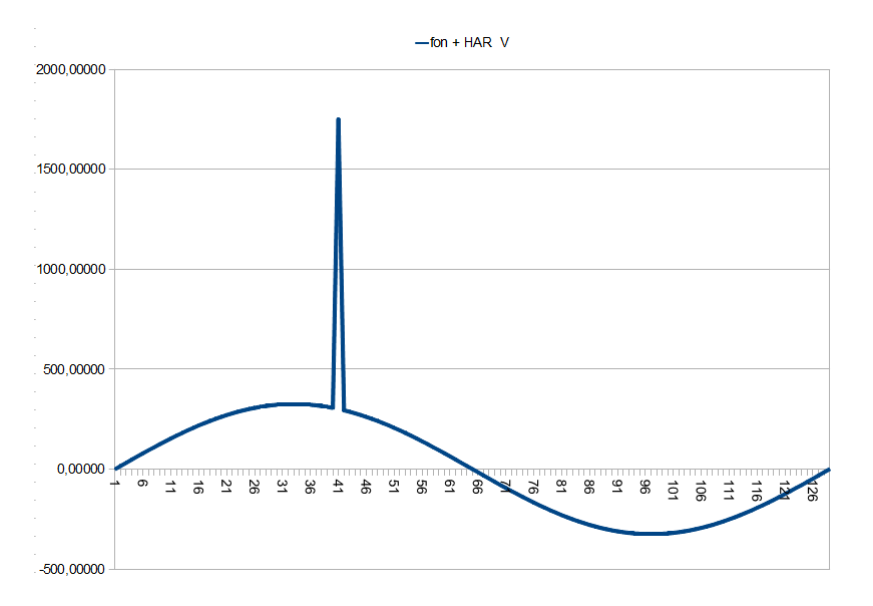

Circutor

Figure 30: Transitoires détectés avec un coefficient de distorsion de 90.0.

#### **4.3.- FONCTIONS DU CLAVIER**

Le MYeBOX dispose de 5 touches capacitives et 2 boutons:

| Tableau | 12: | Fonction | des | boutons. |
|---------|-----|----------|-----|----------|
|---------|-----|----------|-----|----------|

| Bouton | Impulsion                                                 |
|--------|-----------------------------------------------------------|
|        | Bouton de mise sous tension/hors tension de l'équipement. |
| •      | Bouton début/fin de l'enregistrement des données.         |

En appuyant sur le bouton de mise hors tension de l'équipement, apparaît l'écran de la **Figure 31**, pour valider la mise hors tension.

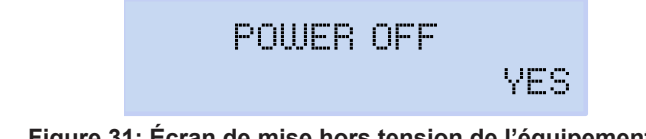

Figure 31: Écran de mise hors tension de l'équipement (1).

Utiliser les touches et K, pour sélectionner la mise hors tension ou non de l'équipement. Et appuyer sur la touche pour valider l'option.

Lors de la mise hors tension de l'équipement, apparaît l'écran de la **Figure 32 (2)**, et si l'équipement est alimenté, l'état de charge de la batterie est montré, **Figure 32 (3)**.

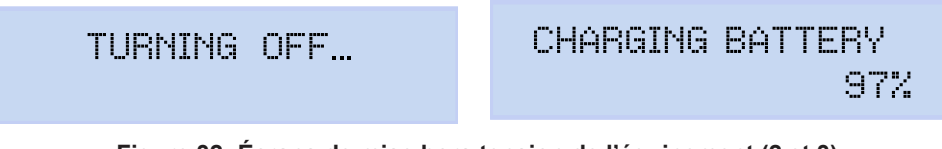

Figure 32: Écrans de mise hors tension de l'équipement (2 et 3).

Circutor\_

Tableau 13: Fonction de touches : Menus d'affichage.

| Touche       | Impulsion                                                                                                |
|--------------|----------------------------------------------------------------------------------------------------|
| $\langle$    | Saute à l'écran d'affichage précédent.                                                                   |
| >            | Saute à l'écran d'affichage suivant.                                                                     |
|              | Entre dans le menu de programmation.<br>Entrer dans le menu de configuration, depuis <b>Setup menu</b> . |
| $\checkmark$ | Saute au menu suivant d'affichage.                                                                       |
| ~            | Saute au menu précédent d'affichage.                                                                     |

#### Tableau 14: Fonction des touches : Menu de configuration.

| Touche       | Impulsion                                                         |
|--------------|-------------------------------------------------------------------|
| $\langle$    | Saute à l'écran de configuration précédent.                       |
|              | Deplace le curseur d'une position vers la gauche en mode edition. |
|              | Saute à l'écran d'affichage suivant.                              |
|              | Déplace le curseur d'une position vers la gauche en mode édition. |
| Π            | Entre en mode édition.                                            |
|              | Valide l'option sélectionnée.                                     |
|              | Saute à l'option suivante du menu.                                |
| $\checkmark$ | Diminue la valeur du champ sur le menu de programmation.          |
|              | Saute à l'option précédente du menu.                              |
|              | Augmente la valeur du champ sur le menu de programmation.         |

Après 5 minutes d'inactivité sur l'équipement, la première impulsion sur l'une quelconque des touches ou des boutons allume le backlight.

#### 4.4.- DISPLAY

L'équipement dispose d'un display rétroéclairé de 2 lignes de 20 chiffres chacune, pour afficher tous les paramètres indiqués sur le **Tableau 11** et pouvoir réaliser la configuration.

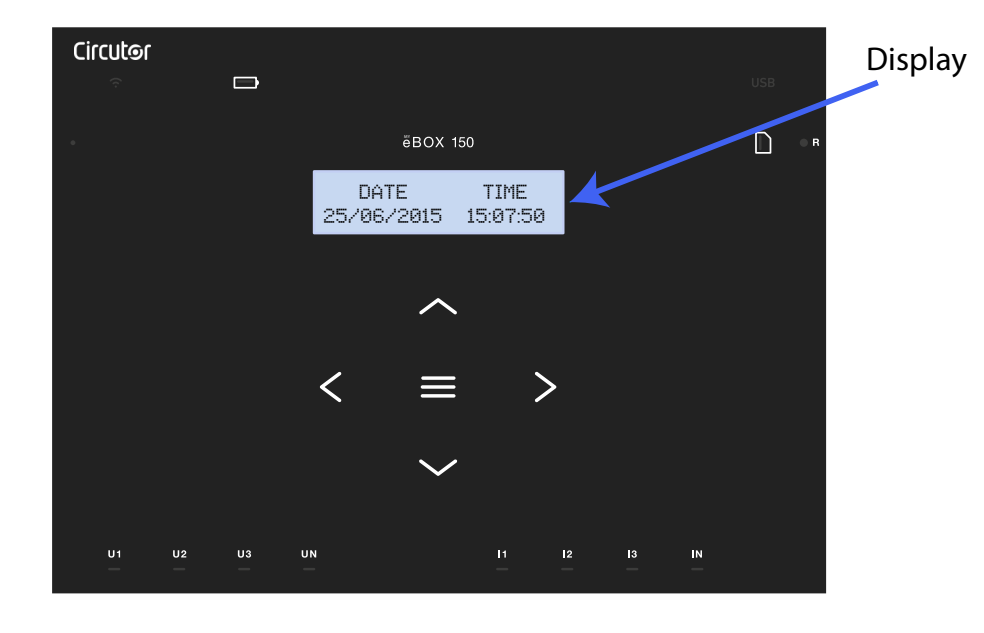

Figure 33: Display MYeBOX
## 4.5.- INDICATEURS DEL

## 4.5.1.- MYeBOX 150

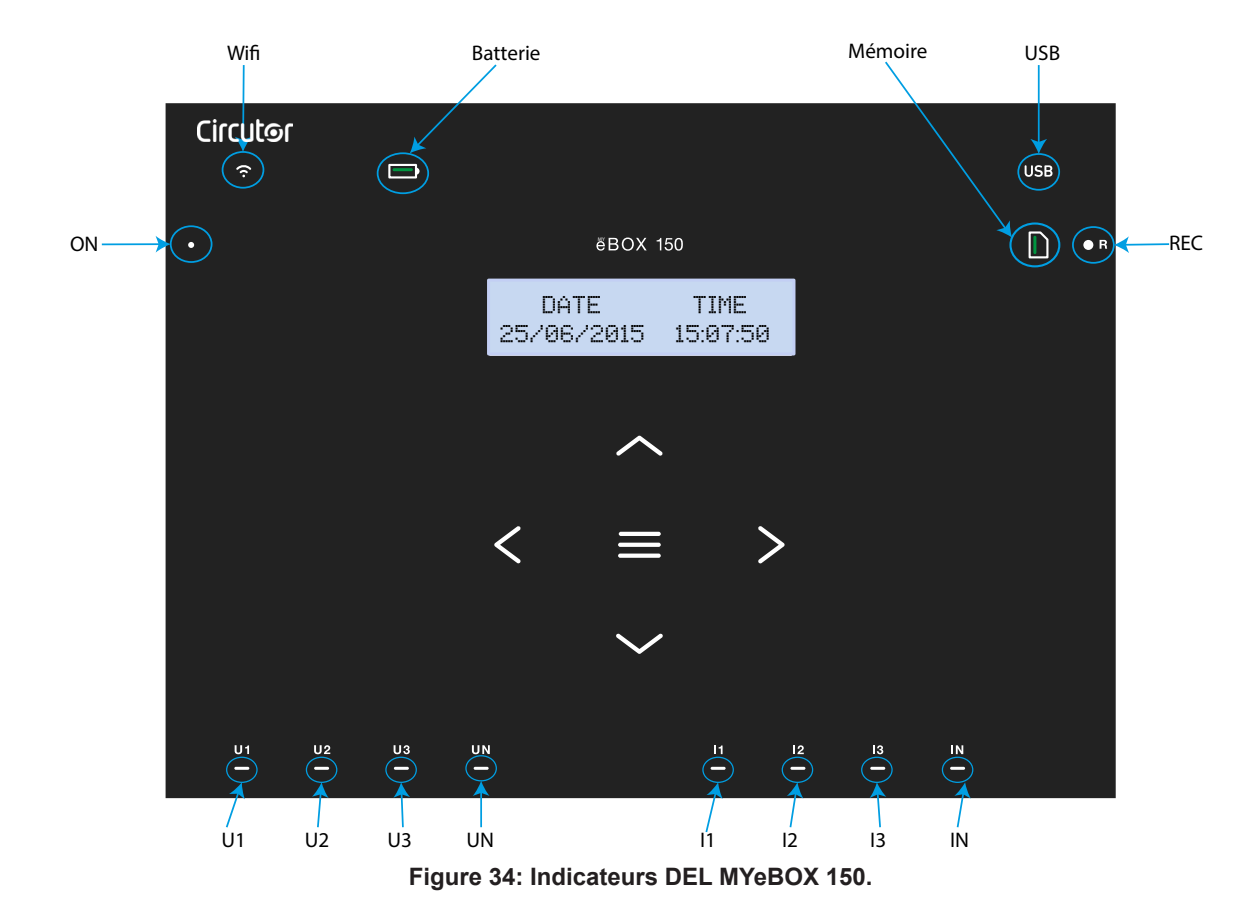

Le modèle MYeBOX 150 dispose de 14 DEL d'indication, Figure 34 et Tableau 15.

| Tableau 15: Description des DEL, MYeBOX 150. |                             |  |
|----------------------------------------------|-----------------------------|--|
| DEL                                          | Description                 |  |
| ON                                           | Éteint                      |  |
|                                              | Équipement éteint.          |  |
|                                              | Papillotement (1s)          |  |
|                                              | Équipement allumé.          |  |
|                                              | Éteint                      |  |
|                                              | Connexion Wi-Fi désactivée. |  |
|                                              | Allumé                      |  |
| VVI-F1                                       | Connexion Wi-Fi activée.    |  |
|                                              | Papillotement (1s)          |  |
|                                              | Trafic par Wi-Fi.           |  |

Circutor

| DEL      | Description                                                                  |
|----------|------------------------------------------------------------------------------|
|          | Allumé                                                                       |
|          | Couleur verte : Charge de la batterie entre 70 100 %                         |
|          | Couleur jaune : Charge de la batterie entre 30 70 %                          |
|          | Couleur rouge : Charge de la batterie entre 5 30 %                           |
| Batterie | Papillotement (1s)                                                           |
|          | <b>Couleur verte :</b> Batterie non chargée, entre 70 100 %                  |
|          | Couleur jaune : Batterie non chargée, entre 30 70 %                          |
|          | Papillotement (0.5s)                                                         |
|          | Couleur rouge : Batterie non chargée $< 5\%$                                 |
|          | Éteint                                                                       |
|          | Il n'y a pas d'accès à la mémoire MicroSD, il n'est pas nécessaire de connec |
|          | ter le câble USB.                                                            |
|          | Allumé                                                                       |
| USB      | Accès disponible à la mémoire MicroSD, on peut connecter le câble USB        |
|          | pour y accéder.                                                              |
|          | Papillotement (1s)                                                           |
|          | Trafic de données.                                                           |
|          | Allumé                                                                       |
|          | Couleur verte : Espace disponible dans la mémoire : 55 100 %                 |
| Mámoiro  | Couleur jaune : Espace disponible dans la mémoire : 25 55 %                  |
|          | Couleur rouge : Espace disponible dans la mémoire : 10 25 %                  |
|          | Papillotement (0,5s)                                                         |
|          | Couleur rouge : Espace disponible dans la mémoire : < 10 %                   |
|          | Éteint                                                                       |
|          | Les données ne sont pas enregistrées.                                        |
| REC      | Allumé                                                                       |
|          | Équipement enregistrant des données.                                         |
|          | Papillotement (1s)                                                           |
|          | Erreur d'enregistrement ou d'accès à la mémoire MicroSD.                     |
|          | Éteint                                                                       |
| U1       | Sans tension à l'entrée correspondante. (U1 : L1, U2 : L2, U3 : L3, UN : LN) |
| U2       | Allumé                                                                       |
| U3       | Tension à l'entrée correspondante. (U1 : L1, U2 : L2, U3 : L3, UN : LN)      |
| UN       | Papillotement d'U1, U2 et U3 (1s)                                            |
|          | Erreur dans la séquence de phases L1-L2-L3                                   |
|          | Éteint                                                                       |
| 11       | Pince non connectée (I1 : L1, I2 : L2, I3 : L3)                              |
| 2        | Allumé                                                                       |
| 13       | Pince non connectée (I1 : L1, I2 : L2, I3 : L3)                              |
|          | Papillotement (1s)                                                           |
|          | Puissance négative ou <b>cos</b> < ± 0.6                                     |

Tableau 15 (Suite) : Description des DEL, MYeBOX 150.

Circutor\_\_\_\_\_

Tableau 15 (Suite) : Description des DEL, MYeBOX 150.

Circutor

| DEL | Description               |
|-----|---------------------------|
| IN  | Éteint                    |
|     | Pince non connectée (LN). |
|     | Allumé                    |
|     | Pince non connectée (LN). |

#### 4.5.2.- MYeBOX 1500

Le modèle MYeBOX 1500 dispose de 21 DEL d'indication, Figure 35 et Tableau 16.

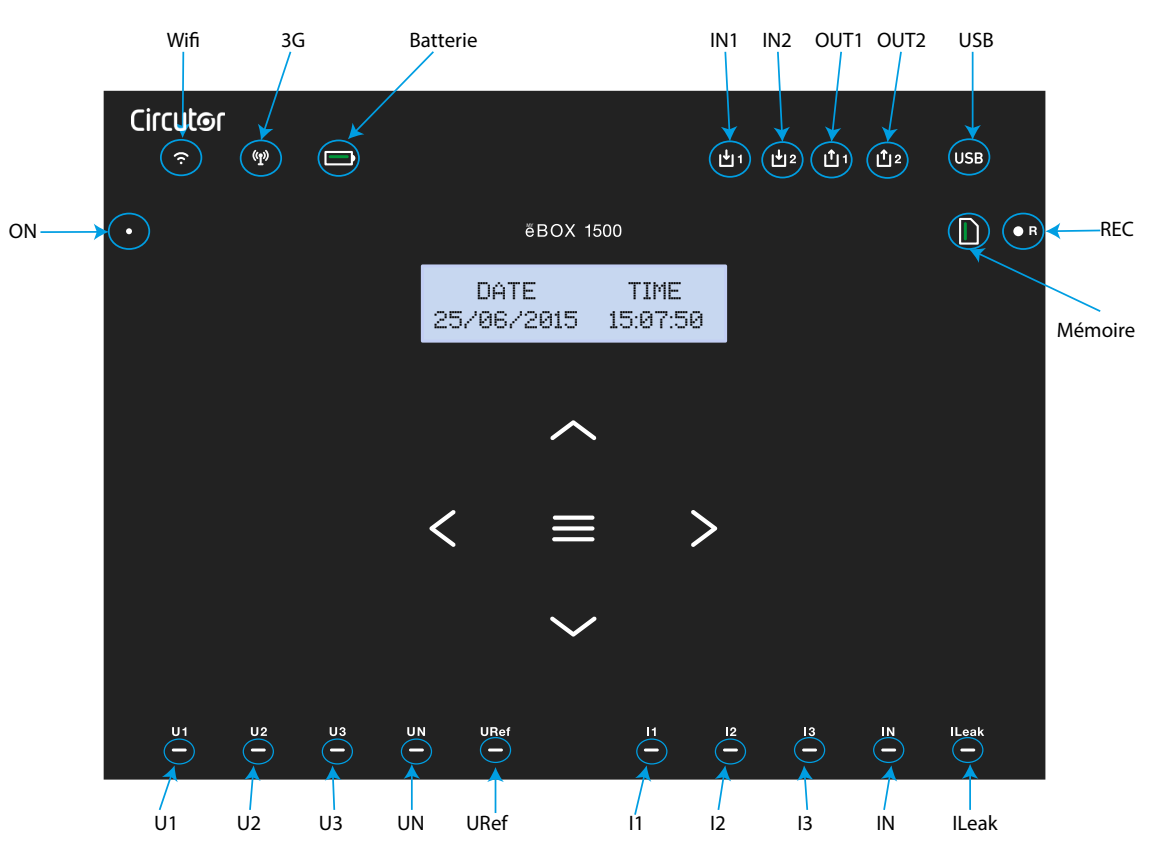

Figure 35: Indicateurs DEL MYeBOX 1500.

Tableau 16: Description des DEL, MYeBOX 1500.

| DEL | Description                 |
|-----|-----------------------------|
| ON  | Éteint                      |
|     | Équipement éteint.          |
|     | Papillotement (1s)          |
|     | Équipement allumé.          |
|     | Éteint                      |
|     | Connexion Wi-Fi désactivée. |
|     | Allumé                      |
|     | Connexion Wi-Fi activée.    |
|     | Papillotement (1s)          |
|     | Trafic par Wi-Fi.           |

| Ci |  | ີດ            |
|----|--|---------------|
|    |  | <b>9</b> - 10 |

Tableau 16 (Suite) : Description des DEL, MYeBOX 1500.

| DEL        | Description                                                                   |  |  |
|------------|-------------------------------------------------------------------------------|--|--|
| 3G         | Éteint                                                                        |  |  |
|            | Connexion 3G désactivée.                                                      |  |  |
|            | Allumé                                                                        |  |  |
|            | Connexion 3G activée.                                                         |  |  |
|            | Papillotement (1s)                                                            |  |  |
|            | Trafic par 3G.                                                                |  |  |
|            | Allumé                                                                        |  |  |
|            | Couleur verte : Charge de la batterie entre 70 100 %                          |  |  |
|            | Couleur jaune : Charge de la batterie entre 30 70 %                           |  |  |
|            | Couleur rouge : Charge de la batterie entre 5 30 %                            |  |  |
| Batterie   | Papillotement (1s)                                                            |  |  |
|            | <i>Couleur verte :</i> Batterie non chargée, entre 70 100 %                   |  |  |
|            | Couleur jaune : Batterie non chargée, entre 30 70 %                           |  |  |
|            | Papillotement (0.5s)                                                          |  |  |
|            | Couleur rouge : Batterie non chargée < 5 %                                    |  |  |
|            | Éteint                                                                        |  |  |
| INI4       | Entrée numérique inactive                                                     |  |  |
| INT<br>IN2 |                                                                               |  |  |
|            | Entrée numérique active                                                       |  |  |
|            |                                                                               |  |  |
|            | Sortie de transistor inactive                                                 |  |  |
| OUT2       |                                                                               |  |  |
| 00.1       | Sortie de transistor active                                                   |  |  |
|            |                                                                               |  |  |
|            | Il n'y a pas d'accès à la mémoire MicroSD, il n'est pas nécessaire de connec- |  |  |
|            | ter le câble USB.                                                             |  |  |
|            | Allumé                                                                        |  |  |
| USB        | Accès disponible à la mémoire MicroSD, on peut connecter le câble USB         |  |  |
|            | pour y accéder.                                                               |  |  |
|            | Papillotement (1s)                                                            |  |  |
|            | Trafic de données.                                                            |  |  |
|            | Allumé                                                                        |  |  |
|            | Couleur verte : Espace disponible dans la mémoire : 55 100 %                  |  |  |
| Mémoire    | Couleur jaune : Espace disponible dans la mémoire : 25 55 %                   |  |  |
|            | Couleur rouge : Espace disponible dans la memoire : 10 25 %                   |  |  |
|            | Papillotement (0,55)                                                          |  |  |
|            | Couleur rouge : Espace disponible dans la memoire : < 10 %                    |  |  |
|            |                                                                               |  |  |
|            | Les données ne sont pas enregistrees.                                         |  |  |
| REC        | Allume                                                                        |  |  |
|            | Equipement enregistrant des donnees.                                          |  |  |
|            | Papillotement (1s)                                                            |  |  |
|            | Erreur d'enregistrement ou d'accès à la mémoire MicroSD.                      |  |  |

| DEL        | Description                                                                                                |
|------------|----------------------------------------------------------------------------------------------------|
| U1         | Éteint                                                                                                    |
|            | Sans tension à l'entrée correspondante. (U1 : L1, U2 : L2, U3 : L3, UN : LN, URef : Tension de référence). |
| U2         | Allumé                                                                                                    |
| UN<br>URof | Tension à l'entrée correspondante. (U1 : L1, U2 : L2, U3 : L3, UN : LN, URef : Tension de référence).      |
| •••••      | Papillotement d'U1, U2 et U3 (1s)                                                                          |
|            | Erreur dans la séquence de phases L1-L2-L3.                                                                |
|            | Éteint                                                                                                    |
| 11         | Pince non connectée (I1: L1, I2 : L2, I3 : L3).                                                            |
| 12         | Allumé                                                                                                    |
| 13         | Pince non connectée (I1 : L1, I2 : L2, I3 : L3).                                                           |
|            | Papillotement (1s)                                                                                         |
|            | Puissance négative ou <b>cos</b> < ± 0.6.                                                                  |
|            | Éteint                                                                                                    |
| IN         | Pince non connectée (IN : ILeak Courant de fuite).                                                         |
| ILeak      | Allumé                                                                                                    |
|            | Pince connectée (IN : LN, ILeak : Courant de fuite).                                                       |

#### Tableau 16 (Suite) : Description des DEL, MYeBOX 1500.

Circutor

## 4.6.- ENTRÉES (Modèle MYeBOX 1500)

Le **MYeBOX 1500** dispose de deux entrée numériques (bornes 12, 13 et 14 de le **Tableau 10**), programmables à travers l'application mobile.

**Note :** Les entrées numériques doivent être connectées à des circuits SELV (Safety Extra Low Voltage).

#### 4.7.- SORTIES (Modèle MYeBOX 1500)

L'équipement dispose de deux entrée numériques (bornes 15, 16 et 17 de le **Tableau 10**), programmables comme alarmes à travers l'application mobile.

# Circutor—

## 4.8.- ENREGISTREMENT DE DONNÉES

## 4.8.1. BASE DE DONNÉES

Le **MYeBOX** dispose d'une base de données où sont enregistrés tous les paramètres et événements réalisés par l'équipement.

Pour démarrer l'enregistrement de données, il faut appuyer sur le bouton . En appuyant sur le bouton, l'écran de la **Figure 36** apparaît pour valider le démarrage de l'enregistrement.

# RECORDING

Figure 36: Écran de confirmation de l'enregistrement.

Utiliser les touches tet , pour sélectionner l'enregistrement ou non de l'équipement. Et appuyer sur la touche pour valider l'option.

Appuyer à nouveau sur le bouton pour terminer l'enregistrement.

Pendant que l'enregistrement des données est réalisé, le DEL **REC** reste allumé. (*«* **4.5.-** *INDI-CATEURS DEL »*).

Sur le menu de configuration **Device profile setup**, le nom de l'enregistrement où seront sauvegardées toutes les mesures est configuré (*«* 6.2.2.- NOM DE LA MESURE »).

L'équipement ajoute au nom configuré la date de l'enregistrement, pour pouvoir utiliser le même nom sur plus d'un enregistrement.

**Note :** Les paramètres d'énergie qui sont sauvegardés sur l'enregistrement de la base de données sont réinitialisés chaque fois que commence un nouvel enregistrement de données.

**Note :** Si, pendant que l'enregistrement des données est réalisé, l'équipement est réinitialisé, les paramètres d'énergie accumulés ne sont pas perdus.

**Note :** Les modifications sur le menu de configuration doivent être réalisées lorsque l'enregistrement des données est à l'arrêt.

Note : Dans le menu de configuration, il n'est pas possible de commencer ni de terminer l'en-

registrement de données, le bouton . est désactivé.

On peut accéder à tous les enregistrements à travers l'application mobile MYeBOX.

## 4.8.2. MÉMOIRE MicroSD

L'équipement sort d'usine avec une mémoire MicroSD installée, pour l'enregistrement de données.

| Mémoire MicroSD |       |  |
|-----------------|-------|--|
| Format          | FAT32 |  |
| Capacité        | 16 GB |  |

| Tableau 17: Caractéristiques d | de la mémoire MicroSD. |
|--------------------------------|------------------------|
|--------------------------------|------------------------|

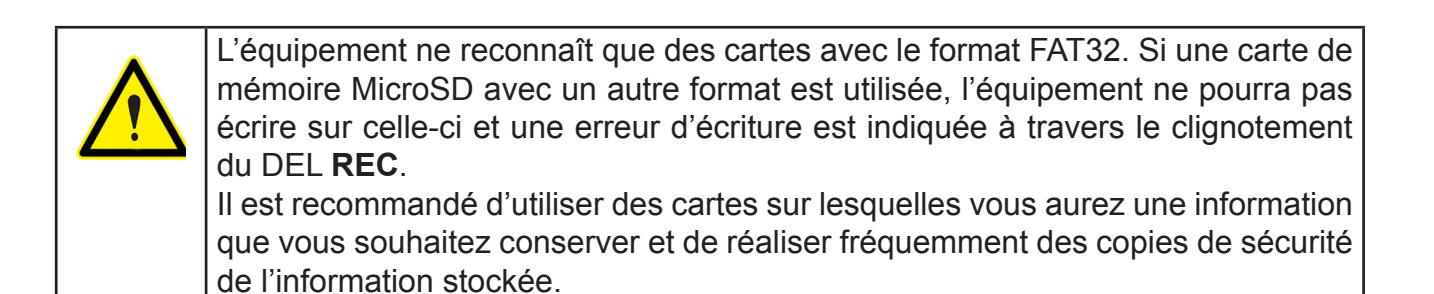

Circutor

Dans la mémoire MicroSD, un fichier ZIP est sauvegardé avec trois types de fichiers à l'intérieur :

✓Un fichier \*.EVA, où sont enregistrés tous les événements réalisés par l'équipement, depuis la dernière fois que la base de données a été effacée.

✓ Un fichier \*.EVQ, où sont sauvegardés tous les événements de qualité du dernier enregistrement.

✓ Six fichiers \*.**STD**, où sont enregistrés tous les paramètres de mesure du dernier enregistrement.

Les fichiers peuvent être téléchargés à travers le connecteur µUSB ou ils peuvent être envoyés à **MYeBOX Cloud**, sur le nuage.

## 4.8.2.1. Fichier .EVA

Sur le fichier **.EVA** sont enregistrés tous les événements réalisés par l'équipement, avec la date et l'heure auxquelles ils se sont produits.

MYeBOX est capable de détecter et d'enregistrer les événements suivants :

| Tableau 18: | Événements | du fichier | .EVA. |
|-------------|------------|------------|-------|
|             |            |            |       |

| ÉVÉNEMENT                 | DESCRIPTION                                                     |
|---------------------------|-----------------------------------------------------------------|
| BAT_ON                    | Équipement alimenté par la batterie.                            |
| BAT_OFF                   | Niveau de batterie qui provoque une extinction de l'équipement. |
| CLEAR_ENERGY              | Perte d'énergie (Initialisation).                               |
| SETUP_LOST                | Perte de setup (défaut).                                        |
| SETUP_CHANGED             | Changement d'un paramètre de configuration.                     |
| SETUP_TRANS_RATIO_CHANGED | Changement de configuration des relations de transformation.    |
| SETUP_TIME_CHANGED        | Changement de configuration de date et/ou heure.                |
| SETUP_ALARM_CHANGED       | Changement de configuration d'un paramètre des alarmes.         |
| SETUP_GAIN                | Perte de paramètres de réglage de la mesure (défaut).           |
| FORMAT_SD                 | Formatage de la mémoire MicroSD.                                |
| DELETE_STD_FILE           | Effacement de fichiers STD en nettoyant une mesure.             |
| DELETE_EVQ_FILE           | Effacement de fichiers EVQ en nettoyant une mesure.             |
| POWER_ON                  | Allumage de l'équipement.                                       |
| POWER_OFF                 | Extinction de l'équipement.                                     |
| INPUT_1_ON                | État de l'entrée 1 sur ON.                                      |
| INPUT_2_ON                | État de l'entrée 2 sur ON.                                      |
| INPUT_1_OFF               | État de l'entrée 1 sur OFF.                                     |
| INPUT_2_OFF               | État de l'entrée 2 sur OFF.                                     |
| OUTPUT_1_ON               | État de la sortie 1 sur ON.                                     |
| OUTPUT_2_ON               | État de la sortie 2 sur ON.                                     |
| OUTPUT_1_OFF              | État de la sortie 1 sur OFF.                                    |
| OUTPUT_2_OFF              | État de la sortie 2 sur OFF.                                    |

| ÉVÉNEMENT           | DESCRIPTION                                                              |
|---------------------|--------------------------------------------------------------------------|
| DATA_CHANGED_BEFORE | Changement de date (antérieure).                                         |
| DATA_CHANGED_AFTER  | Changement de date (nouvelle).                                           |
| SD_SATATUS_OK       | État correct de la MicroSD.                                              |
| SD_STATUS_OUT       | MicroSD non détectée.                                                    |
| SD_STATUS_ERROR     | Erreur d'accès à la MicroSD.                                             |
| MYeBOX_UPGRADE      | Actualisation du micrologiciel.                                          |
| REC_STOP            | Arrêt de l'enregistrement manuel (bouton ou App).                        |
| REC_START           | Arrêt de l'enregistrement manuel (bouton ou App).                        |
| EVQ_STOP            | Désactivation automatique ou manuelle d'événements ou de transitoires.   |
| EVQ_START           | Activation automatique ou manuelle d'événements ou de tran-<br>sitoires. |
| ALARM_1_ON          | Alarme 1 activée.                                                        |
| ALARM_2_ON          | Alarme 2 activée.                                                        |
| ALARM_3_ON          | Alarme 3 activée.                                                        |
| ALARM_4_ON          | Alarme 4 activée.                                                        |
| ALARM_1_OFF         | Alarme 1 désactivée.                                                     |
| ALARM_2_OFF         | Alarme 2 désactivée.                                                     |
| ALARM_3_OFF         | Alarme 3 désactivée.                                                     |
| ALARM_4_OFF         | Alarme 4 désactivée.                                                     |

Tableau 18 (Suite) : Événements du fichier .EVA.

#### 4.8.2.2. Fichier .EVQ

Circutor-

Sur le fichier **.EVQ** tous les événements de qualité sont sauvegardés. De chacun des événements, les données suivantes sont stockées :

| DONNÉE                                        | DESCRIPTION                                                                                                    |  |  |  |  |
|-----------------------------------------------|----------------------------------------------------------------------------------------------------|--|--|--|--|
| Type d'événement                              | Surtension, Creux, Interruption ou Transitoire <sup>(13)</sup> .                                                                                                    |  |  |  |  |
| Date événement                                | Indique le moment où l'événement s'est produit. Cette valeur est obte-<br>nue avec une précision d'1 cycle.                                                                                                    |  |  |  |  |
| Durée de l'événement                          | Temps en millisecondes de durée de l'événement.                                                                                                    |  |  |  |  |
| Tension maximale / minimale<br>de l'événement | Dans le cas d'une interruption ou d'un creux, la valeur efficace <sup>(14)</sup> mini-<br>male de tension qui est obtenue durant l'événement sera stockée. Dans<br>le cas de surtension, la valeur maximale sera sauvegardée.                                                                                                    |  |  |  |  |
| Tension moyenne de l'événe-<br>ment           | Valeur efficace <sup>(14)</sup> moyenne de tension obtenue pendant la durée de l'environnement.                                                                                                    |  |  |  |  |
| Tension antérieure à l'événe-<br>ment         | La valeur efficace <sup>(14)</sup> de tension qu'il y avait avant que l'événement ne se produise, est stockée.                                                                                                    |  |  |  |  |
| Forme d'onde de 15 cycles de<br>l'événement   | L'équipement sauvegarde l'enregistrement de 5 cycles avant d'avoir<br>commencé la détection de l'événement. Une fois que la détection de<br>l'événement est terminée, il continue à enregistrer 10 cycles de plus<br>après l'événement, ce qui permet de le délimiter parfaitement et de<br>pouvoir montrer son enveloppe complète, en améliorant ainsi son ana-<br>lyse. |  |  |  |  |

| Tableau 19: Données | d'un | événement | de | qualité. |
|---------------------|------|-----------|----|----------|
|---------------------|------|-----------|----|----------|

<sup>(13)</sup> Pour les événements de type **Transitoire**, seule est stockée la donnée : **Forme d'onde de 15 cy**cles de l'événement.

(14) Voir « 4.2.1.- PARAMÈTRES DE QUALITÉ. »

## 4.8.2.3. FICHIER .STD

Sur le fichier standard (**.STD**) sont sauvegardés les paramètres qui doivent être enregistrés sous une forme périodique, avec une période programmée.

Le Tableau 20 indique les variables qui peuvent être inclues sur un fichier .STD.

| Variables                                                      | Unités  | Phases<br>L1,L2,L3 | N            | Total<br>III | Période<br>Enregistrement <sup>(15)</sup> |
|----------------------------------------------------------------|---------|--------------------|--------------|--------------|-------------------------------------------|
| Tension phase - neutre<br>(efficace, maximale, minimale)       | Vph-N   | ~                  | ~            | ~            | 5 min                                     |
| Tension phase - phase<br>(efficace, maximale, minimale)        | Vph-ph  | ~                  |              | √            | 5 min                                     |
| Courant (moyen, maximal, minimal)                              | A       | ✓                  | $\checkmark$ | $\checkmark$ | 5 min                                     |
| Courant de fuites<br>(moyen, maximal, minimal)                 | А       | ~                  |              | ~            | 5 min                                     |
| Fréquence<br>(moyenne, maximale, minimale)                     | Hz      | √(L1)              |              |              | 5 min                                     |
| Puissance active<br>(moyenne, maximale, minimale)              | kW      | $\checkmark$       |              | ✓            | 5 min                                     |
| Puissance apparente<br>(moyenne, maximale, minimale)           | kVA     | ~                  |              | ✓            | 5 min                                     |
| Puissance réactive inductive<br>(moyenne, maximale, minimale)  | kvarL   | $\checkmark$       |              | $\checkmark$ | 5 min                                     |
| Puissance réactive capacitive<br>(moyenne, maximale, minimale) | kVArC   | $\checkmark$       |              | $\checkmark$ | 5 min                                     |
| Facteur de puissance<br>(moyen, maximal, minimal)              | PF      | ~                  |              | ~            | 5 min                                     |
| Facteur de crête (tension et courant)                          | CF      | ✓                  |              |              | 5 min                                     |
| K-factor                                                       | -       | ✓                  |              |              | 5 min                                     |
| THD % Tension<br>(moyen, maximal, minimal)                     | % THD V | ~                  | ~            |              | 5 min                                     |
| THD % Courant<br>(moyen, maximal, minimal)                     | % THD A | ~                  | ~            |              | 5 min                                     |
| Décomposition harmonique Tension<br>(jusqu'au 50º harmonique)  | harm V  | ~                  | ~            |              | 5 min                                     |
| Décomposition harmonique Courant<br>(jusqu'au 50° harmonique)  | harm A  | ~                  | ~            |              | 5 min                                     |
| Flicker Instantané                                             | Pinst   | $\checkmark$       | $\checkmark$ |              | 5 min                                     |
| Flicker PST                                                    | Pst     | ✓                  | ~            |              | 10 min                                    |
| Énergie active                                                 | kWh     | ✓                  |              | $\checkmark$ | 5 min                                     |
| Énergie réactive inductive                                     | kvarLh  | ✓                  |              | $\checkmark$ | 5 min                                     |
| Énergie réactive capacitive                                    | kvarCh  | ✓                  |              | $\checkmark$ | 5 min                                     |
| Déséquilibre de tension                                        | -       |                    |              | $\checkmark$ | 5 min                                     |
| Asymétrie de tension                                           | -       |                    |              | $\checkmark$ | 5 min                                     |
| Tension homopolaire                                            | -       |                    |              | $\checkmark$ | 5 min                                     |
| Tension directe                                                | -       |                    |              | $\checkmark$ | 5 min                                     |
| Tension inverse                                                | -       |                    |              | $\checkmark$ | 5 min                                     |

Tableau 20: Variables qui peuvent être inclues sur un fichier .STD.

| Variables                               | Unités            | Phases<br>L1,L2,L3 | N            | Total<br>III | Période<br>Enregistrement <sup>(15)</sup> |
|-----------------------------------------|-------------------|--------------------|--------------|--------------|-------------------------------------------|
| Déséquilibre de courant                 | -                 |                    |              | $\checkmark$ | 5 min                                     |
| Asymétrie de courant                    | -                 |                    |              | $\checkmark$ | 5 min                                     |
| Courant homopolaire                     | -                 |                    |              | $\checkmark$ | 5 min                                     |
| Courant direct                          | -                 |                    |              | $\checkmark$ | 5 min                                     |
| Courant inverse                         | -                 |                    |              | ~            | 5 min                                     |
| Demande maximale de courant             | A                 | $\checkmark$       |              | ~            | 15 min                                    |
| Demande maximale de puissance active    | kW                |                    |              | $\checkmark$ | 15 min                                    |
| Demande maximale de puissance apparente | kVA               |                    |              | ~            | 15 min                                    |
| Variables                               | Unités            | Tarif              | T1 -T        | 2            | Période<br>Enregistrement <sup>(15)</sup> |
| Coût                                    | COST              |                    | <b>√</b>     |              | 5 min                                     |
| Émissions CO <sub>2</sub>               | kgCO <sub>2</sub> |                    | $\checkmark$ |              | 5 min                                     |

Tableau 20 (Suite) : Variables qui peuvent être inclues sur le fichier .STD.

<sup>(15)</sup> Période d'enregistrement par défaut.

La période d'enregistrement de ces variables est configurable par l'utilisateur.

**Note:** Seules 32 variables peuvent être enregistrées à la fois avec une période d'enregistrement de 1 seconde.

Par exemple:

Circutor

Tableau 21: Exemple de sauvegarde de 32 variables avec une périodicité d'enregistrement de 1 seconde.

| Variables                                  | L1 | L2 | L3 | Total III |
|--------------------------------------------|----|----|----|-----------|
| Tension phase - phase                      | 1  | 1  | 1  | 1         |
| Tension phase - neutre                     | 1  | 1  | 1  | 1         |
| Courant                                    | 1  | 1  | 1  | 1         |
| Puissance active                           | 1  | 1  | 1  | 1         |
| Puissance réactive inductive et capacitive | 2  | 2  | 2  | 2         |
| Facteur de puissance                       | 1  | 1  | 1  | 1         |
| Fréquence                                  | 1  |    |    |           |
| Flicker                                    | 1  | 1  | 1  |           |
| Total de variables                         | 32 |    |    |           |

Certaines des variables du fichier .SDT méritent un commentaire :

#### ✓ Flicker instantané et Flicker PST :

L'équipement enregistre la valeur de Flicker instantanée et celle qui a été obtenue pendant la période d'enregistrement (**Flicker PST**). La valeur **PLT** sera calculée par l'application mobile.

#### ✓ Harmoniques :

**MYeBOX** mesure et enregistre la valeur moyenne du taux de distorsion harmonique individuelle jusqu'à l'harmonique 50, et la valeur des THD de tension et de courant jusqu'à l'harmonique 40. Chaque enregistrement correspond à un bloc de 10 cycles dans la période d'enregistrement.

## .✓ Déséquilibre :

L'équipement calcule les coefficients d'asymétrie et de déséquilibre des tensions et des courants du système triphasé.

Circutor

**Coefficient d'asymétrie, Ka :** Relation entre la composante homopolaire et la composante directe d'un système déséquilibré.

$$K_a \% = \frac{|U_0|}{|U_d|} \ 100$$

Équation 1: Coefficient d'asymétrie.

**Coefficient de déséquilibre, Kd :** Relation entre la composante inverse et la composante directe d'un système déséquilibré.

$$K_d \% = \frac{|U_i|}{|U_d|} 100$$

Équation 2:Coefficient de déséquilibre.

#### ✓ K-factor, facteur de réduction de puissance des transformateurs :

L'appareil calcule le **K-factor** selon IEEE C57.110. Le **K-factor** est un facteur permettant le calcul de la réduction de la puissance des transformateurs.

$$K - factor = \sum_{h=1}^{\infty} \left[\frac{I_h}{I_R}\right]^2 h^2 = \frac{1}{I_R^2} \sum_{h=1}^{\infty} I_h^2 h^2$$

Équation 3: K-factor

Où :

 $I_{p}$ , représente la valeur efficace du courant nominal de charge du transformateur,

h, est l'ordre de l'harmonique.

#### ✓ Facteur de crête

Le Facteur de crête est la relation entre la valeur limite et la valeur efficace d'une tension ou d'un courant périodique. Le but du facteur de crête est de donner une idée du pic de l'onde et il est utilisé fondamentalement pour les ondes de courant.

$$CF = \frac{\left|U_{pico}\right|}{\left|U_{RMS}\right|} \ 100$$

#### Équation 4: Facteur de crête.

Sur une onde sinusoïdale parfaite, la valeur de pic est  $\sqrt{2}$  fois supérieure à la valeur RMS, par conséquent, le facteur crête est égal à **1.41**. Pour les ondes avec des valeurs de pic très haut, le facteur de crête sera supérieur à **1.41**.

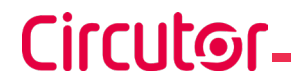

4.8.2.4.- Extraction de la carte de mémoire MicroSD.

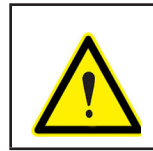

Pour éviter les décharges électriques, débranchez les bornes de mesure et d'alimentation avant d'ouvrir le couvercle. N'utilisez pas l'équipement si le couvercle n'est pas posé.

La mémoire MicroSD se trouve en dessous de la batterie. Pour son extraction, il faut suivre les étapes indiquées dans la section *« 3.2.- INSTALLATION DE LA BATTERIE ».* 

La position de la mémoire MicroSD de données est affichée sur la Figure 37.

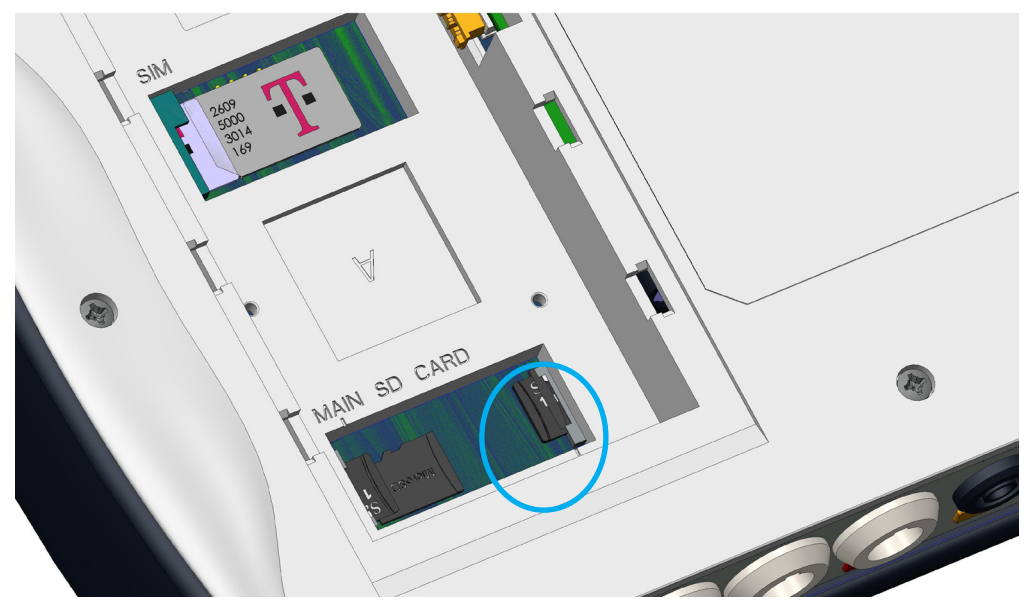

Figure 37: Position de la mémoire MicroSD.

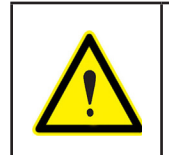

Dans la même cavité où se trouve la mémoire MicroSD, il y a une autre mémoire à usage interne de l'équipement.

**Ne pas extraire ni manipuler** la mémoire à usage interne, cela peut donner lieu à une perte de données et à un mauvais fonctionnement de l'équipement.

## **5.- AFFICHAGE**

Les paramètres que l'équipement affiche sur écran sont organisés en différents menus d'affichage, **Figure 38**.

Circutor

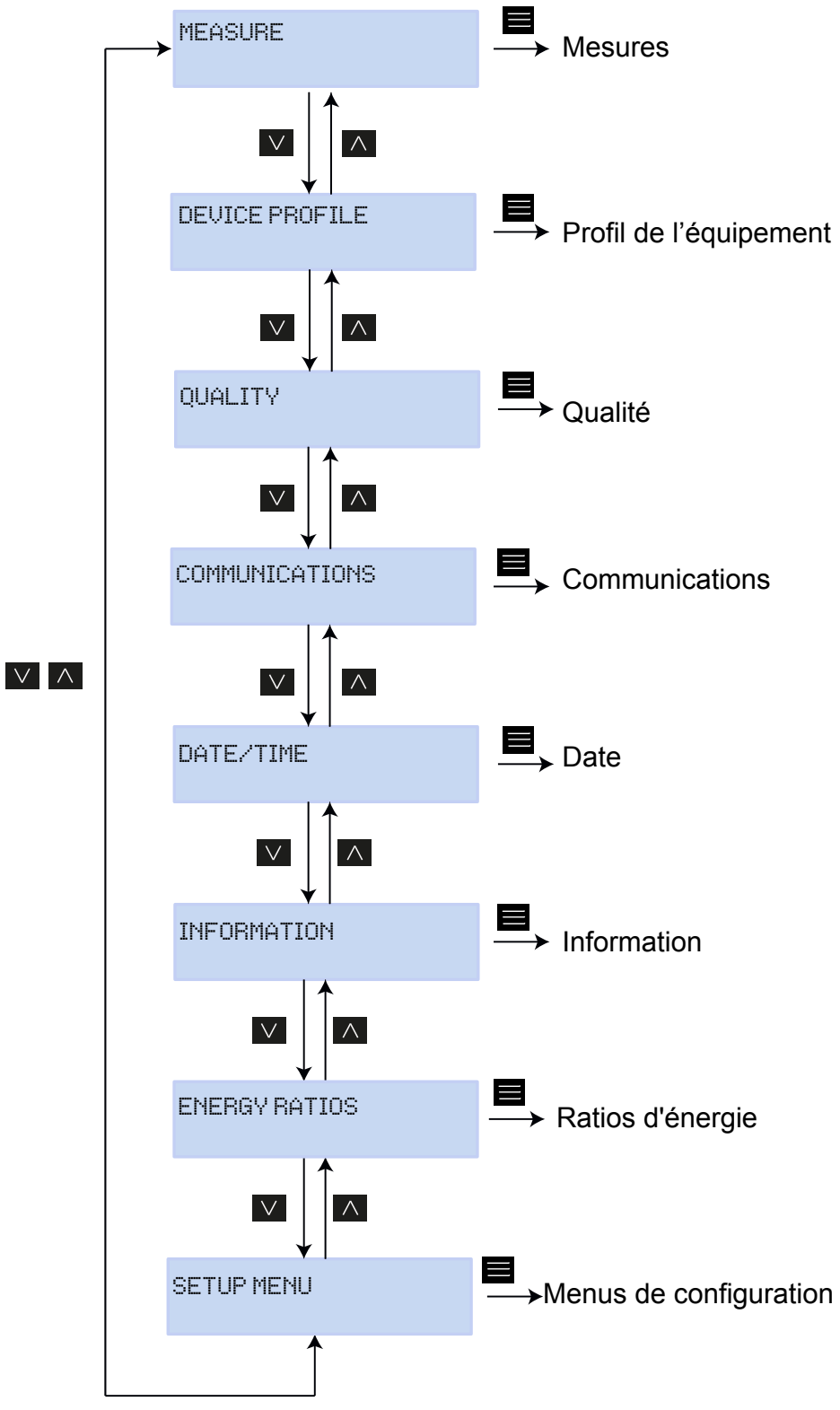

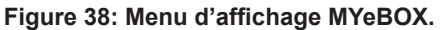

Une fois que l'initialisation de l'équipement est terminée, le display montre le premier écran d'affichage de **Measure**, **Figure 39**.

Circutor.

| UL1   | VL2   | VL3   |
|-------|-------|-------|
| 230.0 | 230.0 | 230.0 |

Figure 39: Écran de tensions Phase-Neutre, menu de mesures.

Si l'équipement détecte une erreur dans le système, l'écran d'erreur de la Figure 40 apparaît, en indiquant le code d'erreur. Cet écran disparaît en appuyant sur toute touche ou bouton de l'équipement.

| SIST | ΈM | UER] | FIED  |   |
|------|----|------|-------|---|
| CODE | ER | ROR: | 0×01F | Έ |

Figure 40: Écran d'erreur.

Lorsque toute tension Phase-Neutre dépasse les 600V, l'écran suivant apparaît :

DANGER OVERVOLTAGE

Figure 41: Écran de surtension.

Cet écran ne disparaît pas avant que la tension ne soit inférieure à 600V (Phase-Neutre).

#### 5.1.- MENU D'AFFICHAGE : MEASURE

La **Figure 42**, montre l'écran principal du menu d'affichage **Measure**, où sont affichés tous les paramètres de mesure de l'équipement.

Circutor

MEASURE

Figure 42: Menu d'affichage Measure, écran principal.

Appuyer sur la touche pour entrer dans le menu d'affichage. Utiliser les touches et , pour se déplacer entre les différents écrans.

| Tableau 22: Menu d'affichage Measure. |                              |                              |                         |  |  |
|---------------------------------------|------------------------------|------------------------------|-------------------------|--|--|
|                                       | Menu d                       | l'affichage I                | Measure.                |  |  |
|                                       |                              |                              |                         |  |  |
|                                       | 111 1                        | 111.2                        | 111.2                   |  |  |
|                                       | 230.0                        | 230 0                        | 230 A                   |  |  |
|                                       | 5000 '00' '00' <u>5</u> '00' | 6000 '00' '00' <u>8</u> '00' | ann fan' fan' e fan'    |  |  |
| Tensions Phase - Neutre,              | VL1, VL2 et                  | t VL2                        |                         |  |  |
|                                       |                              |                              |                         |  |  |
|                                       | UL12                         | VL23                         | VL31                    |  |  |
|                                       | 398.0                        | 400.0                        | 401.3                   |  |  |
| Tonciono Dhaca Dhaca V                |                              | at \ /1.24                   |                         |  |  |
| Tensions Phase - Phase,               | VLIZ, VLZ3                   | el VL31                      |                         |  |  |
|                                       | A1                           | <u> </u>                     | Á3                      |  |  |
|                                       | 5.00                         | 5 00                         | 5.00                    |  |  |
|                                       | 1007 g 1007 1007             |                              | 1001 <b>-</b> 1001 1001 |  |  |
| Courants de phase, A1, A              | 2 et A3.                     |                              |                         |  |  |
|                                       | 61111                        | VIII2                        | инз                     |  |  |
|                                       | 11500                        | 11575                        | 11000                   |  |  |
|                                       | TT-0000                      | 11                           | 11000                   |  |  |
| Puissance active, de chac             | une des pha                  | ases. <sup>(16)</sup>        |                         |  |  |
|                                       | land 1                       | land O                       | Lanel O                 |  |  |
|                                       | NVILI<br>11500               | KVILE<br>11575               | KVILO<br>11000          |  |  |
|                                       | 11000                        | TTOLO                        | 11000                   |  |  |
| Puissance réactive induc              | t <b>ive</b> , de cha        | cune des ph                  | ases.(16)               |  |  |
|                                       | 1                            |                              |                         |  |  |
|                                       | KVNUI<br>HEOO                | KVYUZ                        | KVMUJ<br>HICOO          |  |  |
|                                       | 11266                        | 11010                        | 11666                   |  |  |
| Puissance réactive capac              | itive, de cha                | acune des p                  | hases.(16)              |  |  |
|                                       | MIG                          | 1102                         | 1102                    |  |  |
|                                       | 11500                        | 11575                        | 11000                   |  |  |
|                                       | 11000                        |                              | 11000                   |  |  |
| Puissance apparente, de               | chacune de                   | s phases.(16)                |                         |  |  |

| Ta                                                                                                    | Tableau 22 (Suite) : Menu d'affichage Measure. |                                     |                            |                                                             |  |  |  |
|----------------------------------------------------------------------------------------------------|------------------------------------------------|-------------------------------------|----------------------------|-------------------------------------------------------------|--|--|--|
|                                                                                                    | Menu d'affichage Measure.                      |                                     |                            |                                                             |  |  |  |
|                                                                                                    | COS1<br>-0.80                                  | COS2<br>-1.00                       | COS3<br>-0.50              |                                                             |  |  |  |
| <b>Cos φ</b> , de chacune des ph                                                                                      | ases. <sup>(16)</sup>                          |                                     |                            |                                                             |  |  |  |
| Cos φ III et Facteur de pu                                                                                            | COSII<br>1.00                                  | l PF<br>- ල                         | .95                        |                                                             |  |  |  |
|                                                                                                    | kvrCIII<br>34500                               | kvrl<br>345                         | _111<br>i00                | in du stino tribucto (16)                                   |  |  |  |
| Puissance reactive capac                                                                                              | itive triphas                                  | see et Puissa                       | nce react                  | ive inductive tripnasee. <sup>(10)</sup>                    |  |  |  |
|                                                                                                    | kW111<br>34500                                 | KUA<br>334                          | 111<br>50                  |                                                             |  |  |  |
| Puissance active triphase                                                                                             | e et Puissa                                    | nce apparen                         | te triphas                 | <b>ée.</b> <sup>(16)</sup>                                  |  |  |  |
|                                                                                                    | FREQ<br>50.00                                  | kWH<br>00999999                     | 111<br>9.999               |                                                             |  |  |  |
| Fréquence et Énergie trip                                                                                             | hasée.                                         |                                     |                            |                                                             |  |  |  |
|                                                                                                    | U Kd<br>2.340                                  | U                                   | <a<br>353</a<br>           |                                                             |  |  |  |
| Coefficients de déséquilil                                                                                            | ore (Kd) et a                                  | symétrie (Ka                        | a) de tensi                | on.                                                         |  |  |  |
|                                                                                                    | INPUT1<br>25.349                               | IN<br>28                            | PUT2<br>3.218              |                                                             |  |  |  |
| Entrées numériques<br>Si la configuration est comr<br>(0).<br>Si la configuration est com<br>de comptage sélectionné. | ne État, on v<br>me Compteu                    | isualise si l'en<br>ur, on visualis | trée est cc<br>e : le tota | onnectée (1) ou déconnectée<br>liseur du compteur x facteur |  |  |  |
|                                                                                                    | Mé                                             |                                     |                            |                                                             |  |  |  |
| Appuyer sur la touche                                                                                                 | pour sort                                      | ir du menu d                        | 'affichage                 | ·.                                                          |  |  |  |

<sup>(16)</sup> Les valeurs consommées ne sont affichées que par display.

#### 5.2.- MENU D'AFFICHAGE : DEVICE PROFILE

La **Figure 43**, montre l'écran principal du menu d'affichage **Device Profile**, où est affichée toute l'information du profil de l'équipement.

Circutor

## DEVICE PROFILE

Figure 43: Menu d'affichage Device Profile, écran principal.

Appuyer sur la touche pour entrer dans le menu d'affichage. Utiliser les touches et , pour se déplacer entre les différents écrans.

| Tableau 23: Menu d'affichage Device Profile.                                      |                                        |                       |             |     |  |
|-----------------------------------------------------------------------------------|----------------------------------------|-----------------------|-------------|-----|--|
|                                                                                   | Menu d'af                              | fichage Dev           | ice Profile |     |  |
| DEVICE NAME<br>MYeBOXService                                                      |                                        |                       |             |     |  |
| Nom de l'equipement, d                                                            | efini sur le                           | menu de co            | nfiguratior | l   |  |
|                                                                                   | MEA<br>MEASU                           | ISURE NAI<br>JRE_DEFA | ME<br>ULT   |     |  |
| Nom du registre actuel                                                            | de la base d                           | de données.           |             |     |  |
| Type d'installation. conf                                                         | CIRCUIT SELECTED<br>3 PHASES + NEUTRAL |                       |             |     |  |
|                                                                                   |                                        | e quip ee             |             |     |  |
|                                                                                   | UL2<br>-I1                             | UL3<br>I2             | UL1<br>I3   |     |  |
| Configuration des connexions des phases de courant et de tension. <sup>(17)</sup> |                                        |                       |             |     |  |
| MAINMENU                                                                          |                                        |                       |             |     |  |
| Appuyer sur la touche                                                             | pour sc                                | ortir du menu         | u d'afficha | ge. |  |

<sup>(17)</sup> Ne peut être configuré que sur l'application mobile.

5.3.- MENU D'AFFICHAGE : QUALITY

Circutor\_

La **Figure 44**, montre l'écran principal du menu d'affichage **Quality**, où sont affichés tous les paramètres de qualité de l'équipement.

|                                     |                                                                                                    | QUALITY                                                                                     |                                |                                    |                                                    |  |  |  |
|-------------------------------------|----------------------------------------------------------------------------------------------------|---------------------------------------------------------------------------------------------|--------------------------------|------------------------------------|----------------------------------------------------|--|--|--|
|                                     | Figure 44: Menu d'affichage Quality, écran principal.                                                                                                   |                                                                                             |                                |                                    |                                                    |  |  |  |
| Appuyer s                           | ppuyer sur la touche E pour entrer dans le menu d'affichage.                                                                                            |                                                                                             |                                |                                    |                                                    |  |  |  |
| Utiliser les                        | iliser les touches 🔎 et 🔨, pour se déplacer entre les différents écrans.                                                                                |                                                                                             |                                |                                    |                                                    |  |  |  |
|                                     |                                                                                                    | Tableau 24: M                                                                               | enu d'affi                     | chage Quality.                     |                                                    |  |  |  |
|                                     |                                                                                                    | Menu d'a                                                                                    | affichage                      | e Quality                          |                                                    |  |  |  |
|                                     |                                                                                                    | NOMINA                                                                                      | ЧL VOL<br>16:                  | _TAGE<br>3.00                      |                                                    |  |  |  |
| Ter                                 | nsion nominale                                                                                                    |                                                                                             |                                |                                    |                                                    |  |  |  |
|                                     |                                                                                                    | SWELL<br>105                                                                                | SAG<br>113                     | INTERRU<br>205                     |                                                    |  |  |  |
| Co<br>SW<br>SA<br>INT<br>Les<br>est | mpteur d'événements<br>VELL, nbre de surtension<br>G, nbre de creux détec<br>FERRU, nbre d'interrup<br>s compteurs sont réinit<br>c commencé et lorsque | s détectés :<br>ons détectées<br>ctés.<br>itions détectée<br>ialisés chaque<br>l'équipement | es.<br>e fois qu<br>est réinit | 'un nouvel en<br>ialisé.           | registrement de données                            |  |  |  |
|                                     |                                                                                                    | TRA                                                                                         | NSIEN                          | TS<br>2435                         |                                                    |  |  |  |
| Co                                  | mpteur du nbre de tra<br>registrement de donnée                                                                                                    | ansitoires dét<br>es est comme                                                              | ectés, il<br>ncé et lo         | est réinitialisé<br>rsque l'équipe | chaque fois qu'un nouvel<br>ment est réinitialisé. |  |  |  |
|                                     |                                                                                                    | MAI                                                                                         | N MENI                         | J                                  |                                                    |  |  |  |
| Ар                                  | puyer sur la touche                                                                                                    | pour sort                                                                                   | ir du me                       | enu d'affichag                     | je.                                                |  |  |  |

#### 5.4.- MENU D'AFFICHAGE : COMMUNICATIONS

La **Figure 45**, montre l'écran principal du menu d'affichage **Communications**, où est affichée toute l'information sur les communications actives dans l'équipement.

Circutor

## COMMUNICATIONS

Figure 45: Menu d'affichage Communications, écran principal.

Appuyer sur la touche pour entrer dans le menu d'affichage. Utiliser les touches et , pour se déplacer entre les différents écrans.

| Tab                                               | leau 25: Menu d'affichage Communicatio                                                | ons.                              |
|---------------------------------------------------|---------------------------------------------------------------------------------------|-----------------------------------|
| N                                                 | Menu d'affichage Communication                                                        | 6                                 |
| Type de configuration W                           | WIFI CONFIG<br>ACCESS POINT                                                           |                                   |
|                                                   |                                                                                       |                                   |
|                                                   | WIFI SSID<br>MYeBOX_083115331025                                                      |                                   |
| SSID, Nom du réseau MY<br>ou nom du réseau corpor | <b>eBOX</b> si le <b>Type de configuration V</b><br>atif s'il est sur <i>Network.</i> | <b>Wi-FI</b> est sur Access Point |
|                                                   | WIFI IP<br>172.111.255.001                                                            |                                   |
| IP du réseau Wi-Fi.                               |                                                                                       |                                   |
|                                                   | WIFI SIGNAL<br>86 %                                                                   |                                   |
| Niveau du signal Wi-Fi, sest sur <i>Network</i> . | valeur entre 0 % et 100 %, si le <b>Typ</b>                                           | e de configuration Wi-FI          |
| Note : Écran visible sur le                       | e modèle <b>MYeBOX 1500</b>                                                           |                                   |
|                                                   | 3G NETWORK<br>apn.vodafone.es                                                         |                                   |
| Nom du réseau 3G                                  |                                                                                       |                                   |
| Note : Écran visible sur le                       | e modèle <b>MYeBOX 1500</b>                                                           |                                   |
|                                                   | 3G IP<br>172.111.255.001                                                              |                                   |
| IP du réseau 3G                                   |                                                                                       |                                   |

| Tableau 25 (Suite) : Menu d'affichage Communications        |                                  |  |  |  |
|-------------------------------------------------------------|----------------------------------|--|--|--|
|                                                             | Menu d'affichage Communications  |  |  |  |
| Note : Écran visible sur le modèle MYeBOX 1500              |                                  |  |  |  |
|                                                             | 3G SIGNAL                        |  |  |  |
|                                                             | 86 %                             |  |  |  |
| Niveau du signal 3G, va                                     | leur entre 0 % et 100 %.         |  |  |  |
| Note : Écran visible sur le                                 | e modèle <b>MYeBOX 1500</b>      |  |  |  |
|                                                             | IMEI                             |  |  |  |
|                                                             | 357784047309511                  |  |  |  |
| Code IMEI (International Mobile Station Equipment Identity) |                                  |  |  |  |
|                                                             | MAIN MENU                        |  |  |  |
|                                                             |                                  |  |  |  |
|                                                             | 📕 naur aartir du manu d'affiahad |  |  |  |
| Appuyer sur la touche 📥 pour sortir du menu d'amenage.      |                                  |  |  |  |

5.5.- MENU D'AFFICHAGE : DATE/TIME

Circutor.

La Figure 46, montre l'écran principal du menu d'affichage **Date/Time**, où sont affichées la date et l'heure actuelle.

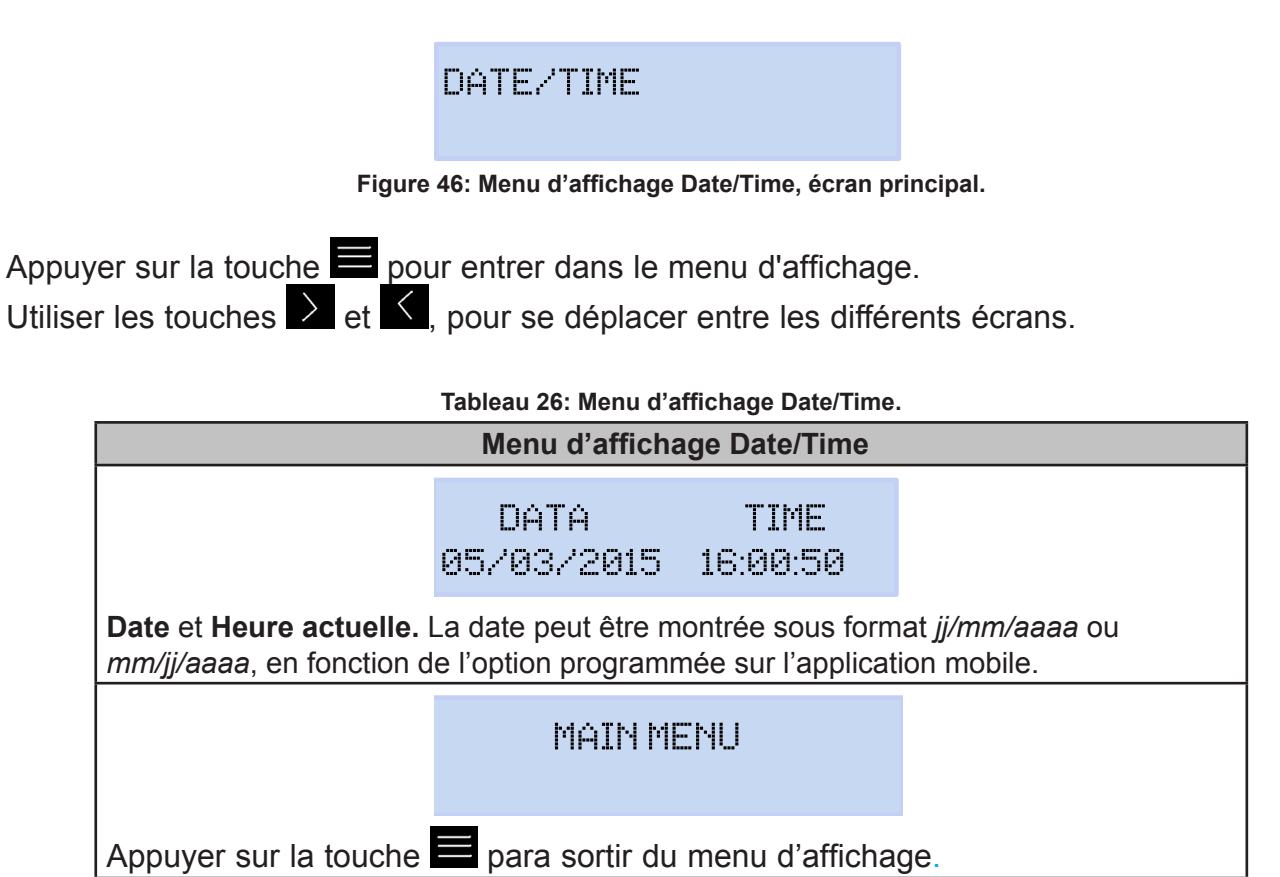

## 5.6.- MENU D'AFFICHAGE : INFORMATION

La **Figure 47**, montre l'écran principal du menu d'affichage **Information**, où est affichée toute l'information du profil de l'équipement.

Circutor

|                                                                                                 | INFORMATION                                                                            |                                                      |
|-------------------------------------------------------------------------------------------------|----------------------------------------------------------------------------------------|------------------------------------------------------|
| Figure 4                                                                                        | 7: Menu d'affichage Information, écran p                                               | rincipal.                                            |
| ouyer sur la touche 🗮 pou<br>ser les touches ≥ et 🤇,                                            | r entrer dans le menu d'affichage<br>pour se déplacer entre les différ                 | e.<br>ents écrans.                                   |
|                                                                                                 | Tableau 27: Menu d'affichage Information                                               | 1                                                    |
|                                                                                                 | MEMORY SPACE                                                                           |                                                      |
| <b>Espace de mémoire</b> disp<br><b>Note :</b> L'espace disponible<br>total de la base de donné | oonible.<br>e de la mémoire n'est jamais de 100<br>es, puisqu'une nouvelle base de doi | %, ni après un effacement<br>nnées vide est générée. |
|                                                                                                 | BATTERY LEVEL<br>99 %                                                                  |                                                      |
| Niveau de charge de la                                                                          | batterie                                                                               | -                                                    |
|                                                                                                 | REGISTER CODE<br>203591F559255F00                                                      |                                                      |
| Numéro identificateur d                                                                         | e l'équipement                                                                         |                                                      |
|                                                                                                 | CODE ERROR<br>0×0006                                                                   |                                                      |
| <b>Code d'erreur,</b> 0x0000 in<br>Sur le <b>Tableau 27</b> sont mo                             | dique qu'il n'y a aucune erreur sur l'<br>ntrés tous les possibles codes d'erre        | équipement.<br>eur de l'équipement.                  |
|                                                                                                 | VERSION<br>000.001.039                                                                 |                                                      |
| Version de l'équipement                                                                         |                                                                                        |                                                      |
|                                                                                                 | MAINMENU                                                                               |                                                      |
| Appuyer sur la touche                                                                           | pour sortir du menu d'afficha                                                          | ge.                                                  |

| Bit d'erreur               | Description                             | Action                                                                                                    |
|----------------------------|-----------------------------------------|----------------------------------------------------------------------------------------------------|
| 0x0000                     | Il n'y a aucune erreur                  | -                                                                                                    |
| 0x0001                     | Erreur de mémoire (DDR)                 | Éteindre et rallumer l'équipement.<br>Si le problème persiste, contactez le SAT.                                                 |
| 0x0002<br>0x0004<br>0x0006 | Erreur dans la mémoire MicroSD.         | Vérifiez que la mémoire MicroSD a été introduite correc-<br>tement dans sa cavité.<br>Si le problème persiste, contactez le SAT. |
| 0x0008                     | Erreur de mémoire (NAND.)               |                                                                                                    |
| 0x0010                     | Erreur dans les communications 3G       |                                                                                                    |
| 0x0020                     | Erreur dans les communications<br>Wi-Fi |                                                                                                    |
| 0x0040                     | Erreur dans l'UART 1                    |                                                                                                    |
| 0x0080                     | Erreur dans l'UART 2                    | Éteindre et rallumer l'équipement.                                                                                               |
| 0x0100                     | Erreur dans le processeur               | Si le problème persiste, contactez le SAT.                                                                                       |
| 0x0200                     | Erreur sur le clavier                   |                                                                                                    |
| 0x0400                     | Erreur dans l'ADC                       |                                                                                                    |
| 0x0800                     | Erreur dans l'ADC1                      |                                                                                                    |
| 0x1000                     | Erreur d'état dans l'UART 2             |                                                                                                    |
| 0x11FE                     | Erreur interne                          |                                                                                                    |
| 0x2000                     | Erreur de configuration du clavier.     |                                                                                                    |

#### Tableau 28: Codes d'erreur.

## 5.7.- MENU D'AFFICHAGE : ENERGY RATIOS

Circutor.

La **Figure 48**, montre l'écran principal du menu d'affichage Energy Ratios, où sont affichés tous les ratios d'énergie de l'équipement.

## ENERGY RATIOS

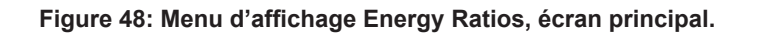

Appuyer sur la touche pour entrer dans le menu d'affichage. Utiliser les touches et , pour se déplacer entre les différents écrans.

#### Tableau 29: Menu d'affichage Energy Ratios

| Menu d'affichage Energy Ratios                                                                    |                       |                    |  |
|---------------------------------------------------------------------------------------------------|-----------------------|--------------------|--|
|                                                                                                   | hourT1+<br>3          | costT1+<br>5.34567 |  |
| Nbre d'heures du Tarif 1 actif (Énergie consommée)<br>Coût par kWh du Tarif 1 (Énergie consommée) |                       |                    |  |
|                                                                                                   | KgC02T1+<br>280.76544 |                    |  |
| Émissions de CO <sub>2</sub> du Tarif 1 (Énergie consommée)                                       |                       |                    |  |

| Tableau 29 (Suite) : Menu d'affichage Energy Ratios                                           |                                                    |                    |     |
|-----------------------------------------------------------------------------------------------|----------------------------------------------------|--------------------|-----|
|                                                                                               | Menu d'affichage                                   | Energy Ratios      |     |
|                                                                                               | hourT1-<br>2                                       | costT1-<br>5.25244 |     |
| Nbre d'heures du Tarif<br>Coût par kWh du Tarif 1                                             | 1 actif (Énergie gér<br>(Énergie générée)          | nérée)             |     |
|                                                                                               | KgCO2T1-<br>125.85855                              |                    |     |
| Émissions de CO <sub>2</sub> du Ta                                                            | arif 1 (Énergie génér                              | ée)                |     |
|                                                                                               | hourT2+<br>1                                       | costT2+<br>2.32160 |     |
| Nbre d'heures du Tarif 2<br>Coût par kWh du Tarif 2                                           | <b>2 actif</b> (Énergie con<br>2 (Énergie consomme | sommée)<br>ée)     |     |
|                                                                                               | KgC02T2+<br>150.70044                              |                    |     |
| Émissions de CO, du Tarif 2 (Énergie consommée)                                               |                                                    |                    |     |
|                                                                                               | hourT2-<br>5                                       | costT2-<br>7.85165 |     |
| Nbre d'heures du Tarif 2 actif (Énergie générée)<br>Coût par kWh du Tarif 2 (Énergie générée) |                                                    |                    |     |
|                                                                                               | KgCO2T2-<br>50.70000                               |                    |     |
| Émissions de CO <sub>2</sub> du Tarif 2 (Énergie générée)                                     |                                                    |                    |     |
|                                                                                               | MAIN ME                                            | NU                 |     |
| Appuyer sur la touche                                                                         | 📕 pour sortir du r                                 | nenu d'affichag    | ge. |

Circutor

I.

## 6.- CONFIGURATION

Circutor-

La configuration de l'équipement est organisée en différents menus, Figure 49.

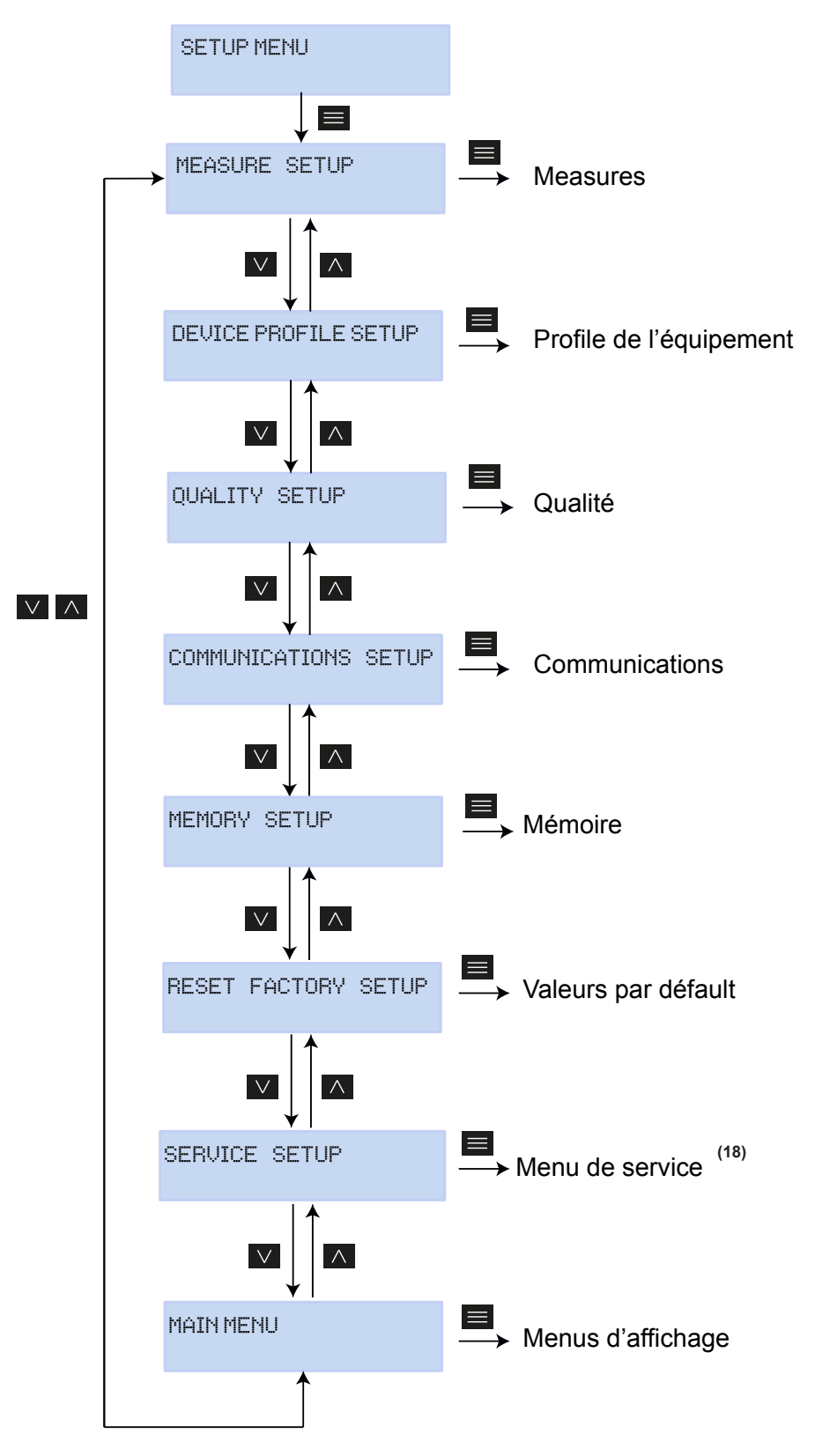

Figure 49: Menu d'affichage MYeBOX.

<sup>(18)</sup> Le menu **Service Setup** est le menu de service de l'équipement, à usage interne, sans utilité pour l'utilisateur du **MYeBOX**. Depuis tout écran des menus de configuration, si aucune touche n'est enfoncée pendant 5 minutes, l'équipement sort du menu de configuration et revient à l'écran de Tensions Phase-Neutre, du menu d'affichage **Measure**.

Circutor

**Note :** Les modifications sur le menu de configuration doivent être réalisées lorsque l'enregistrement des données est à l'arrêt.

#### 6.1.- MENU DE CONFIGURATION : MEASURE SETUP

La **Figure 50**, montre l'écran principal du menu d'affichage **Measure**, où sont configurés tous les paramètres de mesure de l'équipement.

MEASURE SETUP

Figure 50: Menu de configuration Measure, écran principal.

Appuyer sur la touche  $\blacksquare$  pour entrer dans le menu de configuration.

## 6.1.1.- TENSION NOMINALE

Sur cet écran, la valeur de la tension nominale phase - neutre est configurée.

NOMINAL VOLTAGE 000230.50

Appuyer sur la touche pour entrer en mode édition.

Utiliser les touches internet et internet pour écrire ou modifier la valeur du chiffre qui est en train de clignoter.

Lorsque la valeur de l'écran sera celle souhaitée, utiliser les touches tet four déplacer le curseur d'édition.

Valeur minimale de configuration : (Tension nominale /Coefficient tension)  $\ge$  50. Valeur maximale de configuration : (Tension nominale /Coefficient tension)  $\ge$  1000. Le ratio maximal de tension possible : 9999.

Note : Le coefficient de tension est le rapport entre le primaire et le secondaire de tension.

Pour valider la donnée, appuyer sur la touche **E**.

## 6.1.2.- PRIMAIRE DE TENSION

Circutor

Sur cet écran est configuré le primaire du transformateur de tension.

PRIMARY VOLTAGE 000001

Appuyer sur la touche pour entrer en mode édition.

Utiliser les touches et pour écrire ou modifier la valeur du chiffre qui est en train de clignoter.

Lorsque la valeur de l'écran sera celle souhaitée, utiliser les touches tet de pour déplacer le curseur d'édition.

Valeur minimale de configuration : 1 V Valeur maximale de configuration : 500000 V

Pour valider la donnée, appuyer sur la touche

Utiliser les touches te déplacer entre les écrans de configuration du menu.

## 6.1.3.- SECONDAIRE DE TENSION

Sur cet écran est configuré le secondaire du transformateur de tension.

SECONDARY VOLTAGE 001.5

Appuyer sur la touche pour entrer en mode édition.

Utiliser les touches et opur écrire ou modifier la valeur du chiffre qui est en train de clignoter.

Lorsque la valeur de l'écran sera celle souhaitée, utiliser les touches  $\Sigma$  et K pour déplacer le curseur d'édition.

Valeur minimale de configuration : 1.0 V Valeur maximale de configuration : 999.9 V

Pour valider la donnée, appuyer sur la touche 🧮.

Utiliser les touches  $\ge$  et  $\le$  pour se déplacer entre les écrans de configuration du menu.

## 6.1.4.- ÉCHELLE DES PINCES DE PHASE

Sur cet écran est sélectionnée l'échelle des pinces sélectionnées pour la mesure de la phase. *Note : Si la pince n'a qu'une seule échelle, ce paramètre ne peut pas être édité.* 

Circutor

PHASE CLAMP SCALE LOW

Appuyer sur la touche pour entrer en mode édition. Utiliser les touches et , pour se déplacer entre les différentes options. HI, MEDIUM ou LOW. (Voir « 3.5.- PINCES DE COURANT »).

Pour valider l'option sélectionnée, appuyer sur la touche **E**.

Utiliser les touches et configuration du menu.

## 6.1.5.- PRIMAIRE DU TRANSFORMATEUR DE COURANT

Note : Ce paramètre n'est affiché qu'en connectant une pince CPG-5.

Sur cet écran est configuré le primaire du transformateur de courant, pour la mesure de phase.

PHASE CURRENT TRANSF 05000

Appuyer sur la touche pour entrer en mode édition.

Utiliser les touches et pour écrire ou modifier la valeur du chiffre qui est en train de clignoter.

Lorsque la valeur de l'écran sera celle souhaitée, utiliser les touches tet four déplacer le curseur d'édition.

#### Valeur minimale de configuration : 1 A Valeur maximale de configuration : 10000 A

Pour valider la donnée, appuyer sur la touche 🗮.

## 6.1.6.- ÉCHELLE DE LA PINCE DE NEUTRE

Circutor

Sur cet écran est sélectionnée l'échelle de la pince sélectionnée pour la mesure de neutre. *Note : Si la pince n'a qu'une seule échelle, ce paramètre ne peut pas être édité.* 

| NEUTRAL | CLAMP | SCALE |
|---------|-------|-------|
|         | L     | .0W   |

Appuyer sur la touche pour entrer en mode édition. Utiliser les touches et , pour se déplacer entre les différentes options. HI, MEDIUM ou LOW. (Voir « *3.5.- PINCES DE COURANT »*).

Pour valider l'option sélectionnée, appuyer sur la touche **E**.

Utiliser les touches Det C pour se déplacer entre les écrans de configuration du menu.

## 6.1.7.- PRIMAIRE DU TRANSFORMATEUR DE COURANT DE NEUTRE

*Note :* Ce paramètre n'est affiché qu'en connectant une pince **CPG-5**.

Sur cet écran est configuré le primaire du transformateur de courant, pour la mesure de neutre.

NEUTR CURRENT TRANSF 05000

Appuyer sur la touche <u>pour</u> entrer en mode édition.

Utiliser les touches et pour écrire ou modifier la valeur du chiffre qui est en train de clignoter.

Lorsque la valeur de l'écran sera celle souhaitée, utiliser les touches  $\Sigma$  et K pour déplacer le curseur d'édition.

Valeur minimale de configuration : 1 A Valeur maximale de configuration : 10000 A

Pour valider la donnée, appuyer sur la touche

## 6.1.8.- ÉCHELLE DE LA PINCE POUR LA MESURE DU COURANT DE FUITE, ILeak

Note : Paramètre de configuration disponible sur le modèle MYeBOX 1500.

Sur cet écran est sélectionnée l'échelle de la pince sélectionnée pour la mesure du courant de fuite.

Circutor

Note : Si la pince n'a qu'une seule échelle, ce paramètre ne peut pas être édité.

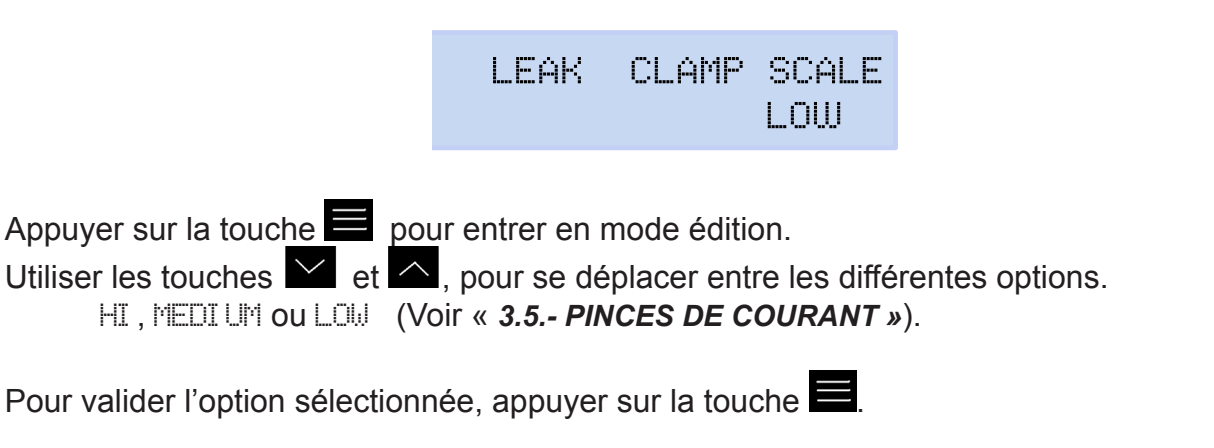

Utiliser les touches Det déplacer entre les écrans de configuration du menu.

## 6.1.9.- PRIMAIRE DU TRANSFORMATEUR DE COURANT DE FUITE

Note : Paramètre de configuration disponible sur le modèle MYeBOX 1500.

Sur cet écran est configuré le primaire du transformateur de courant, pour la mesure du courant de fuite.

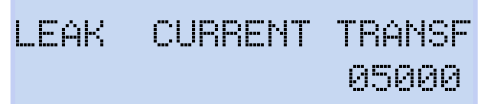

Appuyer sur la touche <u>pou</u>r entrer en mode édition.

Utiliser les touches et pour écrire ou modifier la valeur du chiffre qui est en train de clignoter.

Lorsque la valeur de l'écran sera celle souhaitée, utiliser les touches  $\Sigma$  et K pour déplacer le curseur d'édition.

Valeur minimale de configuration : 1 A Valeur maximale de configuration : 10000 A

Pour valider la donnée, appuyer sur la touche 🗮.

## 6.1.10.- FRÉQUENCE

Circutor

Sur cet écran est sélectionné la fréquence de fonctionnement.

FREQ HZ 50.00

Appuyer sur la touche <u>po</u>ur entrer en mode édition.

Utiliser les touches et *et*, pour se déplacer entre les différentes options.

50.00, 50 Hz. 60.00, 60 Hz.

Pour valider l'option sélectionnée, appuyer sur la touche **E**.

Utiliser les touches i et i pour se déplacer entre les écrans de configuration du menu.

## 6.1.11.- SAUVEGARDER

Appuyer sur la touche pour sauvegarder les valeurs modifiées sur le menu et sauter à l'écran principal du menu de configuration **Measure**.

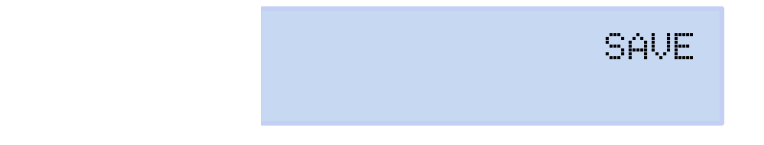

Utiliser les touches Det déplacer entre les écrans de configuration du menu.

## 6.1.12.- SORTIR

Appuyer sur la touche pour sortir à l'écran principal du menu de configuration **Measure** sans sauvegarder les valeurs modifiées.

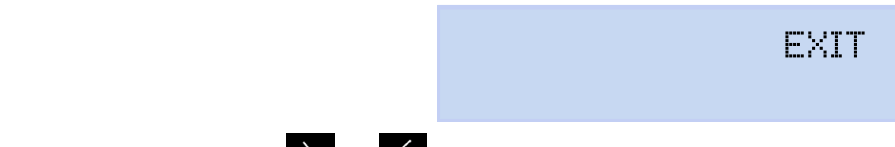

#### 6.2.- MENU DE CONFIGURATION : DEVICE PROFILE SETUP

La Figure 51, montre l'écran principal du menu de configuration Device Profile, où est configuré le profil de l'équipement.

Circutor

DEVICE PROFILE SETUP

Figure 51: Menu de configuration Device Profile, écran principal.

Appuyer sur la touche  $\equiv$  pour entrer dans le menu de configuration.

## 6.2.1.- NOM DE L'ÉQUIPEMENT

Sur cet écran est configuré le nom avec lequel nous voulons identifier l'équipement.

DEVICE NAME MYeB0XService

Appuyer sur la touche <u>pou</u>r entrer en mode édition.

Utiliser les touches et c pour écrire ou modifier la valeur du chiffre qui est en train de clignoter.

Lorsque la valeur de l'écran sera celle souhaitée, utiliser les touches Det Mour déplacer le curseur d'édition.

Pour valider la donnée, appuyer sur la touche

Utiliser les touches de pour se déplacer entre les écrans de configuration du menu.

## 6.2.2.- NOM DE LA MESURE

Sur cet écran est configuré le nom avec leguel nous voulons sauvegarder l'enregistrement des données dans la base de données. Dans l'application, toutes les mesures seront affichées avec la date de début de l'enregistrement à côté du nom de la mesure.

> MEASURE NAME MEASURE\_DEFAULT

Appuyer sur la touche <u>pour</u> entrer en mode édition.

Utiliser les touches et pour écrire ou modifier la valeur du chiffre qui est en train de clignoter.

Lorsque la valeur de l'écran sera celle souhaitée, utiliser les touches Det C pour déplacer le curseur d'édition.

Pour valider la donnée, appuyer sur la touche

## 6.2.3.- TYPE D'INSTALLATION

Circutor

Sur cet écran, le type d'installation est configuré.

SELECT CIRCUIT 3 PHASES + NEUTRAL

Appuyer sur la touche pour entrer en mode édition. Utiliser les touches et , pour se déplacer entre les différentes options.

- 1 PHASE + NEUTRE, Mesure de réseau monophasé de phase à neutre à 2 fils.
- 2 PHRSES, Mesure de réseau monophasé de phase à phase à 2 fils.
- 2 PHASES + NEUTRE, Mesure de réseau biphasé avec connexion à 3 fils.
- 3 PHRSES, Mesure de réseau triphasé avec connexion à 3 fils.
- 3 PHASES + NEUTRE, Mesure de réseau triphasé avec connexion à 4 fils.

PRON, Mesure de réseau triphasé avec connexion à 3 fils et connexion ARON.

Pour valider l'option sélectionnée, appuyer sur la touche 🧮.

Utiliser les touches Det C pour se déplacer entre les écrans de configuration du menu.

## 6.2.4.- SAUVEGARDER

Appuyer sur la touche pour sauvegarder les valeurs modifiées sur le menu et sauter à l'écran principal du menu de configuration **Device Profil**.

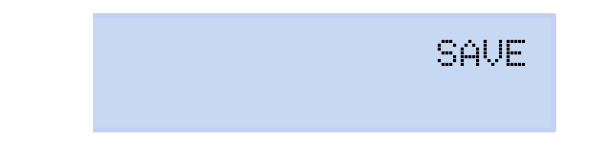

Utiliser les touches et et pour se déplacer entre les écrans de configuration du menu.

## 6.2.5.- SORTIR

Appuyer sur la touche pour sortir à l'écran principal du menu de configuration **Device Profil** sans sauvegarder les valeurs modifiées.

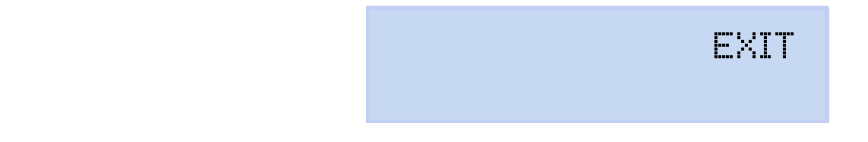

#### 6.3.- MENU DE CONFIGURATION : QUALITY SETUP

La **Figure 52**, montre l'écran principal du menu de configuration **Quality**, où sont configurés les paramètres de qualité de l'équipement.

Circutor

QUALITY SETUP

Figure 52: Menu de configuration Quality, écran principal.

Appuyer sur la touche  $\blacksquare$  pour entrer dans le menu de configuration.

## 6.3.1.- SURTENSION, SWELL

Sur cet écran, la valeur seuil pour l'enregistrement de la surtension est configurée, en % par rapport à la valeur de la tension nominale.

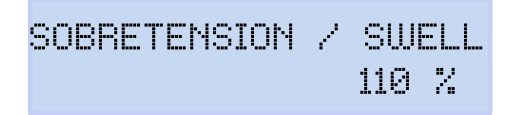

Appuyer sur la touche E pour entrer en mode édition.

Utiliser les touches et pour écrire ou modifier la valeur du chiffre qui est en train de clignoter.

Lorsque la valeur de l'écran sera celle souhaitée, utiliser les touches tet four déplacer le curseur d'édition.

#### Valeur minimale de configuration : 100 %

**Valeur maximale de configuration :** 150 % **Note :** Programmer la valeur à **0** pour désactiver l'enregistrement de la surtension.

Pour valider la donnée, appuyer sur la touche

Utiliser les touches de pour se déplacer entre les écrans de configuration du menu.

#### 6.3.2.- CREUX, SAG

Sur cet écran, la valeur seuil pour l'enregistrement des creux est configurée, en % par rapport à la valeur de la tension nominale.

| HUECO | 1 | SAG   |
|-------|---|-------|
|       |   | 090 % |

Appuyer sur la touche <u>pour</u> entrer en mode édition.

Utiliser les touches et pour écrire ou modifier la valeur du chiffre qui est en train de clignoter.

# Circutor-

Lorsque la valeur de l'écran sera celle souhaitée, utiliser les touches tet de pour déplacer le curseur d'édition.

Valeur minimale de configuration :50 %Valeur maximale de configuration :97 %Note :Programmer la valeur à 0 pour désactiver l'enregistrement de creux.

Pour valider la donnée, appuyer sur la touche **E**.

Utiliser les touches Det déplacer entre les écrans de configuration du menu.

## 6.3.3.- COUPURE, INTERRUPTION

Sur cet écran, la valeur seuil pour l'enregistrement des coupures est configurée, en % par rapport à la valeur de la tension nominale.

CORTE / INTERRUPTION 010%

Appuyer sur la touche <u>pou</u>r entrer en mode édition.

Utiliser les touches et pour écrire ou modifier la valeur du chiffre qui est en train de clignoter.

Lorsque la valeur de l'écran sera celle souhaitée, utiliser les touches tet four déplacer le curseur d'édition.

Valeur minimale de configuration : 1 % Valeur maximale de configuration : 20 %

*Note : Programmer la valeur à 0 pour désactiver l'enregistrement des coupures.* 

Pour valider la donnée, appuyer sur la touche

Utiliser les touches Det C pour se déplacer entre les écrans de configuration du menu.

## 6.3.4.- TRANSITOIRES, DISTURB

Sur cet écran est configuré le coefficient du niveau de distorsion pour la détection de transitoires.

> TRANSITORIO/DISTURB 002.0

Appuyer sur la touche pour entrer en mode édition.

Utiliser les touches et pour écrire ou modifier la valeur du chiffre qui est en train de clignoter.

Lorsque la valeur de l'écran sera celle souhaitée, utiliser les touches  $\Sigma$  et  $\Sigma$  pour déplacer le curseur d'édition.

Valeur minimale de configuration : 1.0

Valeur maximale de configuration : 100.0
Note : Valeur recommandée 5.0
Note : Programmer la valeur à 0 pour désactiver la détection de transitoires.

Pour valider la donnée, appuyer sur la touche . Utiliser les touches tet pour se déplacer entre les écrans de configuration du menu.

## 6.3.5.- SAUVEGARDER

Appuyer sur la touche e pour sauvegarder les valeurs modifiées sur le menu et sauter à l'écran principal du menu de configuration **Quality.** 

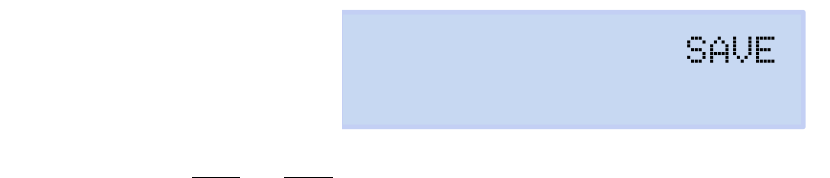

Utiliser les touches et et pour se déplacer entre les écrans de configuration du menu.

## 6.3.6.- SORTIR

Appuyer sur la touche pour sortir à l'écran principal du menu de configuration **Quality** sans sauvegarder les valeurs modifiées.

EXIT

Utiliser les touches de configuration du menu.

#### 6.4.- MENU DE CONFIGURATION : COMMUNICATIONS SETUP

La **Figure 53**, montre l'écran principal du menu de configuration **Communications**, où sont configurés les paramètres de communication de l'équipement.

COMMUNICATIONS SETUP

Figure 53: Menu de configuration Communications, écran principal.

Appuyer sur la touche **b** pour entrer dans le menu de configuration.

Circutor

## 6.4.1.- CONFIGURATION Wi-Fi

Circutor

Sur cet écran, le type de configuration du Wi-Fi est sélectionné.

WIFI COMM ACCESS POINT

Appuyer sur la touche E pour entrer en mode édition.

Utiliser les touches 🔛 et 🔼, pour se déplacer entre les différentes options.

HETWORK, Sélectionner cette option lorsque l'équipement sera connecté à un réseau Wi-Fi corporatif, déjà créé.

ACCESS POINT, En sélectionnant cette option, l'équipement génère un réseau Wi-Fi pour que l'utilisateur puisse se connecter depuis l'application mobile.

Pour valider l'option sélectionnée, appuyer sur la touche **E**.

Utiliser les touches Det déplacer entre les écrans de configuration du menu.

## 6.4.2.- SSID

**Note :** Paramètre de configuration non éditable si l'on a sélectionné ACCESS POINT sur le paramètre « **6.4.1.- CONFIGURATION Wi-Fi ».** 

Sur cet écran, le SSID (Service Set Identifier), nom du réseau corporatif, est configuré.

WIFI SSID MYeBOX\_083115331025

Appuyer sur la touche <u>pour</u> entrer en mode édition.

Utiliser les touches et pour écrire ou modifier la valeur du chiffre qui est en train de clignoter.

Lorsque la valeur de l'écran sera celle souhaitée, utiliser les touches tet four déplacer le curseur d'édition.

Pour valider la donnée, appuyer sur la touche
#### 6.4.3.- WPS

**Note :** Paramètre de configuration non éditable si l'on a sélectionné ACCESS POINT sur le paramètre « **6.4.1.- CONFIGURATION Wi-Fi ».** 

Circutor

Sur cet écran, l'activation du WPS est sélectionnée, qui sert à connecter l'équipement aux réseaux sous une forme simple.

Pour réaliser la connexion à travers WPS, il est nécessaire d'activer, sur le routeur auquel le **MyeBOX** est connecté, le bouton WPS. Une fois le bouton enfoncé, le routeur est prêt pour accepter de nouveaux équipements pendant 1 ou 2 minutes.

C'est alors qu'il faut activer le WPS sur le MyeBOX.

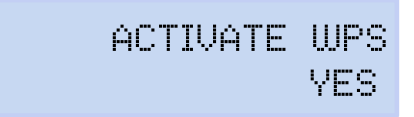

Appuyer sur la touche pour entrer en mode édition. Utiliser les touches et , pour se déplacer entre les différentes options. YES, WPS activé. NO, WPS désactivé.

Pour valider l'option sélectionnée, appuyer sur la touche 🧮.

**Note :** L'équipement active le WPS une fois que la configuration est sauvegardée (« **6.4.10.- SAUVEGARDER »**).

Utiliser les touches et et pour se déplacer entre les écrans de configuration du menu.

#### 6.4.4.- MOT DE PASSE

**Note :** Paramètre de configuration non éditable si l'on a sélectionné ACCESS POINT sur le paramètre « 6.4.1.- CONFIGURATION Wi-Fi" ou YES sur le paramètre "6.4.3.- WPS ».

Sur cet écran, le mot de passe du réseau Wi-Fi est configuré.

WIFI PASSWORD

Appuyer sur la touche <u>pour</u> entrer en mode édition.

Utiliser les touches et pour écrire ou modifier la valeur du chiffre qui est en train de clignoter.

Lorsque la valeur de l'écran sera celle souhaitée, utiliser les touches tet K pour déplacer le curseur d'édition.

#### Nombre maximum de caractères : 32.

Pour valider la donnée, appuyer sur la touche

Utiliser les touches  $\ge$  et  $\le$  pour se déplacer entre les écrans de configuration du menu.

## 6.4.5.- ACTIVATION DES COMMUNICATIONS 3G

Circutor

Note : Paramètre de configuration disponible sur le modèle MYeBOX 1500.

Sur cet écran, l'activation ou non des communications 3G est sélectionnée.

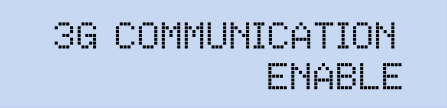

Appuyer sur la touche pour entrer en mode édition.

Utiliser les touches et , pour se déplacer entre les différentes options. ENRELE, communications 3G activées.

DI SABLE, communications 3G désactivées.

Pour valider l'option sélectionnée, appuyer sur la touche **E**.

Utiliser les touches et four se déplacer entre les écrans de configuration du menu.

### 6.4.6.- APN, NOM DU POINT D'ACCÈS

Note : Paramètre de configuration disponible sur le modèle MYeBOX 1500.

**Note :** Paramètre de configuration non éditable si l'on a sélectionné DISABLE sur le paramètre « 6.4.5.- ACTIVATION DES COMMUNICATIONS 3G ».

Sur cet écran, le nom de l'APN pour les communications 3G est configuré.

APN NAME VODAFONE

Appuyer sur la touche <u>pour</u> entrer en mode édition.

Utiliser les touches et pour écrire ou modifier la valeur du chiffre qui est en train de clignoter.

Lorsque la valeur de l'écran sera celle souhaitée, utiliser les touches tet four déplacer le curseur d'édition.

Pour valider la donnée, appuyer sur la touche

Utiliser les touches Det C pour se déplacer entre les écrans de configuration du menu.

#### 6.4.7.- APN, UTILISATEUR

Note : Paramètre de configuration disponible sur le modèle MYeBOX 1500.

**Note :** Paramètre de configuration non éditable si l'on a sélectionné DISABLE sur le paramètre « 6.4.5.- HABILITATION DES COMMUNICATIONS 3G. »

Sur cet écran, l'utilisateur de l'APN pour les communications 3G est configuré.

APN USER TSW52 Circutor

Appuyer sur la touche pour entrer en mode édition.

Utiliser les touches et pour écrire ou modifier la valeur du chiffre qui est en train de clignoter.

Lorsque la valeur de l'écran sera celle souhaitée, utiliser les touches te transformer d'édition.

Pour valider la donnée, appuyer sur la touche **E**.

Utiliser les touches Det déplacer entre les écrans de configuration du menu.

## 6.4.8.- APN, MOT DE PASSE

Note : Paramètre de configuration disponible sur le modèle MYeBOX 1500.

**Note :** Paramètre de configuration non éditable si l'on a sélectionné DISABLE sur le paramètre « 6.4.5.- ACTIVATION DES COMMUNICATIONS 3G ».

Sur cet écran, le mot de passe de l'APN pour les communications 3G est configuré.

APN PASSWORD

Appuyer sur la touche pour entrer en mode édition.

Utiliser les touches et pour écrire ou modifier la valeur du chiffre qui est en train de clignoter.

Lorsque la valeur de l'écran sera celle souhaitée, utiliser les touches te transfer d'édition.

### Nombre maximum de caractères : 32.

Pour valider la donnée, appuyer sur la touche **E**.

Utiliser les touches et configuration du menu.

### 6.4.9.- PIN

Note : Paramètre de configuration disponible sur le modèle MYeBOX 1500.

**Note :** Paramètre de configuration non éditable si l'on a sélectionné DISABLE sur le paramètre « 6.4.5.- ACTIVATION DES COMMUNICATIONS 3G. »

Sur cet écran, le code PIN des communications 3G est configuré.

Circutor.

3G PIN \*\*\*\*

Appuyer sur la touche <u>pou</u>r entrer en mode édition.

Utiliser les touches et pour écrire ou modifier la valeur du chiffre qui est en train de clignoter.

Lorsque la valeur de l'écran sera celle souhaitée, utiliser les touches  $\Sigma$  et K pour déplacer le curseur d'édition.

Pour valider la donnée, appuyer sur la touche

Utiliser les touches et configuration du menu.

## 6.4.10.- SAUVEGARDER

Appuyer sur la touche pour sauvegarder les valeurs modifiées sur le menu et sauter à l'écran principal du menu de configuration **Communications**.

SAVE

EXIT

Utiliser les touches de pour se déplacer entre les écrans de configuration du menu.

### 6.4.11.- SORTIR

Appuyer sur la touche pour sortir à l'écran principal du menu de configuration **Communi**cations sans sauvegarder les valeurs modifiées.

Utiliser les touches tet four se déplacer entre les écrans de configuration du menu.

6.5.- MENU DE CONFIGURATION : MEMORY SETUP

La **Figure 54**, montre l'écran principal du menu de configuration **Memory**, où est configurée la mémoire dans laquelle est sauvegardée la base de données.

MEMORY SETUP

Figure 54: Menu de configuration Memory, écran principal.

Appuyer sur la touche  $\blacksquare$  pour entrer dans le menu de configuration.

### 6.5.1.- EFFACEMENT TOTAL DE LA BASE DE DONNÉES

On sélectionne sur cet écran si l'on veut réaliser un effacement total de la base de données.

Circutor

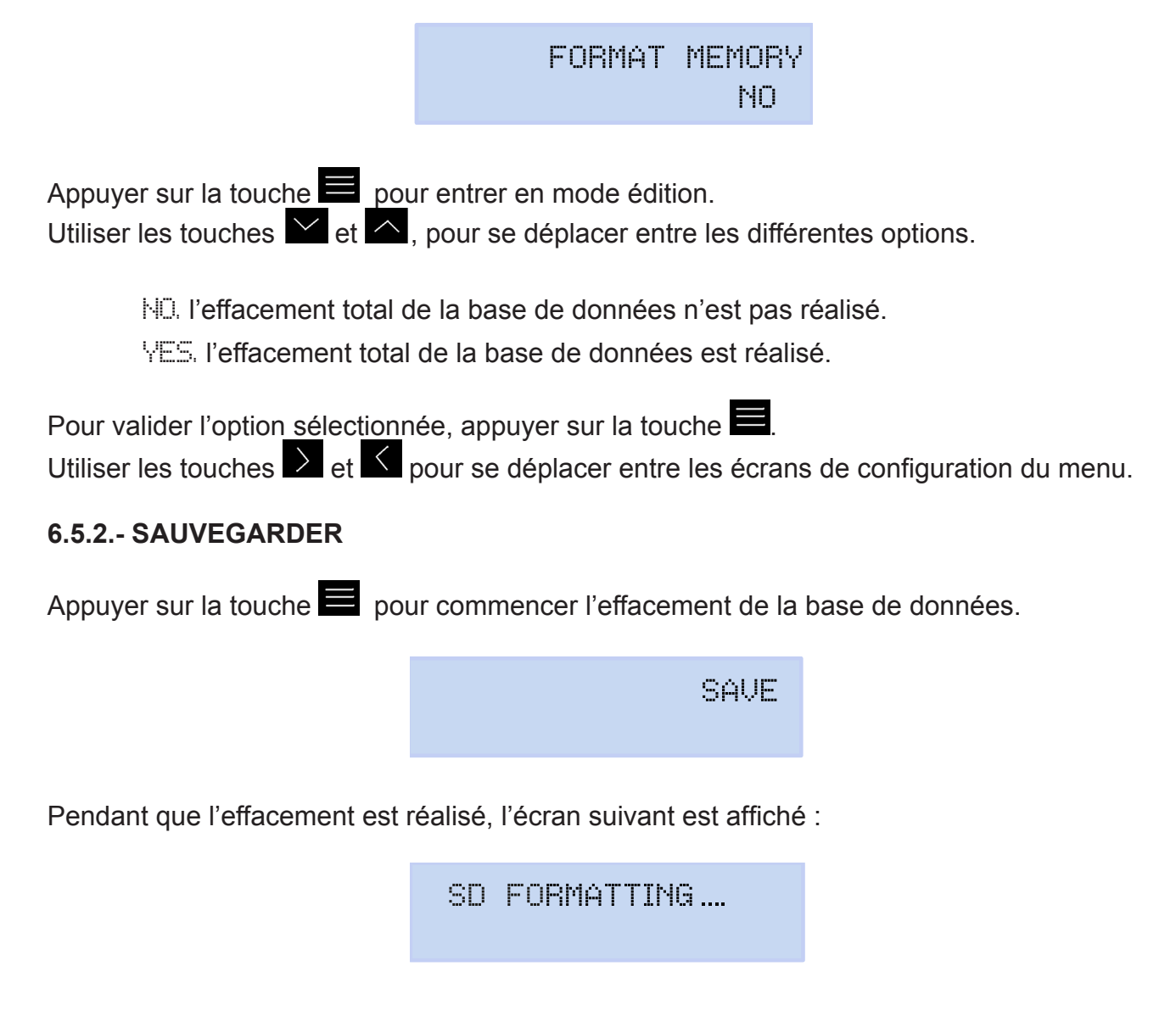

Une fois l'effacement terminé, différents messages peuvent apparaître, en fonction du résultat :

- SD FORMAT DONE, si l'effacement a été réalisé correctement.
- SD NOT DETECTED, si l'équipement ne détecte pas la mémoire.
- SD FORMAT ERROR, si l'effacement n'a pas été réalisé correctement.

Les messages disparaissent au bout de 5 secondes et l'équipement saute à l'écran principal du menu de configuration **Memory**.

Utiliser les touches et four se déplacer entre les écrans de configuration du menu.

## 6.5.3.- SORTIR

Circutor

Appuyer sur la touche e pour sortir à l'écran principal du menu de configuration **Memory** sans sauvegarder les valeurs modifiées.

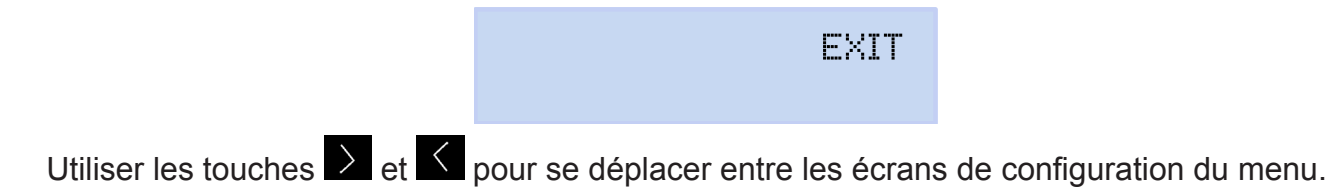

## 6.6.- MENU DE CONFIGURATION : RESET FACTORY SETUP

La Figure 55, montre l'écran principal du menu de configuration **Reset Factory**, où l'on peut télécharger les valeurs par défaut de l'équipement.

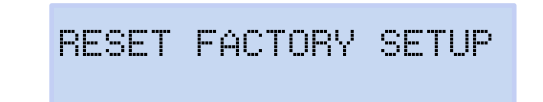

Figure 55: Menu de configuration Reset Factory, écran principal.

Appuyer sur la touche E pour entrer dans le menu de configuration.

### 6.6.1.- TÉLÉCHARGER LA CONFIGURATION PAR DÉFAUT.

Sur cet écran, on sélectionne si l'on veut télécharger sur l'équipement la configuration par défaut, à savoir, la configuration avec laquelle l'équipement sort d'usine.

Appuyer sur la touche pour entrer en mode édition. Utiliser les touches et , pour se déplacer entre les différentes options.

NO. le téléchargement de la configuration n'est pas réalisé par défaut.

VES. le chargement de la configuration est réalisé par défaut.

Pour valider l'option sélectionnée, appuyer sur la touche **E**. Utiliser les touches tet pour se déplacer entre les écrans de configuration du menu.

#### 6.6.2.- SAUVEGARDER

Appuyer sur la touche pour démarrer le téléchargement de la configuration par défaut et sauter à l'écran principal du menu de configuration **Reset Factory**.

Circutor

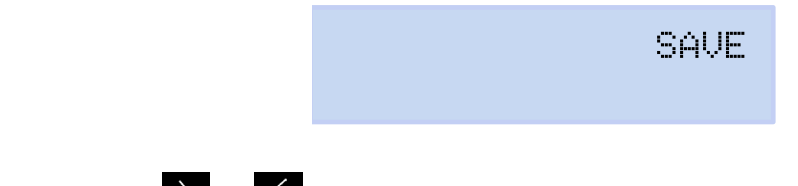

Utiliser les touches Det C pour se déplacer entre les écrans de configuration du menu.

#### 6.6.3.- SORTIR

Appuyer sur la touche pour sortir à l'écran principal du menu de configuration **Reset Fac-tory** sans sauvegarder les valeurs modifiées.

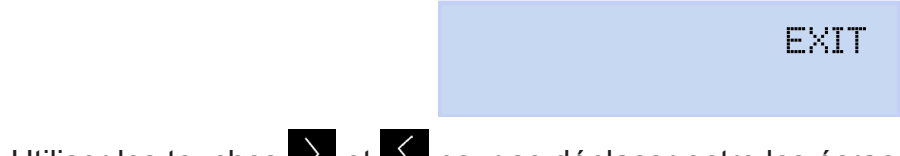

Utiliser les touches Det déplacer entre les écrans de configuration du menu.

## 7.- COMMUNICATIONS SANS FILS

L'équipement dispose des communications sans fils suivantes :

Modèle MYeBOX 150 :

Circutor.

✓ Communications Wi-Fi

Modèle MYeBOX 1500 :

- ✓ Communications Wi-Fi
- ✓ Communications 3G selon le modèle.

#### 7.1.- ENVIRONNEMENT D'UTILISATION ET SANTÉ

Les communications sans fils émettent une énergie électromagnétique de radiofréquence comme d'autres dispositifs de radio.

Par le fait que les communications sans fils fonctionnent dans le cadre des directrices qui se trouvent dans les normes et les recommandations de sécurité de radiofréquence, elles sont sûres pour une utilisation de la part des utilisateurs.

Dans un environnement ou une situation déterminés, l'utilisation de communications sans fils peut se voir restreinte par le propriétaire de l'immeuble ou par les représentants responsables de l'organisation.

Ces situations peuvent être :

✓ Utilisation de connexions sans fils à bord d'avions, dans les hôpitaux ou près de stations services, zones d'explosions, implants médicaux ou dispositifs médicaux électroniques implantés dans le corps (stimulateurs cardiaques...).

✓ Dans tout autre environnement où le risque d'interférences avec d'autres dispositifs ou services serait identifié comme dangereux.

Si vous n'êtes pas sûr de la politique qui est appliquée sur l'utilisation de dispositifs sans fils dans une organisation spécifique (aéroport, hôpital...), il est conseillé de demander une autorisation pour l'utilisation des communications sans fils.

#### 7.2.- EMPLACEMENT DES ANTENNES

L'équipement dispose en série de deux antennes pour les connexions Wi-Fi et 3G.

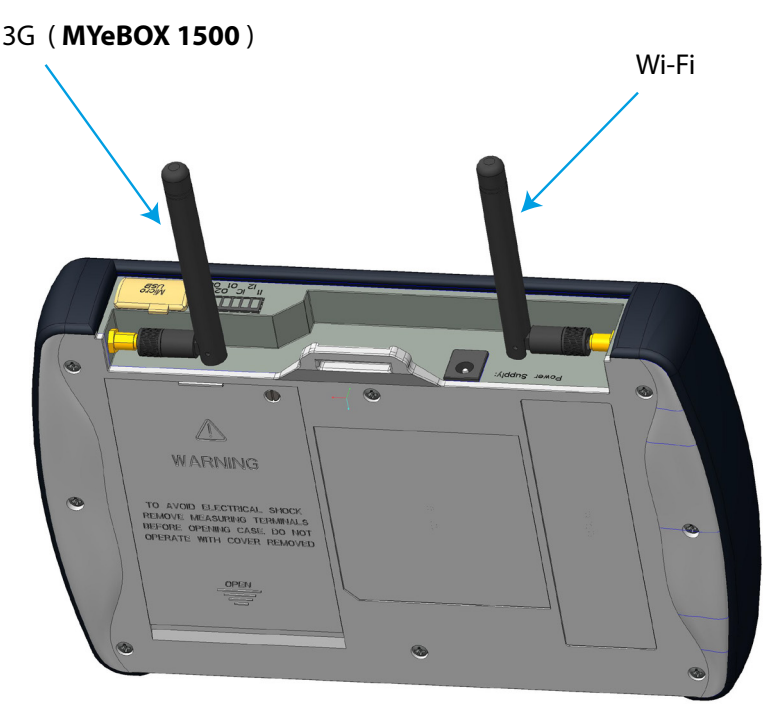

Figure 56: Emplacement des antennes sans fils.

Le connecteur des antennes est standard, les antennes pouvant être échangées par d'autres plus grandes dans le cas où l'application aurait besoin d'une couverture supérieure.

#### 7.3.- COMUNICATIONS Wi-Fi

Wi-Fi est l'une des technologies sans fils les plus utilisées à ce jour, pour connecter et échanger une information entre des dispositifs électroniques sans besoin de les connecter physiquement.

Le **MYeBOX** dispose de communications Wi-Fi sur la bande de 2.4GHz, selon les normes IEEE 802.11b, IEEE 802.11g et IEEE 802.11n.

La configuration des communications Wi-Fi peut être réalisée à travers l'application mobile, ou a travers le display de l'équipement, voir « 6.4.- MENU DE CONFIGURATION : COMMUNICA-TIONS SETUP » et « 5.4.- MENU D'AFFICHAGE : COMMUNICATIONS ».

|                                                                                             | •    |
|---------------------------------------------------------------------------------------------|------|
| Caractéristiques de sécurité des communications Wi-Fi                                       |      |
| Protocole de sécurité                                                                       | WPA2 |
| Communications à travers le service web chiffrées avec SSL                                  |      |
| L'utilisation de l'API à travers le service web exige une authentification de type basique. |      |

Tableau 30: Caractéristiques de sécurité des communications Wi-Fi.

Circutor

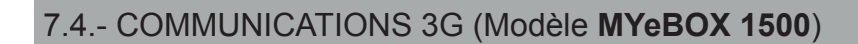

Le modèle **MYeBOX 1500** intègre 3G communications, ce qui permet de se connecter à l'équipement et d'échanger des données avec d'autres dispositifs mobiles, sans besoin de connexion Wi-Fi.

La seule chose requise est une carte SIM.

La configuration des communications Wi-Fi peut être réalisée à travers l'application mobile, ou a travers le display de l'équipement, voir « 6.4.- MENU DE CONFIGURATION : COMMUNICA-TIONS SETUP » et « 5.4.- MENU D'AFFICHAGE : COMMUNICATIONS ».

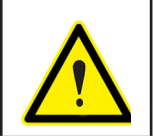

Circutor-

L'utilisation continue du 3G peut réduire l'utilisation de la batterie.

Note : L'équipement ne permet d'utiliser que des cartes 3G.

#### 7.4.1.- INSERTION DE LA CARTE SIM.

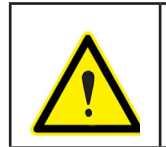

Pour éviter les décharges électriques, débranchez les bornes de mesure et d'alimentation avant d'ouvrir le couvercle. N'utilisez pas l'équipement si le couvercle n'est pas posé.

La position de la carte SIM se trouve en dessous de la batterie, voir **Figure 57**. Pour son extrac-

tion, il faut suivre les étapes indiquées dans la section « 3.2.- INSTALLATION DE LA BATTERIE ».

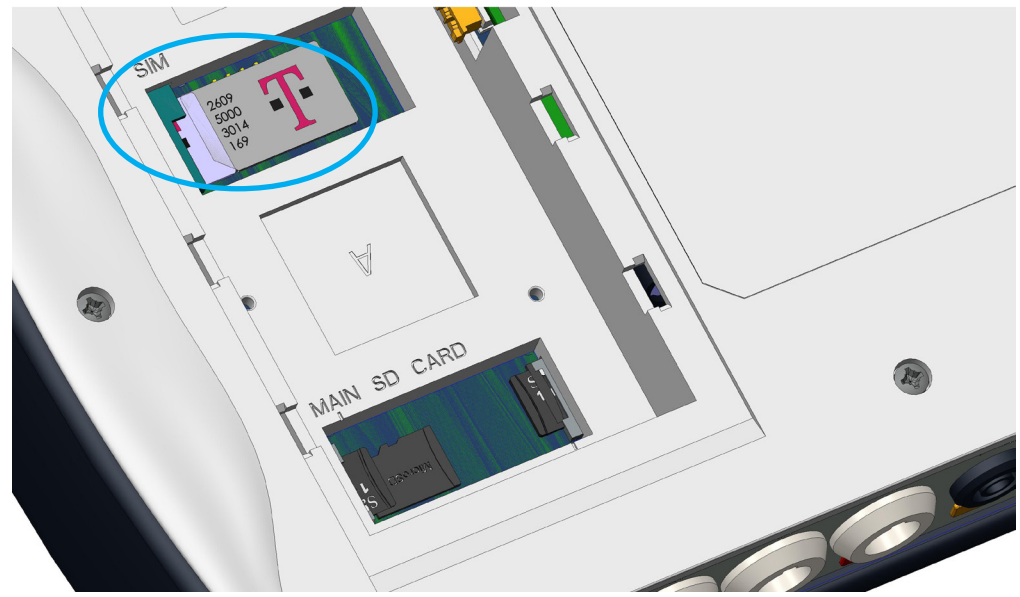

Figure 57: Position de la carte SIM.

#### 8.- APPLICATION MOBILE MYeBOX

L'équipement dispose de l'application mobile **MYeBOX** qui permet à l'utilisateur de se connecter aux équipements sous une forme sans fil, à travers des communications Wi-Fi ou 3G (**MYe-BOX 1500**), et :

✓ Réaliser la configuration totale de l'équipement.

✓ Afficher tous les paramètres en temps réel, tant numériquement que graphiquement.
 ✓ Afficher les formes d'onde.

Circutor

✓Télécharger les fichiers avec les enregistrements des données sauvegardées dans la mémoire MicroSD.

✓ Programmer l'envoi de courriers électroniques lors de la génération d'une alarme.

L'application mobile **MYeBOX** est compatible avec iOS et Android, et dispose d'une version pour Smartphone et tablettes.

#### 9.- MYeBOX Cloud

L'équipement dispose d'une application dans le nuage, **MYeBOX Cloud**, où l'on peut envoyer toutes les données enregistrées dans la mémoire MicroSD (voir *« 4.8.2. MÉMOIRE MicroSD »*), pour pouvoir les analyser ou les consulter.

#### **10.- ACTUALISATION DU LOGICIEL**

L'actualisation du logiciel de l'équipement peut être réalisée de deux manières :

✓À travers USB.

✓À travers l'application mobile **MYeBOX**.

**Note:** Avant de procéder à une mise à jour du logiciel, il est recommandé de faire une copie des données de l'équipement (sous forme de fichier ou en les envoyant dans le Cloud), car en cas d'anomalie, la base de données serait automatiquement formatée.

#### 10.1.- ACTUALISATION À TRAVERS USB

Avec le MYeBOX allumé :

1.- Connecter l'équipement à un PC moyennant le câble µUSB.

**2.-** Dans l'explorateur du PC, le **MYeBOX** apparaît comme une unité de stockage massif.

3.- Copier sur le MYeBOX le fichier d'actualisation (*firmware\_myeBOX.bin*).

**4.-** Une fois le fichier copié, déconnecter le **MYeBOX** du PC.

**5.-** Réinitialiser le **MYeBOX**, l'équipement sera actualisé lors du redémarrage. *Note : Une fois le MYeBOX actualisé, il sera réinitialisé automatiquement.* 

10.2.- ACTUALISATION À TRAVERS L'APPLICATION MOBILE

Avec le MYeBOX allumé :

Circutor-

**1.** - Ouvrir l'application mobile **MYeBOX**.

**2.-** S'il y a une nouvelle version de l'équipement, l'application l'indique sur le menu **Configuration / Micrologiciel**. Et demande à l'utilisateur s'il veut actualiser l'équipement.

**3.-** Si l'utilisateur confirme l'actualisation, celle-ci commence automatiquement. *Note : Une fois le MYeBOX actualisé, il sera réinitialisé automatiquement.* 

Catégorie de l'installation

## **11.- CARACTÉRISTIQUES TECHNIQUES**

| Source d'alimentation (adaptateur d'alimentation de CA) |            |                  |             |  |
|---------------------------------------------------------|------------|------------------|-------------|--|
|                                                         | Entrée     |                  |             |  |
| Tension nominale                                        |            | 100 2            | 100 240 V ~ |  |
| Fréquence                                               |            | 47 63 Hz         |             |  |
| Concommotion                                            |            | MYeBOX 150       | MYeBOX 1500 |  |
| Consommation                                            |            | 22 28 VA         | 25 31 VA    |  |
| Catégorie de l'installation                             |            | CAT II 300V      |             |  |
| Sortie                                                  |            |                  |             |  |
| Tension nominale 9 V                                    |            | ' ===            |             |  |
| Concommetion                                            |            | MYeBOX 150       | MYeBOX 1500 |  |
| Consommation                                            |            | 18 W             | 20 W        |  |
| Circuit de mesure de tension                            |            |                  |             |  |
| Marge de mesure de tension                              |            | 10600 V ~ (PH-N) |             |  |
| Marge de mesure de fréquence                            | 42.5 69 Hz |                  |             |  |
| Impédance d'entrée                                      | 2.4 ΜΩ     |                  |             |  |
| Tension minimale de mesure (Vstart)                     | 10 V ~     |                  |             |  |
| Consommation maximale entrée de tension 0.15 VA         |            |                  |             |  |

| Circuit de mesure de courant            |                                                                                                    |  |
|-----------------------------------------|----------------------------------------------------------------------------------------------------|--|
| Type de pince / Transformateur          | Mesure courant de Phase et de Neutre                                                                                      |  |
|                                         | Pinces : CPG-5, CPG-100, CPRG-500, CPRG-1000,<br>CPG-200/2000, FLEX-Rxxx,<br>Transformateurs avec sortie 250 mA ou 333 mV |  |
|                                         | Mesure du courant de fuites (Modèle MYeBOX 1500)                                                                          |  |
|                                         | CFG-5, CFG-10, Transformateurs type WG                                                                                    |  |
| Courant nominal (In)                    | Selon pince, voir Tableau 5 et Tableau 6                                                                                  |  |
| Marge de mesure de courant              | 1 200 ln %                                                                                                    |  |
| Courant maximal, impulsion < 1s         | 3*In A                                                                                                    |  |
| Courant minimal de mesure (Istart)      | Selon pince, voir Tableau 5 et Tableau 6                                                                                  |  |
| Consommation maximale entrée de courant | 0.0004 VA                                                                                                    |  |
| Catégorie de l'installation             | CAT III 600V                                                                                                    |  |

CAT III 600V

| Fréquence d'échantillonnage |          |           |
|-----------------------------|----------|-----------|
| MYeBOX 150                  | 50 Hz    | 60 Hz     |
|                             | 44.8 kHz | 53.76 kHz |
| MYeBOX 1500                 | 57.6 kHz | 69.12 kHz |

| Précision des mesures <sup>(19)</sup>                   |                                                                              |  |
|---------------------------------------------------------|------------------------------------------------------------------------------|--|
| Mesure de tension (Ph-N) <sup>(20)</sup>                | Classe 0.2 (10600 V~) (IEC 61557-12)<br>Classe A (23345 V~) (IEC 61000-4-30) |  |
| Mesure de courant                                       | Classe 0.2 (1 % 200%In) (IEC 61557-12)                                       |  |
| Mesure de puissance active et apparente (Vn 230/110 V~) | Classe 0.5 ± 1 chiffre (IEC 61557-12)                                        |  |
| Mesure de puissance réactive (Vn 230/110 V~)            | Classe 1 ± 1 chiffre (IEC 61557-12)                                          |  |
| Mesure d'énergie active                                 | Classe 0.5S (IEC 62053-22)                                                   |  |
| Mesure d'énergie réactive                               | Classe 1 (IEC 62053-23)                                                      |  |
| Mesure de fréquence                                     | Classe A ( 42.5 69 Hz) (IEC 61000-4-30)                                      |  |
| Mesure du facteur de puissance                          | Classe 0.5 (IEC 61557-12)                                                    |  |

Circutor

## Circutor\_\_\_\_\_

| (Suite) Précision des mesures <sup>(19)</sup> |                                  |  |
|-----------------------------------------------|----------------------------------|--|
| Mesure du THD de tension.                     | Classe I (IEC 61000-4-7)         |  |
| Harmoniques de tension (jusqu'au 50)          | Classe I (IEC 61000-4-7)         |  |
| Mesure du THD de courant.                     | Classe I (IEC 61000-4-7)         |  |
| Harmoniques de courant (jusqu'au 50)          | Classe I (IEC 61000-4-7)         |  |
| Pinst Flicker                                 | 3 % (IEC 61000-4-15)             |  |
| Pst Flicker                                   | 5 % (0.2 10Pst) (IEC 61000-4-15) |  |
| Déséquilibre de tension                       | Classe A (IEC 61000-4-30)        |  |
| Asymétrie de tension                          | Classe A (IEC 61000-4-30)        |  |
| Déséquilibre de courant                       | Classe A (IEC 61000-4-30)        |  |
| Asymétrie de courant                          | Classe A (IEC 61000-4-30)        |  |

<sup>(19)</sup> Précisions données avec les conditions suivantes de mesure pour entrée 2V : exclusion des erreurs apportées par les pinces et les transformateurs de courant, plage de température de 5...45 °C, Facteur de puissance de 0...1. <sup>(20)</sup> Selon le modèle.

| Sorties numériques de transistor (Modèles MYeBOX 1500) |            |  |
|--------------------------------------------------------|------------|--|
| Quantité                                               | 2          |  |
| Туре                                                   | Transistor |  |
| Tension maximale                                       | 48V        |  |
| Courant maximal                                        | 90 mA      |  |
|                                                        |            |  |

| Entrees numeriques (Modeles MYeBOX 1500) <sup>(21)</sup> |                            |
|----------------------------------------------------------|----------------------------|
| Quantité                                                 | 2                          |
| Туре                                                     | Contact libre de potentiel |
| Isolement                                                | 2.7 kV                     |
| Courant maximal en court-circuit                         | 5 mA                       |
| Tension maximale en circuit ouvert                       | 4 9 V ===                  |
| Fréquence maximale                                       | 100 Hz                     |

<sup>(21)</sup> Elles doivent être connectées à un circuit SELV.

| Communications Wi-Fi                                |                       |
|-----------------------------------------------------|-----------------------|
| Bande                                               | 2.4 GHz               |
| Standards                                           | IEEE 802.11 b / g / n |
| Puissance de sortie                                 | 20 dBm                |
| Puissance apparente rayonée (PAR)                   | < 57 dBm              |
| Puissance isotrope rayonnée équiva-<br>lente (PIRE) | 17 dBm                |
| Puissance de l'émetteur                             | 17 dBm                |
| Débit d'absorption spécifique (DAS)                 | 0.08 W/Kg             |

| Communications 3G (Modèle MYeBOX 1500) |                                                                                                    |  |
|----------------------------------------|----------------------------------------------------------------------------------------------------|--|
| Réseaux: MYeBOX 1500-3G                | UMTS/HSPA : 850/900/1900/2100 MHz<br>GSM/GPRS/EDGE : 850/900/1800/1900 MHz                                                      |  |
| Réseaux: MYeBOX 1500-3G_CA             | UMTS/HSPA/HSPA+: 850/1900/2100 MHz<br>GSM/GPRS/EDGE: 850/900/1800/1900 MHz                                                      |  |
| Réseaux: MYeBOX 1500-3G_XP             | UMTS/HSPA/HSPA+: 900/2100 MHz<br>GSM/GPRS/EDGE: 850/900/1800/1900 MHz                                                           |  |
| Puissance maximale de sortie           | UMTS/3G (Puissance Classe 3) : 24 dBm<br>GSM850/900 (Puissance Classe 4) : 33 dBm<br>GSM1800/1900 (Puissance Classe 1) : 30 dBm |  |
| Interface avec utilisateur             |                                                                                                    |  |
| Display                                | Alphanumérique de 20 caractères x 2 lignes                                                                                      |  |
| Clavier                                | 5 touches, 2 boutons                                                                                                    |  |

| (Suite) Interface avec utilisateur                                                                                          |                               |                         |                       |  |
|----------------------------------------------------------------------------------------------------|-------------------------------|-------------------------|-----------------------|--|
| DEL         MYeBOX 150 : 14 DEL, MYeBOX 1500 : 21 DEL                                                                       |                               |                         | 21 DEL                |  |
| Connectivité µUSB                                                                                                    |                               |                         |                       |  |
|                                                                                                    | Pile interne                  |                         |                       |  |
| Туре                                                                                                    | Lithium                       |                         |                       |  |
| Tension                                                                                                    |                               | 3 V                     |                       |  |
| Capacité                                                                                                    | 22                            | 0 mAh                   |                       |  |
| Autonomie                                                                                                    | 1                             | 0 ans                   |                       |  |
|                                                                                                    | Batterie                      |                         |                       |  |
| Туре                                                                                                    | Li                            | ithium                  |                       |  |
| Tension                                                                                                    |                               | 3.7 V                   |                       |  |
| Capacité                                                                                                    | 370                           | 00 mAh                  |                       |  |
| Temps de charge                                                                                                    | 61                            | neures                  |                       |  |
| Température de charge                                                                                                    | 0                             | 40 °C                   |                       |  |
|                                                                                                    | MYeBOX 150                    | MYeBO                   | X 1500                |  |
| Autonomie <sup>(22)</sup>                                                                                                   |                               | sans 3G                 | avec 3G               |  |
|                                                                                                    | 2 heures                      | 2 heures                | 50 min                |  |
| <sup>(22)</sup> En fonction des conditions ambiantes et o                                                                   | des fonctions activées.       | - I                     |                       |  |
|                                                                                                    | Mémoire MicroSD               |                         |                       |  |
| Format FAT 32                                                                                                    |                               |                         |                       |  |
| Capacité 16 GB                                                                                                    |                               |                         |                       |  |
| Temps d'enregistrement     1s, 1m, 5m, 15m, 1h, 1d                                                                          |                               |                         |                       |  |
| Ca                                                                                                    | aractéristiques ambiantes     |                         |                       |  |
| Température de travail -10 °C +50 °C                                                                                        |                               |                         |                       |  |
| Température de stockage                                                                                                    | -20 °C +60 °C                 |                         |                       |  |
| Humidité relative (sans condensation)                                                                                       | 5.                            | 95 %                    |                       |  |
| Altitude maximale                                                                                                    | 20                            | 000 m                   |                       |  |
| Degré de protection                                                                                                    |                               | IP30                    |                       |  |
| Ca                                                                                                    | ractéristiques mécaniques     |                         |                       |  |
| Dimensions                                                                                                    | Figure                        | e 58 (mm)               |                       |  |
|                                                                                                    | MYeBOX 150                    | MYeBO                   | X 1500                |  |
| Poids                                                                                                    | 950 g                         | 97                      | 5 a                   |  |
| Enveloppe                                                                                                    | Plastique V0 à ex             | xtinction automatiqu    | ie                    |  |
| Normes                                                                                                    |                               |                         |                       |  |
| Matériel électrique pour mesure, contró                                                                                     | òle et utilisation en labora- |                         |                       |  |
| toire. Exigences de compatibilité électromagnétique (CEM). Partie 1:                                                        |                               | EN 61326-12013          |                       |  |
| Exigences générales. (Ratifiée par AENOR en mars 2013.)                                                                     |                               |                         |                       |  |
| Electrical equipment for measurement, control, and laboratory use -<br>Part 1: General Requirements                         |                               | UL 61010-1, 3<br>2012-0 | 3rd Edition,<br>05-11 |  |
| Electrical equipment for measurement,                                                                                       | control, and laboratory use - | CAN/CSA-C22.2           | No. 61010-1-12,       |  |
| Part 1: General Requirements                                                                                                |                               | 3rd Edition,            | 2012-05               |  |
| Safety requirements for electrical equipment for measurement, con-<br>trol, and laboratory use Part 1: General requirements |                               | IEC 61010-1:201         | 10, 3rd Edition       |  |

Circutor

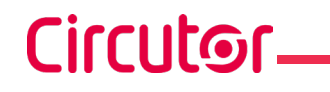

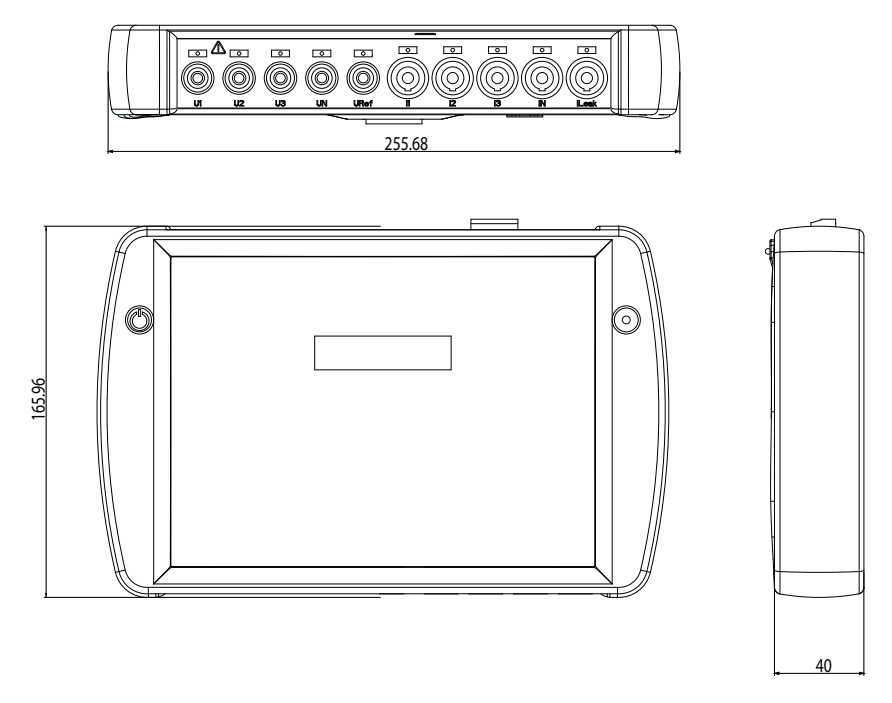

Figure 58: Dimensions MYeBOX.

#### 12.- MAINTENANCE ET SERVICE TECHNIQUE

L'équipement n'a pas besoin de maintenance.

Nettoyer l'écran uniquement à l'eau savonneuse et sécher avec une peau de chamois douce et sèche.

Circutor

Dans le cas d'un doute quelconque sur le fonctionnement ou de panne de l'équipement, contactez le Service d'assistance technique de **CIRCUTOR**, **SA**.

#### Service d'assistance technique

Vial Sant Jordi, s/n, 08232 - Viladecavalls (Barcelone) Tél. : 902 449 459 (Espagne) / +34 937 452 919 (hors d'Espagne) E-mail : sat@circutor.com

#### **13.- GARANTIE**

**CIRCUTOR** garantit ses produits contre tout défaut de fabrication pour une période de deux ans à compter de la livraison des équipements.

**CIRCUTOR** réparera ou remplacera tout produit à fabrication défectueuse retourné durant la période de garantie.

| Aucun retour ne sera accepté et aucun équipement ne sera réparé s'il n'est<br>pas accompagné d'un rapport indiquant le défaut observé ou les raisons du<br>retour.                                                                                                    |
|----------------------------------------------------------------------------------------------------|
| <ul> <li>La garantie est sans effet si l'équipement a subi un « mauvais usage » ou<br/>si les instructions de stockage, installation ou maintenance de ce manuel,<br/>n'ont pas été suivies. Le « mauvais usage » est défini comme toute situation<br/>d'utilisation ou de stockage contraire au Code Électrique National ou qui dépas-<br/>serait les limites indiquées dans la section des caractéristiques techniques et</li> </ul>                                                                                                    |
| <ul> <li>environnementales de ce manuel.</li> <li>CIRCUTOR décline toute responsabilité pour les possibles dommages, dans<br/>l'équipement ou dans d'autres parties des installations et ne couvrira pas les<br/>possibles pénalisations dérivées d'une possible panne, mauvaise installation ou<br/>« mauvais usage » de l'équipement. En conséquence, la présente garantie n'est<br/>pas applicable aux pannes produites dans les cas suivants :</li> <li>Pour surtensions et/ou perturbations électriques dans l'alimentation.</li> <li>Pour dégâts d'eau, si le produit n'a pas la classification IP appropriée.</li> <li>Pour manque d'aération et/ou températures excessives.</li> <li>Pour une installation incorrecte et/ou manque de maintenance.</li> <li>Si l'acquéreur répare ou modifie le matériel sans autorisation du fabricant.</li> </ul> |

## Circutor

**14.- CERTIFICAT CE** 

#### IEC 61010-2-030:2010 Ed 1.0 responsabilité exclusive de CIRCUTOR dont l'adresse postale 2014/35/UE: Low Voltage Directive IEC 61000-6-4:2006+AMD1:2010 CSV Ed 2.1 2011/65/UE: RoHS2 Directive CIRCUTOR, SA - Vial Sant Jordi, s/n **38232 Viladecavalls (Barcelona) Spain** est Vial Sant Jordi, s/n - 08232 Viladecavalls (Barcelone) +34) 937 452 900 - info@circutor.com installé, entretenu et utilisé dans l'application pour laquelle il a d'harmonisation pertinente dans l'UE, à condition d'avoir été La présente déclaration de conformité est délivrée sous Il est en conformité avec la(les) suivante (s) norme(s) ou été fabriqué, conformément aux normes d'installation L'objet de la déclaration est conforme à la législation DÉCLARATION UE DE CONFORMITE autre(s) document(s) réglementaire (s): applicables et aux instructions du fabrica CIRCUTOR 2016 2014/30/UE: Electromagnetic Compatibility Directive 2014/53/UE: Radio Equipment Directive IEC 61010-1:2010+AMD1:2016 CSV Ed 3.0 IEC 61000-6-2:2016 Ed 3.0 MYeBOX 150, MYeBOX 1500 IEC 61326-1:2012 Ed 2.0 Analyseur portable triphasé Année de marquage « CE »: Viladecavalls (Spain), 18/07/2017 General Manager: Ferran Gil Torné Espagne Marque: Produit: E Série: IEC 61010-2-030:2010 Ed 1.0 2014/35/UE: Low Voltage Directive It is in conformity with the following standard(s) or other IEC 61000-6-4:2006+AMD1:2010 CSV Ed 2.1 2011/65/UE: RoHS2 Directive responsibility of CIRCUTOR with registered address at Vial Sant The object of the declaration is in conformity with the relevant manufactured, in accordance with the applicable installation EU harmonisation legislation, provided that it is installed, maintained and used for the application for which it was This declaration of conformity is issued under the sole lordi, s/n - 08232 Viladecavalls (Barcelona) Spain EU DECLARATION OF CONFORMITY standards and the manufacturer's instructions CIRCUTOR 2016 2014/53/UE: Radio Equipment Directive IEC 61010-1:2010+AMD1:2016 CSV Ed 3.0 2014/30/UE: Electromagnetic Compatibility Directive EC 61000-6-2:2016 Ed 3.0 MYeBOX 150, MYeBOX 1500 IEC 61326-1:2012 Ed 2.0 regulatory document(s): Portable Power analyzer Year of CE mark: Product: Series: Brand: EN EL objeto de la declaración es conforme con la legislación de armonización pertinente en la UE, siempre que sea instalado, mantenido y usado en la aplicación para la que ha sido fabricado, de acuerdo con las normas de instalación aplicables y las 2014/35/UE: Low Voltage Directive Está en conformidad con la(s) siguiente(s) norma(s) u otro(s) IEC 61010-2-030:2010 Ed 1.0 IEC 61000-6-4:2006+AMD1:2010 CSV Ed 2.1 2011/65/UE: RoHS2 Directive Vial Sant Jordi, s/n – 08232 Viladecavalls (Barcelona) España presente declaración de conformidad se expide bajo exclusiva responsabilidad de CIRCUTOR con dirección en DECLARACIÓN UE DE CONFORMIDAD CIRCUTOR CIRCUTOR 2016 IEC 61010-1:2010+AMD 1:2016 CSV Ed 3.0 2014/53/UE: Radio Equipment Directive IEC 61000-6-2:2016 Ed 3.0 IEC 61326-1:2012 Ed 2.0 MYeBOX 150, MYeBOX 1500 2014/30/UE: Electromagnetic Compatibility Directive Analizador de redes portátil instrucciones del fabricante Año de marcado "CE":

Marca:

Producto:

ES

3

# Circutor

| CIRCUTOR                                                                                                    | Œ                                                                                                    | CIRCUTOR, SA - Vial Sant Jordi, s/n<br>08232 Viladecavalls (Barcelona) Spain<br>(+34) 937 452 900 - info@circutor.com                                                                                                    |
|----------------------------------------------------------------------------------------------------|----------------------------------------------------------------------------------------------------|----------------------------------------------------------------------------------------------------|
| KONFORMITÄTSERKLÁRUNG UE<br>konformitätserklárung wird unter alleiniger<br>Verantwortung von CIRCUTOR mit der Anschrift, Vial Sant<br>Judu, s/n – 08232 Viladecavalls (Barcelona) Spanien,<br>ausgestellt                                                                                                    | DECLARAÇÃO DA UE DE CONFORMIDADE<br>DECLARAÇÃO DA UE DE CONFORMIDADE<br>A presente declaração de conformidade é expedida sob a<br>exclusiva responsabilidade da CIRCUTOR com morada em<br>Vial Sant Jordi, s/n – 08232 Viladecavalis (Barcelona) Espanha                                                                                                    | DICHIARAZIONE DI CONFORMITÀ UE<br>La presente dichiarazione di conformità viene rilasciata sotto<br>la responsabilità esclusiva di CIRCUTOR, con sede in<br>Vial Sant Jordi, s/n – 08232 Viladecavalls (Barcellona) Spagna                                                                                                    |
| Produkt:                                                                                                    | Producto:                                                                                                    | prodotto:                                                                                                    |
| tragbarer Dreiphasen-Analysator                                                                                                    | Analisador portáteis trifásico                                                                                                    | Analizzatore di reti portatile                                                                                                    |
| Series                                                                                                    | S érie:                                                                                                    | Serie:                                                                                                    |
|                                                                                                    |                                                                                                    |                                                                                                    |
| MYeBOX 150, MYeBOX 1500                                                                                                    | MYeBOX 150, MYeBOX 1500                                                                                                    | MYeBOX 150, MYeBOX 1500                                                                                                    |
| Marke:                                                                                                    | Marca:                                                                                                    | MARCHIO:                                                                                                    |
| CIRCUTOR                                                                                                    | CIRCUTOR                                                                                                    | CIRCUTOR                                                                                                    |
| Der Gegenstand der Konformitätserklärung ist konform mit der<br>geltenden Gesetzgebung zur Harmonisierung der EU, sofern die<br>Installation, Wartung undVerwendung der Anwendung seinem<br>Verwendungszweck entsprechend gemäß den geltenden<br>Installationsstandards und der Vorgaben des Herstellers erfolgt.<br>2014/35/UE: Radio Equipment Directive<br>2014/35/UE: Radio Equipment Directive | O objeto da declaração está conforme a legislação de<br>harmonização pertinente na UE, sempre que seja instalado,<br>mantido e utilizado na aplicação para a qual foi fabricado, de<br>acordo.com as normas de instalação aplicáveis e as instruções do<br>fabricante.<br>2014/33/UE: Radio Equipment Directive 2014/35/UE: Low Voltage Directive<br>2014/33/UE: Radio Equipment Directive 2011/65/UE: RoHS2 Directive | L'oggetto della dichiarazione è conforme alla pertinente<br>normativa di armonizzazione dell'Unione Europea, a condizione<br>che venga installato, mantenuto e utilizzato nell'ambito<br>dell'applicazione per cui è stato prodotto, secondo le norme di<br>installazione applicabili e le istruzioni del produttore.<br>2014/33/UE: Retromagett Compatibity Direttive<br>2014/33/UE: Radio Equipment Direttive<br>2014/53/UE: Rodio Equipment Direttive |
| Es besteht Konformität mit der/den folgender/folgenden<br>Norm/Normen oder sonstigem/sonstiger<br>Regelwerken                                                                                                    | Está em conformidade com a(s) seguinte(s) norma(s) ou outro(s)<br>documento(s) normativo(s):                                                                                                    | $\hat{E}$ conforme alle seguenti normative o altri documenti normativi:                                                                                                    |
| IEC 61010-1:2010-AMD1:2016 CSV Ed 3.0 IEC 61010-2-030:2010 Ed 1.0<br>IEC 61000-6-2:2016 Ed 3.0 IEC 61000-6-4:2006-AMD1:2010 CSV Ed 2.1<br>IEC 61326-1:2012 Ed 2.0                                                                                                    | IEC 61010-1:2010+AMD1:2016 CSV Ed 3.0 IEC 61010-2-030:2010 Ed 1.0<br>IEC 61000-6-2:2016 Ed 3.0 IEC 61000-64:2006+AMD1:2010 CSV Ed 2.1<br>IEC 61326-1:2012 Ed 2.0                                                                                                    | IEC 61010-12010-AMD12016 CSV Ed 3.0 IEC 61010-2-030:2010 Ed 1.0<br>IEC 61000-6-2:2016 Ed 3.0 IEC 61000-6-4:2006-AMD1;2010 CSV Ed 2.1<br>IEC 61326-1:2012 Ed 2.0                                                                                                    |
| Jahr der CE-Kennzeichnung:<br>2016                                                                                                    | Ano de marcação "CE"::<br>2016                                                                                                    | Anno di marcatura "CE": 2016                                                                                                    |
|                                                                                                    | Viladecavalls (Spain), 18,<br>General Manager: Fer                                                                                                    | /07/2017<br>rran Gil Torné                                                                                                    |

## Circutor.

CIRCUTOR, SA – Vial Sant Jordi, s/n 08232 Viladecavalls (Barcelona) Spain (+34) 937 452 900 – info@circutor.com

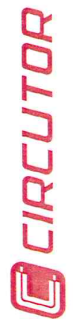

## a

DEKLARACIA ZGODNOŚCI UE Niniejsza deklaracja zgodności zostaje wydana na wyłączną odpowiedzialność firmy CIRCUTOR z siedzibą pod adresem: Vial Sant Jordi, s/n – 08232 Viladecavalls (Barcelona) Hiszpania

produk:

Przenośny analizator sieciowy

Seria:

MYeBOX 150, MYeBOX 1500

marka:

## CIRCUTOR

Przedmiot deklaracji jest zgodny z odnośnymi wymaganiami prawodawstwa harmonizacyjnego w Unii Europejskiej pod warunkiem, że będzie instalowany, konserwowany iużytkowany zgodnie z przeznaczeniem, dla którego został wyprodukowami zgodnie z mającymi zastosowanie normami dotyczącymi instalacji oraz instrukcjami producenta

 D04/30UE: Electromagnetic Compatibility Directive
 2014/35/UE: Low Voltage Directive

 2014/33/UE: Radio Equipment Directive
 2011/65/UE: RoHS2 Directive

Jest zgodny z następującą(ymi) normą(ami) lub innym(i) dokumentem(ami) normatywnym(i): 
 EEC 61010-1:2010-MMD1:2016 CSY 64 3:0
 IEC 61010-2-030:2010 Ed 1.0

 IEC 61000-6-2:2016 Ed 3.0
 IEC 61000-6-4:2006-AMD1:2010 CSY Ed 2.1

 IEC 61326-1:2012 Ed 2.0
 IEC 61326-1:2012 Ed 2.0

Rok oznakowania "CE":

2016

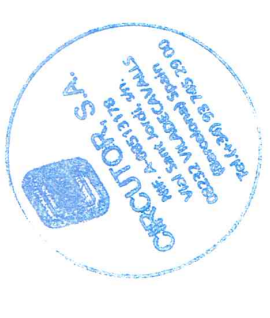

Viladecavalls (Spain), 18/07/2017 General Manager: Ferran Gil Torné

## -Circutor

|                                                                                                    | Radio Equipment Directive 2014/53/EU                                                                                                    |
|----------------------------------------------------------------------------------------------------|----------------------------------------------------------------------------------------------------|
| MiC                                                                                                    | OM Labs, Inc.: EU Notified Body Number 2280                                                                                                    |
| E U - 1                                                                                                    | ype Examination                                                                                                    |
|                                                                                                    | Certificate                                                                                                    |
| Certificate Number:                                                                                                    | STCT476-1A Rev: A Date: 22th March 2017                                                                                                    |
| Approval Holder Name:                                                                                                    | Mary Meng<br>Skylab M&C Technology Co., Ltd.                                                                                                    |
| Approval Holder Address                                                                                                    | 6 Floor, Building 9, Lijincheng Scientific&Technical park,                                                                                                    |
| Product Names(s):                                                                                                    | 2.4G Module                                                                                                    |
| Product Model(s):                                                                                                    | SKW17                                                                                                    |
| 3rand Name(s):                                                                                                    | N/A                                                                                                    |
| Product Manufacturer:                                                                                                    | Skylab M&C Technology Co., Ltd.                                                                                                    |
| Essential Requirement                                                                                                    | Applicable Standards / Specifications                                                                                                    |
| Safety Requirements                                                                                                    | EN 60950-1: 2006+A11: 2009+A1: 2010+A12: 2011+A2: 2013                                                                                                    |
| EMC Requirements                                                                                                    | EN 301 489-1 V 2.2.0<br>EN 301 489-17 V 3.2.0                                                                                                    |
| Dadia Casatawa                                                                                                    |                                                                                                    |
| Radio Spectrum                                                                                                    | EN 300 328 V2.1.1                                                                                                    |
| RF Exposure Requirements                                                                                                    | EN 300 328 V2.1.1<br>EN 62311:2008<br>with the CE mark as shown in accordance                                                                                                    |
| Redio Spectrum<br>RF Exposure Requirements<br>The device shall be marked v<br>with Articles 19 and 20 of th<br>of this document)<br>cope: This EU-Type Examinar<br>rticle 3 Paragraph 2 of the R<br>ertificate relates only to those<br>he specific product and Certi<br>U Type Examination was per<br>nnex III the Directive on the<br>ertificate Number reference<br>bis EU Type Examination Cort                                                                                                    | EN 300 328 V2.1.1<br>EN 62311:2008<br>with the CE mark as shown in accordance<br>e Radio Equipment Directive. (See Annex 2<br>tion Certificate is given in respect of compliance of radio spectrum use<br>ED Directive 2014/53/EU. The scope of the evaluation and this<br>se items identified in "Annex 1 to EU-Type Examination Certificate" for<br>ficate number referenced above.<br>formed according to Module B: EU-type examination procedure per<br>essential requirements in Article 3, for the specific product and<br>d above.<br>tificate is based upon the review of the Technical Documentation and                                                                                                    |
| Readio Spectrum<br>RF Exposure Requirements<br>The device shall be marked v<br>with Articles 19 and 20 of th<br>of this document)<br>cope: This EU-Type Examinar<br>rticle 3 Paragraph 2 of the R<br>ertificate relates only to those<br>the specific product and Certi<br>U Type Examination was per<br>nnex III the Directive on the<br>ertificate Number reference<br>his EU Type Examination Certi<br>upporting evidence for the a<br>ith the attached Annexes. The<br>lentified above and of the su | EN 300 328 V2.1.1<br>EN 62311:2008<br>with the CE mark as shown in accordance<br>e Radio Equipment Directive. (See Annex 2<br>tion Certificate is given in respect of compliance of radio spectrum use<br>ED Directive 2014/53/EU. The scope of the evaluation and this<br>se items identified in "Annex 1 to EU-Type Examination Certificate" for<br>ficate number referenced above.<br>formed according to Module B: EU-type examination procedure per<br>essential requirements in Article 3, for the specific product and<br>d above.<br>tificate is based upon the review of the Technical Documentation and<br>dequacy of the technical design solution, it is only valid in conjunction<br>he scope of this statement relates to a single sample of the apparatus<br>ibmitted documents only. |

CIRCUTOR, SA Vial Sant Jordi, s/n 08232 - Viladecavalls (Barcelone) Tél. : (+34) 937 452 900 - Fax : (+34) 93 745 29 14 www.circutor.com central@circutor.com